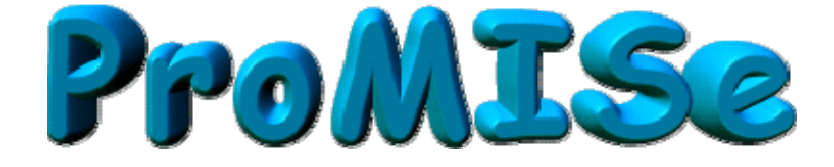

# *Guía de Usuario de ProMISe* (Versión 2.2)

# **Proyecto MED-AB**

Shelley Hewerdine, EBMT Central Registry Office

**Promusse** ha sido diseñado y desarrollado como una herramienta general para la gestión de información clínica por Ronald Brand, profesor de Bioestadística en el Leiden University Medical Center

Traducción: Pascual Balsalobre

La traducción de este manual ha sido parcialmente financiada por la beca BA05/90038 del FIS, Ministerio de Sanidad y Consumo, España

## PROMISE: Project Manager Internet Server

| INTRODUCCIÓN                                                                          | 4         |
|---------------------------------------------------------------------------------------|-----------|
| Versión Demo                                                                          | 6         |
| ACCESO A TUS DATOS EN LA BASE                                                         | <u> 7</u> |
|                                                                                       |           |
| UNA VEZ QUE HAS ACCEDIDO                                                              | 9         |
| Tamaño de letra<br>Ataja usando el teclado                                            | 11<br>11  |
| INTRODUCCIÓN DE DATOS                                                                 | 12        |
| Cómo localizar y cargar un paciente ya registrado                                     | 12        |
| Index: Búsqueda por Patrones (Patterns)                                               | 13        |
| Elige otras variables como criterio de búsqueda                                       | 14        |
| Filtros de registros                                                                  | 16        |
| Navegación                                                                            | 17        |
| Eventos                                                                               | 19        |
| Fechas                                                                                | 20        |
| Filtros de variables durante la Introducción de Datos                                 | 21        |
| Listado reducido de códigos y etiquetas                                               | 23        |
| Introducción y Edición de datos                                                       | 28        |
| Cómo corregir datos                                                                   | 30        |
| Antes de grabar                                                                       | 30        |
| Retroceder a una variable anterior durante la edición                                 | 30        |
| Acciones en relación con la Introducción de Datos                                     | 38        |
| Navegación sin Filtros Dinámicos [no DynFilters]                                      | 38        |
| Mostrar los nombres de las variables                                                  | 38        |
| Opciones del localizador de registros                                                 | 39        |
| Localizador de Registros totalmente desplegado (RecLoc 100% visible)                  | 41        |
| Cancelar, Modificar o Borrar                                                          | 41        |
| Cómo cancelar las modificaciones pendientes                                           | 41        |
| Cómo cambiar en un paciente la fecha/campo clave de un registro                       | 41        |
| Como borrar un paciente, o registros de un paciente                                   | 44        |
| Portapapeles                                                                          | 46        |
| Salvar datos                                                                          | 47        |
| Grabacion de emergencia                                                               | 47        |
|                                                                                       | 47        |
| Creacion manual de registros en un paciente ya registrado                             | 48        |
| Ejempio 1: Anadir un nuevo registro de tratamiento en un paciente                     | 49        |
| Ejemplo 2: Anadir un registro de diagnostico (diferente al que condiciono el traspian | teja      |
| un paciente.                                                                          | 50        |
| Ejempio 5. Andun un registro de estudios citogeneticos di registro MED-A de UN        | E1        |
| Pauleille<br>Fiampla 4: Añadir sála información HI A a un paciente registrado         | 31<br>55  |
| Ejempio 4. Anduli Solo información robra TRLa un paciente registrado                  | 33<br>56  |
| Ljempio J. Anaun mormacion sobre i Di a un paciente individual dasda al Índias        | 30<br>E 7 |
| Cómo visualizar o imprimir datos de un paciente individual desde el Indice            | 57        |
| Como visualizar e imprimir datos de un paciente individual desde el Editor            | 60        |
| visualiza el diccionario de la base de datos                                          | 0/        |
|                                                                                       | 69        |
| Activa tu propio Filtro de Variables para la Introducción de Datos                    | 12        |

| EXPORTACIÓN DE DATOS [EXPORTS]                                                 | 73         |
|--------------------------------------------------------------------------------|------------|
| Especificación de las opciones de exportación                                  |            |
| Genera tu exportación<br>Consulta pre-diseñada de recuperación de datos MED-AB | 75<br>76   |
|                                                                                |            |
| APENDICES                                                                      | 7 <u>7</u> |
| Conversión a SPSS desde ProMISe                                                | 77         |
| Requerimientos técnicos                                                        | 83         |
| Comprobador automático de la compatibilidad<br>Opción de Sitios Seguros        |            |
| Cuestiones de Seguridad                                                        | 87         |
| GLOSARIO                                                                       | 88         |
|                                                                                |            |
| ATENCIÓN AL USUARIO DE PROMISE                                                 | 89         |

#### Introducción

ProMISe versión 2 ha sido diseñado para incorporar la nueva base de datos de estructura relacional. Te recomendamos que consultes el documento "The EBMT Relational Database" escrito por Carmen Ruiz en la Oficina del Registro Central del EBMT: <u>http://www.ebmt.org/4Registry/Registry\_docs/ProMISe Docs/THE EBMT RELATIONAL</u> <u>DATABASE.pdf</u>

ProMISe (Project Manager Internet Server) es el sistema utilizado por el EBMT para la introducción y recuperación de datos MED-AB a través de una conexión segura de Internet. El proyecto MED-AB fue desarrollado para registrar y analizar la información requerida por los Registros del EBMT.

El proyecto MED-AB consta de la base de datos del registro de trasplantes del EBMT, donde los datos son almacenados, y ProMISe, el sistema usado para gestionar y acceder a dicha base de datos.

Todos los usuarios de ProMISe acceden, a través de Internet, a la misma copia completa de la base de datos, con la opción, con fines de explotación, de descargar un archivo (MS Access, Excel etc) con la información de su propio centro. Además de a la introducción y análisis de los datos de su propio centro, los usuarios pueden acceder a un resumen estadístico de la base de datos completa del EBMT.

#### Comprueba que tu PC puede ejecutar ProMISe

Para utilizar ProMISe-2 necesitarás tener instalado Internet Explorer, disponer de un ordenador con un procesador razonablemente rápido y, al menos, 256 MB de memoria RAM para MED-A y 512 MB para MED-B. Debes tener asimismo una buena conexión a Internet. Para que ProMISe funcione de una forma eficiente, tu ordenador tendrá que cumplir una serie de requisitos técnicos mínimos. Antes de intentar trabajar con ProMISe es aconsejable que compruebes en <u>http://www.ebmt.org/4Registry/registry4.html#requirements</u> que las características de tu PC son las adecuadas. Para tu comodidad, este hipervínculo ofrece un comprobador interactivo que incluye todas las instrucciones y recursos en red para actualizar la configuración de tu ordenador. (Más información en los Apéndices).

#### Contraseñas de acceso

Las contraseñas de ProMISe son asignadas por la EBMT Central Registry Office en Londres. (Éstas son independientes de las contraseñas generales de la Web del EBMT, las cuales son gestionadas por la Secretaría, en Barcelona). Hay dos niveles diferentes de acceso:

Data Entry (Introducción de datos): Acceso a todas las funciones: Introducción de datos; Informes estadísticos; Informes de paciente y descarga de datos de centro. Se asignan contraseñas personales para la introducción de datos en representación del equipo (previa autorización del Investigador Principal). Una vez recibido el formulario de solicitud firmado, las contraseñas son enviadas por correo certificado.

Downloading (Descarga de datos): Acceso al mismo nivel que en Data Entry pero sin la posibilidad de modificar información. Las contraseñas personales son enviadas de la forma anteriormente descrita.

Los Nombres de usuario y Contraseñas son personales e intransferibles. Por favor, no reveles tu contraseña a nadie, incluyendo al resto de miembros del equipo. ProMISe mantiene un registro de todas las modificaciones hechas en la base de datos, identificando el usuario y la hora en la que las mismas fueron hechas. Es en tu beneficio que sólo las modificaciones vinculadas a tu Usuario sean aquellas hechas por ti mismo.

#### Cambio de tu contraseña de ProMISe

Con el fin de que te sea más fácil memorizarla, puedes cambiar la contraseña de ProMISe que te fue asignada. Una vez en Promise, ve a la pestaña -Help – Current User & Password - Change Password.

#### Caducidad de la contraseña

Como medida de seguridad adicional, las contraseñas están programadas para que caduquen de forma periódica. Si accedes a ProMISe y recibes un mensaje de alarma en relación con la validez de tu contraseña, automáticamente se cargará una pantalla para proceder a tu cambio de contraseña. (Una vez la sesión se haya cargado, lo cual dependerá de la velocidad de tu conexión a Internet, tienes que acceder a las siguientes opciones Help – Current User & Password – Change Password.)

| <u>D</u> ata Entry       | <u>R</u> eport                                  | E <u>x</u> port | <u>H</u> elp | <u> </u> | ] <del>     </del>   | 1 State                      | 4 4 Q 🔜                                                                 | Resume w<br>pressing T                 | ith the <b>first</b> item in the <b>curr</b><br>a <b>b</b> (or click on any other ite |
|--------------------------|-------------------------------------------------|-----------------|--------------|----------|----------------------|------------------------------|-------------------------------------------------------------------------|----------------------------------------|---------------------------------------------------------------------------------------|
| Help&Info                | [8001] [0                                       | City 1]         |              |          |                      | pendin<br>Change             |                                                                         |                                        |                                                                                       |
| show log                 |                                                 |                 |              |          |                      |                              | All Help & Info fur                                                     | nctionality                            |                                                                                       |
| -INFO & HELP             | MT oo work o                                    |                 |              |          |                      |                              | Username & password                                                     | l management                           |                                                                                       |
| Restart                  | Session in cu                                   | rrent window s  | ize          |          |                      |                              | Logon Username                                                          | bmt8001s                               |                                                                                       |
| + Messages               |                                                 |                 |              |          |                      |                              | Current IP                                                              | 128.40.68.6                            |                                                                                       |
| Current User             | and Password                                    |                 |              |          |                      |                              | Password Expiration                                                     | 2006/12/31                             |                                                                                       |
| Log<br>Cha<br>+ Software | Logon Status     Change password     + Software |                 |              |          |                      | change the<br>ord, fill in a | password you used to<br>I three input boxes belov                       | logon to the cur<br>w and then pres    | rent ProMISe project<br>is the [Change Password] button                               |
|                          |                                                 |                 |              |          | Current<br>(the pass | t Password<br>word you sta   | l<br>Ited your current session wi                                       | th)                                    |                                                                                       |
|                          |                                                 |                 |              |          | New Pa               | ssword                       |                                                                         |                                        |                                                                                       |
|                          |                                                 |                 |              |          | Confirm              | n new pas:                   | sword                                                                   |                                        |                                                                                       |
|                          |                                                 |                 |              |          |                      | Cha                          | nge Password                                                            | Clear Sc                               | reen                                                                                  |
|                          |                                                 |                 |              |          |                      |                              | Apassword mu<br>be at least 8 chan<br>contain UPPER and low             | st<br>acters long<br>ercase characters |                                                                                       |
|                          |                                                 |                 |              |          |                      |                              | <ul> <li>contain one or m</li> <li>contain a special charact</li> </ul> | none digits<br>erlike !@#\$etc         |                                                                                       |

Elige una nueva contraseña siguiendo las instrucciones de la pantalla (anota la nueva contraseña para usos futuros). Una vez reconfirmada la nueva contraseña tendrás que reiniciar la sesión de ProMISe.

#### Versión Demo

Si estás interesado en probar la aplicación, hay disponible una versión DEMO con las mismas prestaciones y funcionalidad que el proyecto MED-AB que, en vez de trabajar con la base de datos del EBMT, lo hace con una base con datos ficticios. En la DEMO puedes practicar la introducción, eliminación o modificación de datos sin ningún tipo de restricción.

Ve a http://www.ebmt.org/4Registry/registry4.html#demo

Una vez allí, selecciona la opción "Demo Session", en el menú "Type of this session". Para reducir el tiempo de inicio el ámbito de la sesión por defecto será [MED-A: All diseases and MED-B all malignancies except CLL]. Si lo prefieres, puedes seleccionar cualquier otra sesión, [MED-A: all diseases] por ejemplo, si quieres probar la demo para la introducción de datos MED-A solamente. Para comenzar la sesión DEMO pincha sobre [START SESSION]. Una vez dentro puedes introducir datos ficticios y generar informes ficticios.

Pueden transcurrir varios minutos hasta que la sesión termine de cargarse totalmente. Si tarda demasiado puede que haya algún problema con las características de tu equipo. Si tienes cualquier problema, por favor, contacta con el Servicio de atención al usuario (ProMISe Helpdesk).

#### Acceso a tus datos en la base

Para introducir datos directamente en ProMISe necesitas disponer previamente de un usuario y una contraseña, proporcionados por la EBMT Central Registry Office (ver Apéndice).

Si en el pasado has enviado información de tus trasplantes al EBMT, podrás acceder a la misma cuando accedas a los datos de tu centro en el proyecto MED-AB.

Por favor, comprueba que tu PC cumple los requerimientos de hardware y que la configuración de seguridad de tu Internet Explorer es la correcta. Para mas información consulta el documento disponible en <u>http://www.ebmt.org/4Registry/registry4.html#requirements</u>

A ProMISe se accede a través de la página web del EBMT [http://www.ebmt.org]. El link directo a ProMISe 2 es:

https://www.clinicalresearch.nl/PROMISE/T/HEIT/T\_O\_EBMT\_C\_NEW\_MEDAB\_/LOGON/INDEX.HEI

Puedes incorporar este link a tus Favoritos en Internet Explorer. Si tienes problemas al acceder a ProMISe a través del link incluido en Favoritos, inténtalo siguiendo esta secuencia en la web del EBMT (<u>www.ebmt.org</u>):

- Registry

- ProMISe: MED-AB
- Start ProMISe 2 Project: MED-AB

En la página de acceso a ProMISe hay un menú desplegable denominado "Scope of this Session" (Ámbito de esta sesión), el cual ofrece las diferentes posibilidades de acceso a las sub-secciones del proyecto MED-AB. El objetivo de este menú es minimizar el número de objetos que deben ser cargados en tu ordenador durante la conexión a ProMISe, reduciendo así la memoria requerida y optimizando la velocidad de ProMISe durante esta operación.

La sesión por defecto (Med-A: All diseases --- Med-B: All malignancies except CLL and CPL) permite el registro de los datos del MED-A para todas las enfermedades y del MED-B para la mayoría de los procesos malignos. No permite el registro de MED-B para LLC, LPC o cualquier otro proceso no maligno.

Si solo vas a introducir MED-A, por favor selecciona Med-A: All diseases

Para trabajar sobre LLC, LPC, procesos no malignos o cualquier otra sesión, selecciónalas de forma individual. ProMISe solo cargará las variables necesarias para introducir datos o hacer informes en relación con enfermedades concretas (ej: "MED-AB Lymphoma", "MED-AB Aplastic anaemia", etc.). Manteniendo pulsada la techa Ctrl puedes seleccionar mas de una sesión individual de forma simultanea.

Ten en cuenta que una vez que hayas cargado alguna de las sesiones individuales, si quieres hacer algo que exceda la opción seleccionada, debes salir de la sesión y volver a repetir el proceso de conexión.

Una vez que hayas seleccionado las sesiones en las que estás interesado, introduce tu usuario y contraseña de la misma forma en que aparece en la carta remitida por la EBMT Central Registry Office, prestando especial atención a las mayúsculas y las minúsculas.

#### Pincha en [START SESSION]

Pueden transcurrir varios minutos hasta que la sesión termine de cargarse totalmente. Si tarda demasiado puede que haya algún problema con las características de tu equipo. Si tienes cualquier contratiempo, por favor, contacta con el Servicio de atención al usuario (<u>ProMISe Helpdesk</u>).

#### ActiveX

Durante el proceso de acceso a ProMISe puedes recibir un mensaje en relación con los controles ActiveX. En la actualidad esto se está utilizando para mejorar la velocidad y permitir la grabación temporal de datos en el ordenador (*Snapshot* o foto fija) cuando surgen problemas de conexión a Internet. (Más información sobre *snapshots* en la página <u>46</u>)

Por favor usa este link para acceder a instrucciones sobre como configurar los controles ActiveX: https://www.clinicalresearch.nl/PROMISE/T/HEIT/GENERIC/CHECK/ActiveX.htm

### Una vez que has accedido

Finalizado el proceso de conexión a la base de datos, ProMISe te mostrará directamente el módulo de Introducción de datos, bien sea la pantalla Índice (Index):

| MEDAB[NEW]           | [[EBMT][User:p    | promise127      | 5][CIC:8     | 003(9)] der      | no only [Med-A: A           | ll diseases    | - Micro    | osoft Inter   | net Explorer     |                   |            |           |             |
|----------------------|-------------------|-----------------|--------------|------------------|-----------------------------|----------------|------------|---------------|------------------|-------------------|------------|-----------|-------------|
| <u>D</u> ata Entry   | <u>R</u> eport    | E <u>x</u> port | <u>H</u> elp | <u>F</u> ilter   |                             |                |            |               |                  |                   |            |           | (* <b>)</b> |
|                      | [8003] [          | City 2]         |              | 2                |                             |                |            |               |                  |                   |            |           | Y           |
| Index Editor         | Over <u>v</u> iew |                 |              | <u>B</u>         | changes                     |                |            |               |                  |                   |            |           | 16:36       |
| +Patient Data        | Manager           |                 | Create/      | _oad Patient-re  | cord ALL cases (            | n=1167)        | Lin        | k to History  |                  |                   |            |           |             |
| +Build Index: s      | earch for         | CIC P           | atient       | Last modificati  | o UPN                       | Date of bi     | Sex        | Date of la    | Patient ID in co | Diagnosi          | Graft date | ^         |             |
|                      |                   | 9               | 1978         | 2006/01/24 09    | 1:31 64                     | 4 1955/01/02   | Male       | 1809/09/09    |                  | Lymphoma          |            |           |             |
|                      |                   | 9               | 5732         | 2005/10/03 16    | 03 MY1003 / 5555            | 5 1974/05/07   | Male       | 2003/04/16    |                  | Plasma cel        | 2003/03/18 |           |             |
|                      |                   | 9               | 5734         | 2005/09/22 14    | :07 998                     | 8 1972/11/01   | Male       | 2003/08/08    |                  | AML               |            |           |             |
|                      |                   | 9               | 5735         | 2006/03/01 11    | :47 110                     | 0 1978/01/01   | Male       | 2003/02/02    |                  | AML               |            |           |             |
|                      |                   | 9               | 5736         | 2006/01/31 11    | :05 270                     | 1976/06/03     | Male       | 2006/01/25    |                  | Acute leukaemia   | 2005/06/11 |           |             |
|                      |                   | 9               | 5737         | 2006/03/01 11    | :38 248                     | 3 1953/03/25   | Male       | 2005/05/05    |                  | Chronic leukaemia | 2005/02/01 |           |             |
|                      |                   | 8001            | 103          | 2006/03/01 16    | :34                         | 1955/05/05     | Male       | 1991/01/01    |                  | MDS               |            |           |             |
|                      |                   | 8001            | 104          | 2004/03/11 12    | 142 1                       | 2 1966/06/06   | Female     | 1991/08/08    |                  | Solid turnour     |            |           |             |
|                      |                   | 8001            | 105          | 2006/03/03 21    | :12 3                       | 3 1977/07/07   | Male       | 1999/10/10    |                  | CPL               |            |           |             |
|                      |                   | 8001            | 106          | 2006/01/20 12    | :38 5                       | 5 1954/04/04   | Male       | 2003/04/04    |                  | Solid turnour     |            |           |             |
|                      |                   | 8001            | 107          | 2006/01/18 15    | 13 456987                   | 7 1957/02/03   | Male       | 2001/04/11    |                  | 66                | 2004/10/02 |           |             |
|                      |                   | 8001            | 108          | 2004/02/26 16    | 25 1234s                    | 5 1960/01/01   | Male       | 2002/12/20    |                  | MDS               |            |           |             |
|                      |                   | 2001            | 109          | 2006/02/01 13    | 10001 k047 40001            | 1966/01/12     | Female     | 2006/01/20    |                  | Discome cel       |            |           |             |
|                      |                   | 2001            | 974          | 2005/10/25 20    | 1.24 A                      | 2 1954/04/04   | remaie     | 1999/09/12    |                  | Plasma cel        |            |           |             |
|                      |                   | 8001            | 872          | 2005/00/25 15    | : JS<br>: 48 85 333 (trol 2 | 1955872872     | Mala       | 2005/01/28    |                  | AML               |            |           |             |
|                      |                   | 8001            | 873          | 2005/01/2010     | 139 03 555 (ii pi 2         | 1960/02/02     | Female     | 1809/09/09/09 |                  | AML               | 2000/07/16 |           |             |
|                      |                   | 8001            | 874          | 2006/01/18 15    | 153 25                      | 5 1954/11/19   | Female     | 1809/09/09    |                  | Lymphoma          | 2000/01/10 |           |             |
|                      |                   | 8001            | 875          | 2004/03/01 17    | :06 25                      | 5 1954/11/19   | Female     | 1000100100    |                  | Lymphoma          |            |           |             |
|                      |                   |                 | <u> </u>     |                  |                             |                |            |               |                  | -,                |            |           |             |
|                      |                   | Mark            | uny any      | entry in this IN | DEX; then load that ca      | se into Data-E | ditor or : | Status Repor  | t.               |                   |            |           |             |
|                      |                   |                 |              |                  |                             |                |            |               |                  |                   |            |           |             |
|                      |                   |                 |              |                  |                             |                |            |               |                  |                   |            |           |             |
|                      |                   |                 |              |                  |                             |                |            |               |                  |                   |            |           |             |
|                      |                   |                 |              |                  |                             |                |            |               |                  |                   |            |           |             |
|                      |                   |                 |              |                  |                             |                |            |               |                  |                   |            |           |             |
| 🕘 User is resizing i | window to 1012*6  | 77              |              |                  |                             |                |            |               |                  | 2                 | 🕑 Tri      | usted sit | es 🛒        |
| 🛃 start              | 🐞 MSN             | Eudor           | 1            | :::E             | 🔀 Micros 🛛 ն Ar             | nnu 🗗          | 7 4 Mi     | Ø1            | 0 I 👻 🔯 🛙        | Robo 🛛 🖉 2        | Mi E       | IN 🔇      | 😽 🍓 15:39   |

o en la pantalla del Editor:

| MEDAB[NEW][EBMT][User:promise2155][CIC:8003                                                                                                    | (9)] demo                                                                   | only BETATEST                                                                                                    | [Med-A: All diseases Med - Micro | osoft Internet Explorer                                                                                                    |
|----------------------------------------------------------------------------------------------------|-----------------------------------------------------------------------------|----------------------------------------------------------------------------------------------------|----------------------------------|----------------------------------------------------------------------------------------------------|
| Data Entry Report Export Help Ei<br>[8003] [City 2]                                                                                                    | ter                                                                         |                                                                                                    | Resume w<br>pressing T           | ith the first item in the current secti<br>ab (or click on any other item)                                                                                                    |
| Index Editor Overview                                                                                                    |                                                                             | changes                                                                                                    | Hidden items: 3                  |                                                                                                    |
| Index       Editor       Overview         CC       Patient         CC       Patient         Patient       Patient         Patient       Patient         Patient       Patient         Patient       Patient         Patient       Patient         Patient       Patient         Patient       Patient         Patient adding       Patient adding         For subsequent transplant: same diagnosis?       For subsequent transplant: same centre?         For subsequent transplant: same centre?       Patient information         Centre identification for last transplant       Name of unit or team         Contact person       Area code       Date of the 1st report         Date of the 1st report       Date of the 1st report       Patient asked to consent to data submission?         Is this a non-transplant registration?       Registration to be sent to CIBMTR?       IUBMID (only if data is to be sent to CIBMTR)         Patient in nat /international study /trial       Date of the international study /trial | Value<br>8001<br>107<br>107<br>2004/01/12<br>2004/01/12<br>2<br>1<br>1<br>1 | Amplementaling<br>Changes<br>Changes<br>City 1 [TC1]<br>107<br>MED-A First report<br>MED-A First report<br>Amplementality<br>Network Constraints<br>2 2004/01/12<br>2 Yes<br>No (transplant reg.)<br>No | Hidden Items: 3                  | MEDAORB MED-A First report<br>BOVERA ?<br>DATPATBD ?<br>Patient [8001] 107<br>Diagn 1939.05/02 [Main, graft di<br>Asse 1 2097.02.003<br>Asse 1 2007.02.00 [Main, graft di<br>Asse 1 2007.02.00 [Main, graft di<br>Asse 1 2007.02.00 [Main, graft di<br>Asse 1 2007.002 [Main, graft di<br>Asse 1 2004.002 [Transplant]<br>Donor 1<br>Asse 1 2004.002 [Main, graft di<br>Asse 1 2004.002 [Main, graft di<br>Asse 1 2004.002 [Main, graft di<br>Asse 1 2004.002 [Main, graft di<br>Asse 1 2004.002 [Main, graft di<br>Asse 1 2004.002 [Main, graft di<br>Asse 1 2004.001 [Transplant]<br>Asse 1 2006.04.001 [Mive]<br>* Chapters & Sections<br>* ID and admin |
| UPN<br>Initia(s) first name<br>Initia(s) family name<br>Date of birth of the patient<br>Sex of the patient<br>New record creation<br>A: Index date for new record<br>A: Index code for new record                                                                                                    | 456987<br>K<br>D<br>1957/02/03<br>1                                         | 456987<br>K<br>D<br>3 1957/02/03<br>Male                                                                                                    |                                  | Patient data     Form information     Patient information     New record creation      Ethnicity     Outcome     Management                                                                                                    |

En la esquina superior izquierda de la pantalla se localizan una serie de pestañas

Data Entry Report Export Help Filter

Estas pestañas se corresponden con lo módulos principales de ProMISe.

Bajo estas pestañas, se localizan otra serie de pestañas secundarias

| <u>D</u> ata B | Entry          | ]                 |
|----------------|----------------|-------------------|
| <u>I</u> ndex  | <u>E</u> ditor | Over <u>v</u> iew |
| <u>R</u> eport | 1              |                   |

Specify List Status Table CRF

<u>F</u>ilter

1:Items 2:Records 3:Centers 4:Output

Si pinchas en cualquiera de las pestañas ubicadas en la zona superior ("Data entry", "Report", etc.), observarás que las pestañas que aparecen bajo las mismas cambian en función de cual haya sido seleccionada. Estas pestañas constituyen la forma principal que el usuario tiene para trabajar en los diferentes módulos, y las opciones dentro de los mismos, de ProMISe.

Para iniciar la introducción de datos selecciona Data entry – Index (pincha en la pestaña "Data entry" y posteriormente en "Index", si no aparecen ya resaltadas).

#### Tamaño de letra

Haz clic en el siguiente icono si prefieres cambiar a un tamaño diferente de letra:

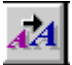

#### Ataja usando el teclado

| Gen  | eric s  | shortcuts   |                                                                          |                                                            |  |  |  |  |  |  |  |  |  |
|------|---------|-------------|--------------------------------------------------------------------------|------------------------------------------------------------|--|--|--|--|--|--|--|--|--|
| Ctrl |         | 0           | Show this page with shortcuts                                            |                                                            |  |  |  |  |  |  |  |  |  |
| Ctrl |         | ArrowUp     | p Scroll Screen Upwards Ctrl ArrowDn Scroll Screen Down                  | wards                                                      |  |  |  |  |  |  |  |  |  |
| Ctrl |         | PgUp        | Scroll Screen to top Ctrl PgDn Scroll Screen to both                     | m                                                          |  |  |  |  |  |  |  |  |  |
| Ctrl |         | +           | Open all Tree structures Ctrl Close all Tree structu                     | ires                                                       |  |  |  |  |  |  |  |  |  |
| Ctrl |         | <           | Decrease fontsize Ctrl > Increase fontsize                               |                                                            |  |  |  |  |  |  |  |  |  |
| Spe  | cific s | shortcuts   |                                                                          |                                                            |  |  |  |  |  |  |  |  |  |
|      |         | Enter       | tore Item Value and continue to Next Item                                |                                                            |  |  |  |  |  |  |  |  |  |
|      |         | Tab         | On value input: =Enter; otherwise: goto 1st item in Section              | n value input: =Enter; otherwise: goto 1st item in Section |  |  |  |  |  |  |  |  |  |
| Ctrl |         | Tab         | Store Item Value and continue to Next Record with Same item              |                                                            |  |  |  |  |  |  |  |  |  |
| Ctrl | Alt     | ArrowUp     | p Previous Section Ctrl Alt ArrowDn Next Section                         |                                                            |  |  |  |  |  |  |  |  |  |
| Ctrl | Alt     | PgUp        | Previous Chapter Ctrl Alt PgDn Next Chapter                              |                                                            |  |  |  |  |  |  |  |  |  |
|      | Alt     | ArrowUp     | p Previous Record in Locator Alt ArrowDn Next Record in Locat            | or                                                         |  |  |  |  |  |  |  |  |  |
|      | Alt     | PgUp        | Same-type previous in Locator Alt PgDn Same-type next in Lo              | cator                                                      |  |  |  |  |  |  |  |  |  |
| Ctrl |         | 1           | View modifications Ctrl S Save modifications                             |                                                            |  |  |  |  |  |  |  |  |  |
| Ctrl |         | 2           | View original values horizontal Ctrl 3 View original values              | vertical                                                   |  |  |  |  |  |  |  |  |  |
| Ctrl |         | 4           | Evaluate all tests & warnings Ctrl 5 Evaluate all tests                  |                                                            |  |  |  |  |  |  |  |  |  |
| Ctrl |         | G           | Prepare for Merge Ctrl Home Go to first item                             |                                                            |  |  |  |  |  |  |  |  |  |
| Ctrl |         | Н           | Step 1 back in History Ctrl Alt H View History                           |                                                            |  |  |  |  |  |  |  |  |  |
| Ctrl |         | Backspace   | ce Step 1 item upwards Shift Tab Step 1 item upwards                     |                                                            |  |  |  |  |  |  |  |  |  |
| Ctrl |         | 9           | View original in template (if defined by current Report)                 |                                                            |  |  |  |  |  |  |  |  |  |
| Ctrl |         | R           | Reload entire case based on most recent modification in current CIC=8001 |                                                            |  |  |  |  |  |  |  |  |  |
| Ctrl | Alt     | С           | Show Clipboard                                                           | ~                                                          |  |  |  |  |  |  |  |  |  |
| Торі | c sw    | itching shi |                                                                          |                                                            |  |  |  |  |  |  |  |  |  |
|      | Alt     |             | Switches to Topic/Window (underlined char) DataEntry, Report, X etc      |                                                            |  |  |  |  |  |  |  |  |  |
| Ctrl | Alt     | Р           | Convert page to Printer and other applications                           |                                                            |  |  |  |  |  |  |  |  |  |
| Ctrl | Alt     | м           | Toggle generic Message window on/off                                     |                                                            |  |  |  |  |  |  |  |  |  |

Cuando pinchas en el siguiente icono o presionas de forma simultánea las teclas Ctrl-0 (cero) puedes visualizar todas las teclas-atajo (Shortcuts) actualmente en uso. (Repite la acción para cerrar esta ventana):

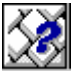

Te recomendamos que imprimas la pantalla con todos los "Shortcuts" (La ventana del Editor de datos tiene la lista mas relevante) e imprímela para tenerla como referencia junto a tu ordenador.

#### Introducción de datos

#### Cómo localizar y cargar un paciente ya registrado.

La pantalla Índice (Index) incluye un listado de todos los pacientes registrados por tu centro.

| <u>D</u> ata Entry       | <u>R</u> eport     | E <u>x</u> port | <u>H</u> elp | <u>F</u> ilter  | XX 4                |                     | Resu        | me with th<br>ny other ite | ie <b>first</b> item in<br>em) | the <b>current</b> section by | pressing <b>T</b> a |
|--------------------------|--------------------|-----------------|--------------|-----------------|---------------------|---------------------|-------------|----------------------------|--------------------------------|-------------------------------|---------------------|
|                          | [8003] [0          | City 2]         |              |                 |                     |                     |             | <b>r</b> a                 | SE                             | TAK                           |                     |
| Index Editor C           | ver <u>v</u> iew   |                 |              |                 | changes             |                     |             | CU.                        |                                | - UD                          |                     |
| -Patient Data M          | anager             |                 | 0            | ≽ Create.       | Load Patient-record | ALL ca              | ises (n=120 | )6)                        | Link to History                |                               |                     |
|                          | oad into Data-Eo   | litor           | CIC          | Patient         | UPN                 | Date of bi          | Sex of t    | Date of la                 | Patient ID in co               | Diagnosi                      | Graft date          |
| + Status Repo            | ort                |                 | 9            | 1978            | 64                  | 1955/01/02          | Male        | 1809/09/09                 |                                | Lymphoma                      |                     |
| -Build a Patient         | index:             |                 | 9            | 5732            | MY1003 / 5555       | 1974/05/07          | Male        | 2003/04/16                 |                                | Plasma cell disorders         | 2003/03/18          |
| Get a                    | ill cases (refresh | 2               | 9            | 5734            | 998                 | 1972/11/01          | Male        | 2003/08/08                 |                                | AML                           |                     |
| Find                     | cases with this t  | ext:            | 9            | 5735            | 110                 | 1978/01/01          | Male        | 2003/02/02                 |                                | AML                           |                     |
| Sear                     | ch by Record Filt  | er              | 9            | 5736            | 270                 | 1976/06/03          | Male        | 2006/01/25                 |                                | Acute leukaemia               | 2005/06/11          |
| + Search usin            | g Patterns in ite  | ms              | 9            | 5737            | 248                 | 1953/03/25          | Male        | 2006/05/04                 |                                | Chronic leukaemia             | 2005/02/01          |
| Tindex Layo              | ut                 |                 | 8001         | 103             |                     | 1955/05/05          | Male        | 1991/01/01                 |                                | Myelodisplastic syndrome      |                     |
|                          |                    |                 | 8001         | 104             | 2                   | 1966/06/06          | Female      | 1991/08/08                 |                                | Solid tumour (not Breast)     |                     |
|                          |                    |                 | 8001         | 105             | 3                   | 1977 <i>/</i> 07/07 | Male        | 1999/10/10                 |                                | CPL                           |                     |
|                          |                    |                 | 8001         | 106             | 5                   | 1954/04/04          | Male        | 2003/04/04                 |                                | Solid turnour (not Breast)    |                     |
| Pinc                     | cha con e          | el              | 8001         | 107             | 456987              | 1957/02/03          | Male        | 2006/04/01                 |                                | Myelodisplastic syndrome      | 2006/01/01          |
| bote                     | ón derecl          | 10              | 8001         | 108             | 12345               | 1960/01/01          | Male        | 2002/12/20                 |                                | Myelodisplastic syndrome      |                     |
| de t                     | u ratón p          | ara             | 8001         | 109             | 40001               | 1986/01/12          | Female      | 2006/03/30                 |                                | AML                           |                     |
| carg                     | ar un              |                 | 8001         | 110             | 2                   | 1954/04/04          | Female      | 1999/09/12                 |                                | Plasma cell disorders         |                     |
| paciente<br>concreto con |                    | 8001            | 871          |                 |                     |                     |             |                            | AML                            |                               |                     |
|                          |                    | 8001            | 872          | 85 333 (trpl 2) | 1955/02/02          | Male                | 2005/01/28  |                            | AML                            |                               |                     |
|                          |                    | 8001            | 873          | 830             | 1960/12/15          | Female              | 1809/09/09  |                            | AML                            | 2000/07/16                    |                     |
|                          |                    |                 | 8001         | 874             | 25                  | 1954/11/19          | Female      | 1809/09/09                 |                                | Lymphoma                      |                     |
|                          |                    |                 | 8001         | 875             | 25                  | 1954/11/19          | Female      |                            |                                | Lymphoma                      |                     |

El Índice, en el módulo de Introducción de Datos, por defecto está ordenado por el Código Único de Identificación en la base de datos (UIC). Si lo prefieres, puedes ordenarlo por cualquier otra variable como UPN (Código Único de Paciente en tu hospital) o fecha de nacimiento, pinchando en el encabezamiento de la columna en la que se ubica la variable de tu interés. Si vuelves a pinchar sobre el mismo sitio cambiará el sentido del orden.

Ten en cuenta que todas las funciones habituales de Windows también funcionan en ProMISe. Así, para ahorrar tiempo evitando el uso de la opción de desplazamiento (scroll) en los listados o menús con una longitud que excede su ventana, puedes utilizar la opción de buscar [Ctrl-F].

Para cargar un paciente en particular, una vez localizado en el Índice, pincha con el botón derecho de tu ratón sobre el UIC, o bien una vez lo hayas seleccionado (pinchando con el botón izquierdo sobre el UIC), pincha en la opción [Load into Data-Editor]. Si no visualizas dicha opción, asegúrate de que el símbolo junto al menú "Patient data manager" es un [+], al igual que junto al sub-menú "Modify" (bajo el anterior)

Si ya conoces el UIC del paciente, y prefieres cargarlo de forma manual, pincha en la pestaña "Create / Load Patient Record" ubicada encima del Índice. Tras pinchar sobre la etiqueta "Patient" (o en la ventana junto a la misma), introduce el UIC del paciente en el que estás interesado y finalmente pincha en la opción "Load existing Patient":

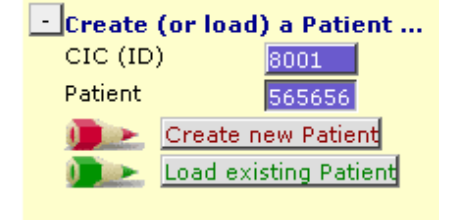

Otra opción es buscar un paciente concreto mediante la creación de un filtro patrón. Despliega el menú "Search using Patterns in items..." y, una vez hayas especificado los criterios de búsqueda (tal y como se explica a continuación), haz clic en "Search using patterns below"

|   | <u>D</u> ata Entry         | <u>R</u> eport  | E <u>x</u> port | <u>H</u> elp | <u>F</u> ilter |  |  |  |  |  |  |  |
|---|----------------------------|-----------------|-----------------|--------------|----------------|--|--|--|--|--|--|--|
|   |                            | [8001][(        | City 1]         |              |                |  |  |  |  |  |  |  |
| Т | ndex Editor Ov             | erview          |                 |              |                |  |  |  |  |  |  |  |
|   |                            | <u> </u>        |                 |              |                |  |  |  |  |  |  |  |
|   | + Patient Data Man         | ager            |                 |              |                |  |  |  |  |  |  |  |
| ſ | - Build a Patient-in       | dex:            |                 |              |                |  |  |  |  |  |  |  |
|   | Get all cases (refresh)    |                 |                 |              |                |  |  |  |  |  |  |  |
|   | Find cases with this text: |                 |                 |              |                |  |  |  |  |  |  |  |
|   | 🚺 💽 Search                 | by Record Filt  | er              |              |                |  |  |  |  |  |  |  |
|   | - Search using             | Patterns in ite | ms              |              |                |  |  |  |  |  |  |  |
|   | 📃 🚬 Sea                    | irch using patt | erns below      |              |                |  |  |  |  |  |  |  |
|   | item #1                    |                 | Last mod        | lification   |                |  |  |  |  |  |  |  |
|   | specify pat                | tern #1         | 96              |              |                |  |  |  |  |  |  |  |
|   | item #2                    |                 | UPN             | l<br>T       |                |  |  |  |  |  |  |  |
|   | specity pat                | tern #2         | 96<br>10        |              |                |  |  |  |  |  |  |  |
|   | specify pat                | tern #3         | Date of b       | urth of the  | pat            |  |  |  |  |  |  |  |
|   | Ditem #4                   | cent wo         | 70<br>Say of th | a patient    |                |  |  |  |  |  |  |  |
|   | specify pat                | tern #4         | 96              | e pacienta   | 8              |  |  |  |  |  |  |  |
|   | item #5                    |                 | Date of I       | ast follow   | up             |  |  |  |  |  |  |  |
|   | specify pat                | tern #5         | 96              | [            |                |  |  |  |  |  |  |  |
|   | item #6                    |                 | Patient I       | D in conv    | ersion         |  |  |  |  |  |  |  |
|   | specify pat                | tern #6         | 96              |              |                |  |  |  |  |  |  |  |
|   | item #7                    |                 | Diagnosi        | is (last ent | tered,         |  |  |  |  |  |  |  |
|   | specify pat                | tern #7         | 96              |              |                |  |  |  |  |  |  |  |
|   | item #8                    |                 | Graft dat       | e (last ent  | tered          |  |  |  |  |  |  |  |
|   | specify pat                | tern #8         | 96              |              |                |  |  |  |  |  |  |  |

#### Index: Búsqueda por Patrones (Patterns)

Para buscar un paciente por fecha de nacimiento, por ejemplo, pincha en el 'specify pattern #' correspondiente (indicado en la imagen anterior), e introduce la fecha en formato aaaa/mm/dd

Por ejemplo: para encontrar un paciente con fecha de nacimiento 1963/01/02, picha en "specify pattern #3" y, tal y como se ha indicado anteriormente, introduce la fecha de nacimiento en formato 1963/01/02 o 1963-01-02 o 1963/01% (el % funciona como un comodín que sustituye cualquier carácter desconocido posterior), posteriormente pincha en la opción [Search Using Patterns below].

Una vez concluido el proceso de búsqueda, aparece un Índice resultado. Para visualizarlo, asegúrate de que la pestaña "Found cases n= ?" aparece resaltada. Si no es el caso, pincha sobre la misma. Para cargar un paciente concreto en el Editor de datos procede de la misma forma que ha sido descrita anteriormente, pinchando con el botón derecho sobre su UIC, o marcando el paciente (usando el botón izquierdo) y, posteriormente, seleccionando la opción "Load into Data Editor"] en la sección Patient Data Manager:

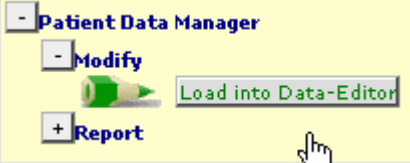

Para volver al Indice original, tras haber ejecutado una búsqueda o introducido un paciente nuevo, pincha sobre la opción [Get all cases (refresh)]

| - Build a | Patient-index:             |  |
|-----------|----------------------------|--|
|           | Get all cases (refresh)    |  |
|           | Find cases with this text: |  |
|           | Search by Record Filter    |  |

#### Elige otras variables como criterio de búsqueda

A pesar de que ProMISe cuenta con una serie de variables por defecto para localizar registros, en cualquier momento puedes modificar esta relación y lanzar una búsqueda de acuerdo a los criterios que sean de tu interés. Haz clic en la pestaña junto a la variable que quieres modificar, por ejemplo en "Last modification" (ítem #1):

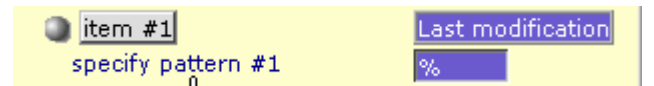

La lista actual de variables de búsqueda (ítems marcados) aparecerá. En ella puedes marcar o desmarcar aquellas variables que sean o no de interés para tu proceso de búsqueda. Para ello haz clic directamente sobre la etiqueta de la variable y, una vez seleccionada, la casilla a su derecha aparecerá en azul. Pincha [Accept Selection] para continuar.

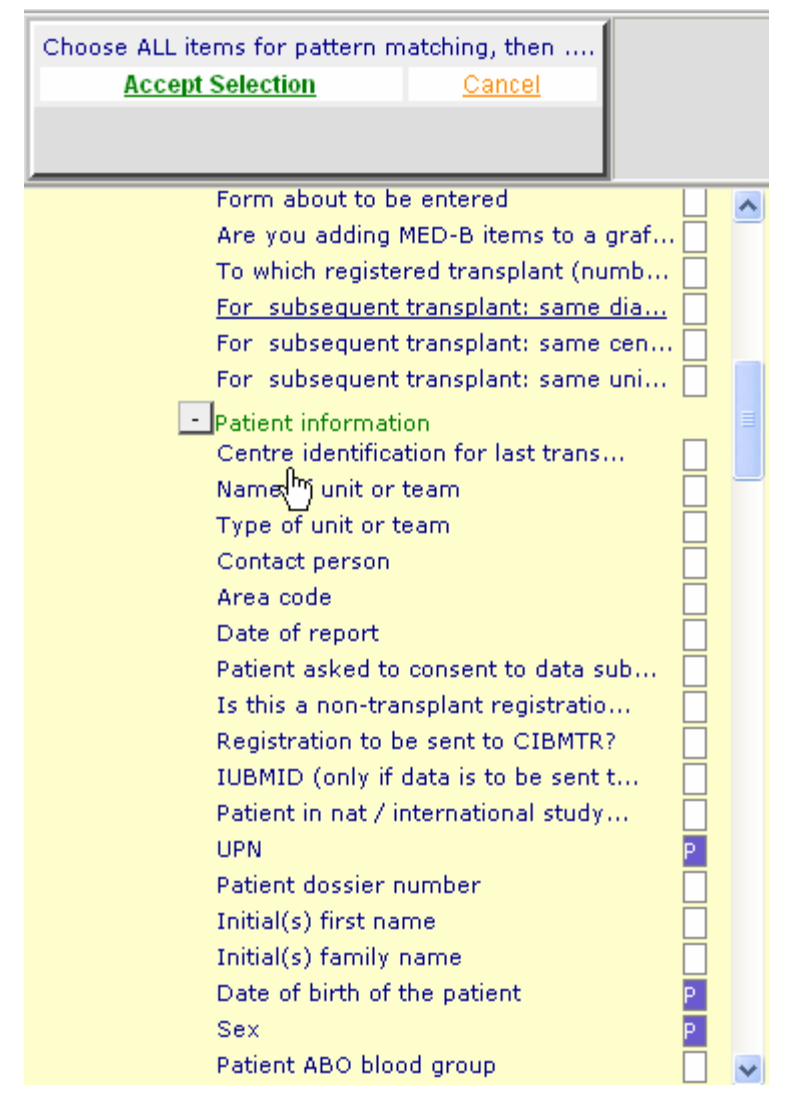

Ya puedes introducir los criterios de búsqueda en el patrón de búsqueda que incluye tu nueva variable.

(Para establecer la lista original de variables de búsqueda haz clic en la pestaña [Default Item(s)])

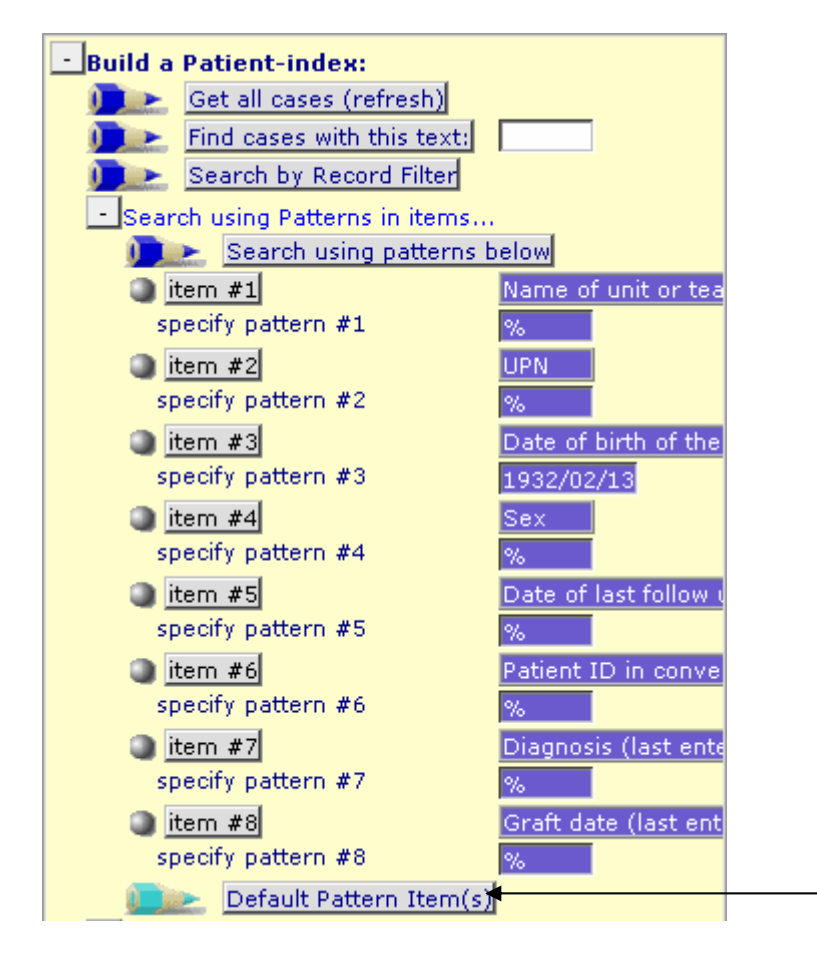

#### Filtros de registros

En el modulo de Introducción de datos (Data Entry) también puedes crear un índice restringido a un grupo filtrado de registros. Por ejemplo, si estás registrando datos para un estudio sobre LMA, puedes filtrar solo los casos que cumplan este criterio. En el documento sobre Record Filtres (disponible en <u>http://www.ebmt.org/4Registry/registry4.html#manual</u>) puedes encontrar más ejemplos de filtros de registros.

#### Navegación

Por Navegación entendemos el movimiento del cursor durante la Introducción de datos. El proyecto MED-AB está diseñado de forma que el cursor navega siguiendo, de la forma más fiel posible, el orden de los formularios MED-B o MED-A.

La base de datos del EBMT es relacional, incluyendo varios niveles. Este es el cambio mas relevante en relación a la estructura previa en la que todos los datos, a excepción de la información de los follow up, era almacenada en un único registro.

Se recomienda que, para un major entendimiento de la navegación durante la Introducción de datos, leas el documento "The EBMT relational database" disponible en <a href="http://www.ebmt.org/4Registry/Registry\_docs/ProMISe%20Docs/THE%20EBMT%20RELATIONAL%2">http://www.ebmt.org/4Registry/Registry\_docs/ProMISe%20Docs/THE%20EBMT%20RELATIONAL%2</a> <a href="http://www.ebmt.org/4Registry/Registry\_docs/ProMISe%20Docs/THE%20EBMT%20RELATIONAL%2">http://www.ebmt.org/4Registry/Registry\_docs/ProMISe%20Docs/THE%20EBMT%20RELATIONAL%2</a> <a href="http://www.ebmt.org/4Registry/Registry\_docs/ProMISe%20Docs/THE%20EBMT%20RELATIONAL%2">http://www.ebmt.org/4Registry/Registry\_docs/ProMISe%20Docs/THE%20EBMT%20RELATIONAL%2</a>

En el caso de MED-A, la estructura básica de la base de datos incluye 4-5 tablas principales, denominadas:

| Patient       |                                  |
|---------------|----------------------------------|
| Diagnosis     |                                  |
| Treatment     |                                  |
| Donor         | (Solo en trasplantes alogénicos) |
| Assessment(1) |                                  |

El siguiente diagrama muestra básicamente cómo las tablas principales se relacionan entre si dentro de la estructura de la base de datos:

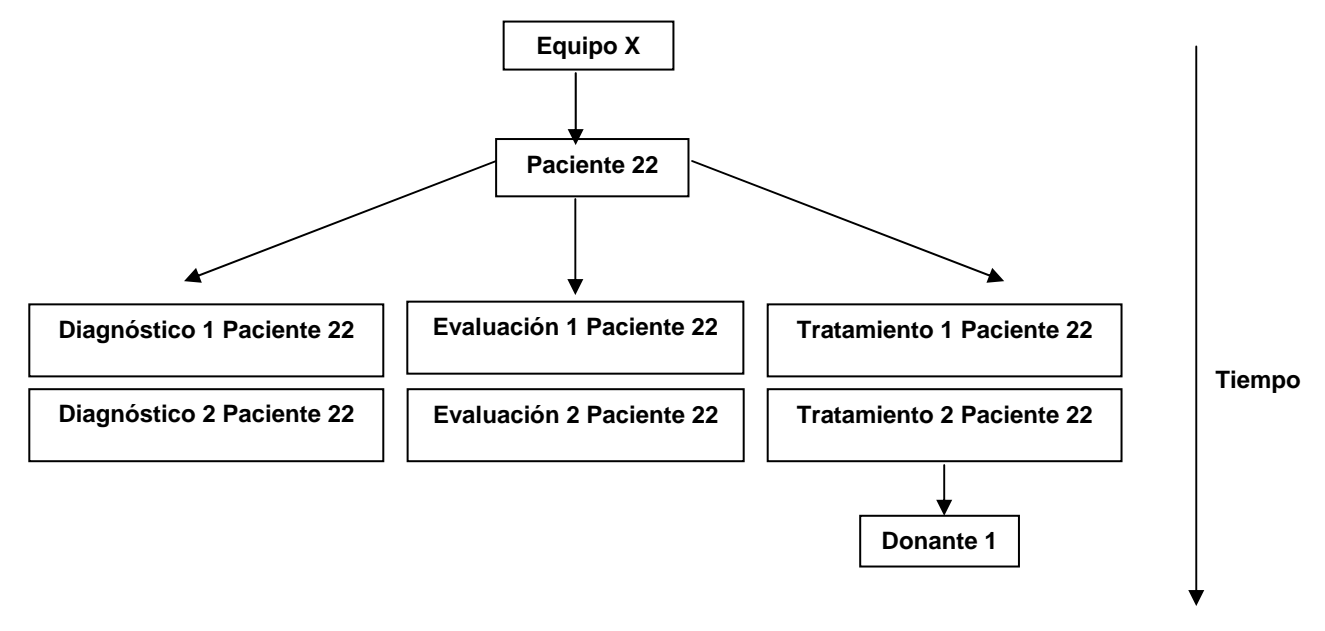

Las tablas Diagnóstico, Tratamiento y Evaluación están indexadas por fecha. Durante el proceso de Introducción de datos, observarás que el cursor se sitúa en los campos denominados "Record creation". Si el registro que se va a crear pertenece a alguna de las tablas anteriores aparecerá un mensaje indicando la fecha que debe ser introducida (de diagnóstico, trasplante etc). Ejemplo de mensaje advirtiendo de la creación de un nuevo registro:

| 🔍 🖳 Diagnosis                | value      | label        |          |              |        |                     | Create    |        | MEDAORB                             |           | ME    |
|------------------------------|------------|--------------|----------|--------------|--------|---------------------|-----------|--------|-------------------------------------|-----------|-------|
| CIC                          | 8001       | City 1 [TC1] |          |              |        |                     | new reco  | rd     | BOVERA                              |           | nu    |
| Patient                      | 777777     | 777777       |          |              |        |                     |           |        | UPN                                 | Q         | J 35  |
| Diagnosis date               | 1977/07/07 | 1977/07/07   |          |              |        |                     |           |        | DATPATED                            | Q         | J 🕄 🕄 |
| New record creation          |            | Note:        | Enter da | te of transp | lant   |                     |           |        |                                     |           |       |
| B: Record creation           |            |              |          |              |        |                     | i 🔁 i 🕀   | a I    | - Record Lo                         | cator e   | یع ک  |
| B: Index date for new record | i          |              |          | : exact      |        | <b>*</b>            |           |        |                                     |           |       |
| B: Record ID                 |            | -            |          |              |        | - (empty            |           | T1.    |                                     |           | _     |
|                              |            |              |          |              |        | Current             | value)    | Ine    | date you enter r                    | iere will | and   |
|                              |            |              |          | 1977(07)     | 17     | # (this n           | ecord)    | with : | seu lu creale a<br>that data as tha | new rect  |       |
|                              |            |              |          | 1011/01/     |        | in Chine 1.         |           | The    | ulai uale as ille<br>coreen movido  | hlank for | r 9   |
|                              |            |              |          |              |        |                     |           | fews   | seconds                             | brank for | 'а    |
|                              |            |              |          |              |        |                     | J         | pone   |                                     |           |       |
|                              |            |              |          |              |        |                     |           |        |                                     |           |       |
|                              |            |              |          | Accept [Ta   | ib] Ca | incel [Esc] Stop [0 | Ctrl-End] |        |                                     |           |       |

#### **Eventos**

Si echas un vistazo al Localizador de registros [Record locator], observarás que cada registro tiene una abreviatura a su derecha ('Main, graft diagnosis', 'Transplant', 'Alive', etc). Cuando la abreviatura hace referencia a tablas tales como Diagnosis, Assessment1 o Treatment, la misma representa el evento que, asociado a su fecha, justificó la creación de dicho registro. El listado de eventos se incluye a continuación:

| Code | Label                          |  |
|------|--------------------------------|--|
| 1    | Main, graft diagnosis          |  |
| 2    | Non graft treatment            |  |
| 3    | Alive                          |  |
| 4    | Collection                     |  |
| 5    | Worst disease status           |  |
| 6    | Staging                        |  |
| 7    | Transplant                     |  |
| 8    | Myelosuppression               |  |
| 9    | GvHD                           |  |
| 10   | Relapse/progression            |  |
| 11   | Dead                           |  |
| 12   | Study entry                    |  |
| 13   | Complication                   |  |
| 15   | Complete remission             |  |
| 16   | Other, non graft diagnosis     |  |
| 17   | Other (non stem) cell infusion |  |

Cuando la abreviatura pertenece a cualquier otra tabla, la misma hace referencia a la información fundamental almacenada en dicha tabla, cuyo código se comporta como el índice de la tabla. Por ejemplo, "cyclosporin" como etiqueta del "Record Locator" correspondería con la droga que el paciente recibió durante su trasplante en una determinada fecha (event: "transplant") registrada en el MED-B.

| - Record Locator                         |  |  |  |  |  |
|------------------------------------------|--|--|--|--|--|
| - Patient [8001] 9476                    |  |  |  |  |  |
| Diagn 1993/10/15 [Main, graft diagnosis] |  |  |  |  |  |
| Assel 1993/10/15 [Main, graft diagnosis] |  |  |  |  |  |
| Treat 1995/06/07                         |  |  |  |  |  |
| 🔍 Treat 1995/07/07 [Transplant]          |  |  |  |  |  |
| 🗌 🔍 Drug Cyclosporin                     |  |  |  |  |  |
| 📃 🔍 Drug Methotrexate                    |  |  |  |  |  |
| Donor 1                                  |  |  |  |  |  |
| Asse1 1995/07/07 [Non graft treatment]   |  |  |  |  |  |

#### Fechas

Como puedes ver en el "Record Locator", todos los registros están indexados por fechas, de tal forma que te permite visualizar un resumen cronológico de todos los eventos de un paciente. En el supuesto de que no supieses exactamente la fecha en la que ocurrió un evento ¿cómo se puede generar un nuevo registro en el Editor de datos?

En ProMISe 2 se ha implementado una herramienta para registrar "fechas aproximadas" durante la creación de un registro (en el caso de que la fecha exacta de un evento sea desconocida). El siguiente ejemplo muestra una fecha de evaluación -[Assesment1]- correspondiente a la fecha de último contacto en un MED-A de seguimiento:

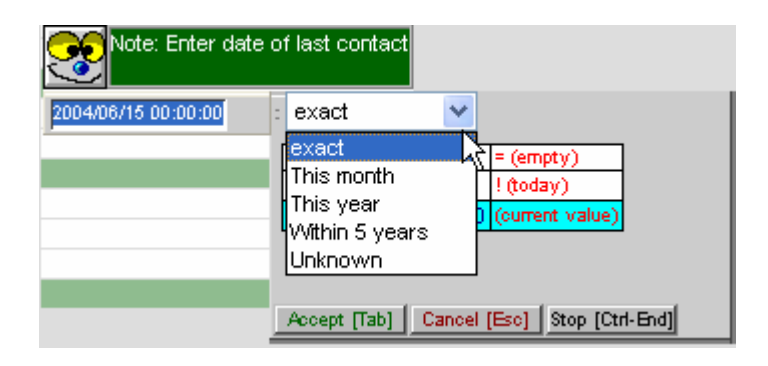

Si no estás seguro de la fecha exacta, por favor incorpora una aproximación lo mas exacta posible. Por ejemplo, introduce la fecha aproximada y especifica "este mes" [this month] o "este año" [this year], en función de la información de la que dispongas.

Si solo conoces que el evento ocurrió en 2004 por ejemplo, te recomendamos que introduzcas la fecha central de ese año (2004/06/30) y selecciones la opción "This year" a efectos de acotamiento.

Si solo conoces que el evento ocurrió en Marzo de 2000 por ejemplo, te recomendamos que introduzcas la fecha central de ese mes (2000/03/15) y selecciones la opción "This month" a efectos de acotamiento.

Si no dispones de ninguna fecha aproximada, te recomendamos que hagas una estimación en función de la información disponible. Por ejemplo, si el paciente nació en 2000 y tuvo un trasplante en 2004 pero desconoces la fecha de diagnóstico, puedes registrar el punto temporal medio entre los dos eventos conocidos (2002/06/30) y la opción "Within 5 years" como aproximación a dicha fecha.

Nota: Esta aproximación sin embargo no ayuda a resolver el problema de las fechas desconocidas o imprecisas, ya que existen ciertos problemas en relación con el uso excesivo de fechas aproximadas cuando ello no es estrictamente necesario. Cuando la fecha exacta es desconocida, este sistema permite registrar un evento, aunque dicho registro no puede ser utilizado con fines estadísticos. Por favor ten esto presente y no abuses de este sistema.

El uso de fechas aproximadas debería limitarse exclusivamente a situaciones en las que es estrictamente necesario.

#### Filtros de variables durante la Introducción de Datos

Data Entry Report Export Help Filter

En ProMISe 2 los filtros de variables son dinámicos. Esto significa que, en el momento en el que cargas/introduces el diagnóstico principal o el tipo de trasplante, los filtros automáticamente excluirán todas las variables irrelevantes. Por ejemplo, una vez que cargas o introduces el diagnóstico Acute Leukaemia, solo las variables en relación con la leucemia aguda serán visibles. El resto de variables pertenecientes a otras patologías serán excluidas por el filtro. De la misma forma, un filtro actuará una vez que se introduzca el tipo de injerto.

Debido a las propiedades dinámicas de los filtros, ya <u>no es necesario aplicar filtros de forma</u> <u>manual</u> durante la introducción de datos, como ocurría en la versión previa de ProMISe. Observarás que determinadas variables aparecen o desaparecen en función del tipo de paciente que cargues o sobre el que introduzcas información en cada ocasión. Para que se cargue el filtro dinámico correcto en términos de MED-A o MED-B, siempre debes rellenar la primera pregunta en el Data Entry Editor (Editor de Introducción de Datos): "Form about to be entered". Encontrarás más información al respecto en secciones ulteriores de este manual.

Para Activar/Desactivar los filtros dinámicos ve al menú Actions – Visibility – No DynFilters. Una vez localizada dicha opción desmarca/marca la casilla junto a la misma:

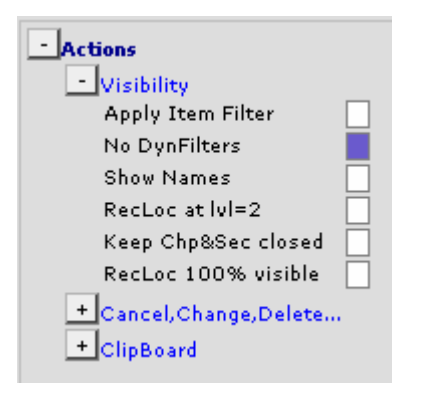

Alternativamente puedes pinchar simplemente en la opción Hidden Items:

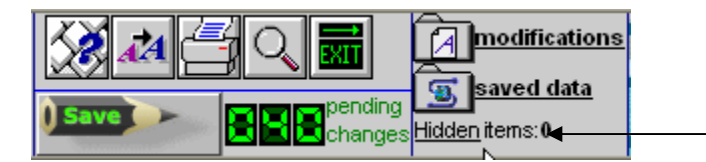

#### Ejemplo de un MED-A de linfoma/autólogo con filtros dinámicos activos:

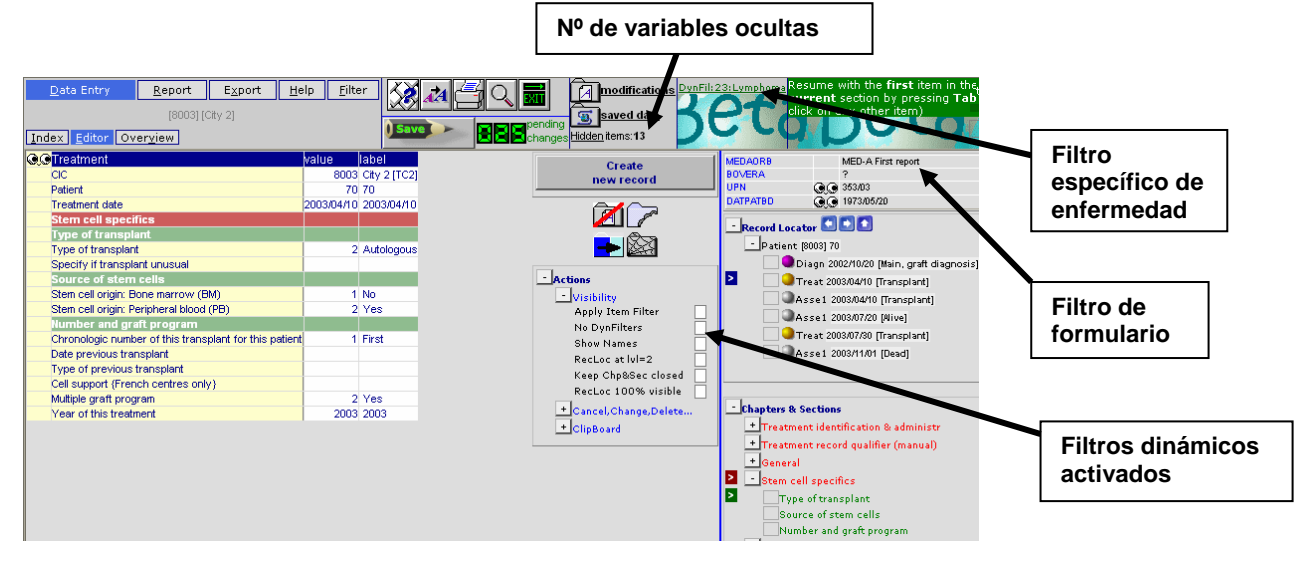

Ejemplo de un MED-A de linfoma/autólogo con filtros dinámicos desactivos:

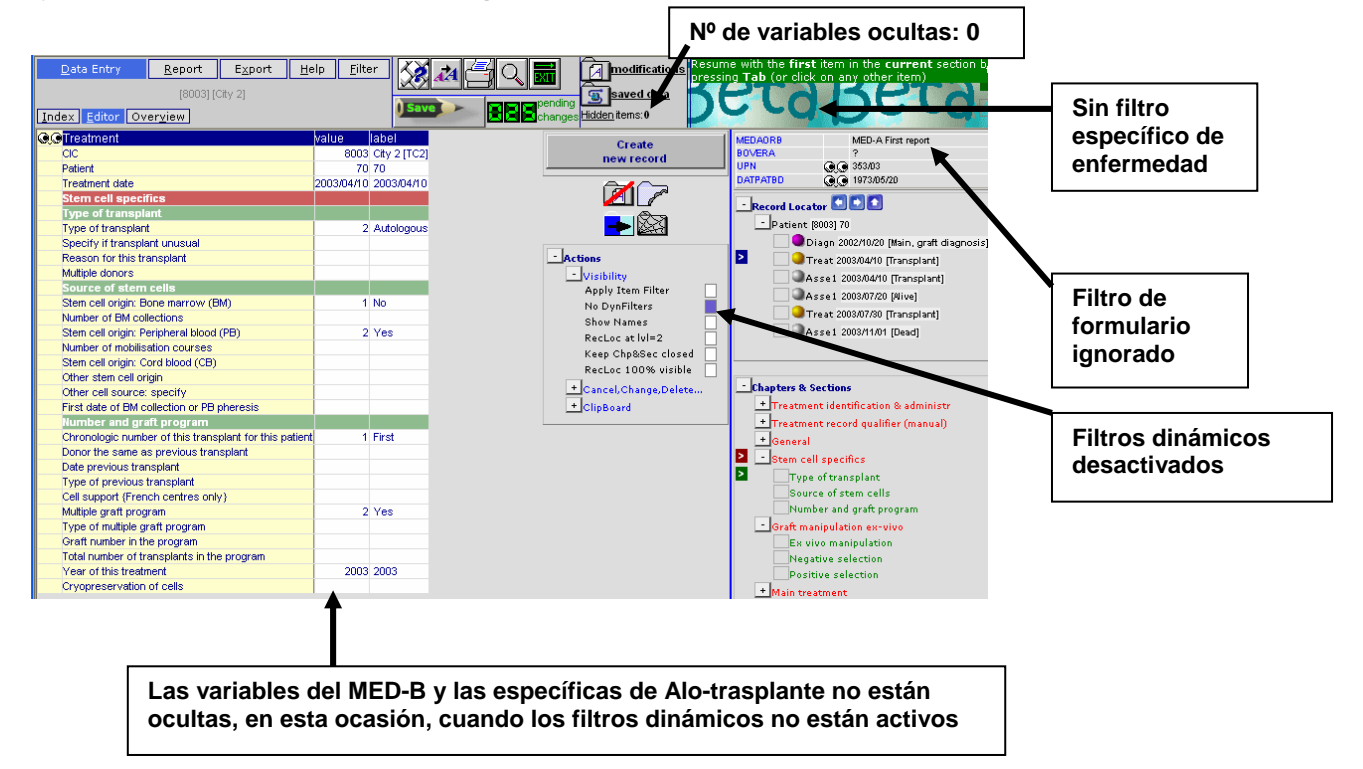

Los filtros dinámicos se aplican por defecto, por lo que no es necesario que cambies manualmente nada mientras estés siguiendo la navegación configurada para los formularios MED-A o MED-B. Los filtros están diseñados para seguir dichos formularios. Si observas que el cursor no está saltando al lugar correcto, en primer lugar comprueba que la opción "No Dynfilters" no está activada (resaltada en azul), lo cual equivale a "hidden items: 0".

Recuerda utilizar las teclas Tabulador o Enter para saltar de un ítem a otro, evitando usar el ratón para ubicar el cursor en el siguiente ítem.

IMPORTANTE: Recomendamos encarecidamente que completes la introducción de la totalidad del formulario hasta que aparezca el mensaje que te indica la necesidad de grabar los cambios (mostrado en la página Error! Reference source not found.Error! Reference source not found.Error! Bookmark not defined.6). Esto asegurará que todas las variables hayan sido registradas, y que los cálculos automáticos como 'edad al transplante' se hayan completado. Esto mejora la calidad de los datos y evita que en un futuro seas consultado en relación con datos perdidos.

Hay ocasiones en las que puede que necesites desactivar los filtros dinámicos y proceder de forma manual para la introducción de datos, sobre todo en relación con variables no incluidas en los MED-AB. Puedes encontrar más información sobre este tema en el apartado "Creación manual de registros en un paciente ya registrado", en la página 47.

#### Listado reducido de códigos y etiquetas

Tienes que tener en cuenta que los listados de códigos y etiquetas funcionan, al igual que las variables, en consonancia con los filtros dinámicos.

Ejemplo: El listado completo de códigos y etiquetas para la variable "Disease Status" incluye:

| BE       | TABLE              | H:h  | vestigations(1)         |           | ĺ |                       |                                              |                                                      |                                                                                  |                                                                                     |                                                                                             |
|----------|--------------------|------|-------------------------|-----------|---|-----------------------|----------------------------------------------|------------------------------------------------------|----------------------------------------------------------------------------------|-------------------------------------------------------------------------------------|---------------------------------------------------------------------------------------------|
| TAG      | LABEL              | N    | AME CODES LONG          | LABEL     |   |                       |                                              |                                                      |                                                                                  |                                                                                     |                                                                                             |
| BEO      | VOLUME             |      | Content                 |           |   |                       |                                              |                                                      |                                                                                  |                                                                                     |                                                                                             |
| BEOE     | CHAPTER            | Curi | rent status             |           | l |                       |                                              |                                                      |                                                                                  |                                                                                     |                                                                                             |
| BEOE2    | SECTION            | Dise | ase status              |           | 1 |                       |                                              |                                                      |                                                                                  |                                                                                     |                                                                                             |
| BEOEZA   | 1 Disease status   | VDI: | SESTA <u>169</u>        |           | ĺ |                       |                                              |                                                      |                                                                                  |                                                                                     |                                                                                             |
|          |                    |      |                         |           |   |                       |                                              |                                                      |                                                                                  |                                                                                     |                                                                                             |
| 169 VD I | SESTA              |      |                         |           |   |                       |                                              |                                                      |                                                                                  |                                                                                     |                                                                                             |
| 1 0      | Chronic phase      | 2    | Accelerated phase       | ;         | 3 | Blast crisis          | 3 Blast crisis 10 Primary refractory         | 3 Blast crisis 10 Primary refractory 20 Stat         | 3 Blast crisis 10 Primary refractory 20 Stable disease                           | 3 Blast crisis 10 Primary refractory 20 Stable disease 25                           | 3 Blast crisis 10 Primary refractory 20 Stable disease 25 Treatment not aimed at rem        |
| 30 0     | Complete remission | n 40 | First partial remission | n (PR1) 4 |   | 1 Very good PR (VGPR) | 1 Very good PR (VGPR) 42 Minor response (MR) | 1 Very good PR (VGPR) 42 Minor response (MR) 45 Part | 1 Very good PR (VGPR) 42 Minor response (MR) 45 Partial remission > 1 (never CR) | 1 Very good PR (VGPR) 42 Minor response (MR) 45 Partial remission > 1 (never CR) 50 | 1 Very good PR (VGPR) 42 Minor response (MR) 45 Partial remission > 1 (never CR) 50 Relapse |
| 60 F     | rogression         | 65   | Never in CR             | 70        |   | Untreated/Upfront     | Untreated/Upfront 75 Adjuvant                | Untreated/Upfront 75 Adjuvant 77 Oth                 | Untreated/Upfront 75 Adjuvant 77 Other                                           | Untreated/Upfront 75 Adjuvant 77 Other 80                                           | Untreated/Upfront 75 Adjuvant 77 Other 80 Not evaluable                                     |
| 88       | lot applicable     | 99   | unknown                 |           |   |                       |                                              |                                                      |                                                                                  |                                                                                     |                                                                                             |

Si el paciente activo en el Editor de datos tiene por ejemplo un tumor sólido, el listado dinámico de códigos y etiquetas solo incluirá las opciones que sean relevantes para dicha patología:

| ۹۹ | H:Assessment(1)             | value      | label      |                                  |
|----|-----------------------------|------------|------------|----------------------------------|
|    | CIC                         | 9          | 9          |                                  |
|    | Patient                     | 14         | 14         |                                  |
|    | Investigation date          | 1990/01/01 | 1990/01/01 |                                  |
|    | Current status              |            |            |                                  |
|    | Disease status              |            |            |                                  |
|    | Disease status              | 30         | 30         | 10 Primary refractory            |
|    | CR confirmed?               |            |            | 30 Complete remission            |
|    | Number of this status       | 1          | 1st        | 40 First partial remission (PB1) |
|    | Sensitivity to chemotherapy |            |            | 41 Vep good PB (VGPR)            |
|    |                             |            | Ν          | 50 Relapse                       |
|    |                             |            | N3         | 70 Untreated/Upfront             |
|    |                             |            |            | 75 Adjuvant                      |
|    |                             |            |            | 77 Other                         |
|    |                             |            |            | 99 unknown                       |

Para ver la lista completa de códigos y etiquetas para una determinada variable, cuando estás visualizando una lista reducida, presiona "?" (Para ello el cursor deberá estar situado dentro de la caja de registro de datos).

Nota: Si precisas introducir un código no incluido en el listado reducido, también puedes hacerlo manualmente, siempre que el mismo exista en el listado completo de códigos. En el caso de que lo consideres necesario puedes consultar al Servicio de atención al usuario de ProMISe. (En nuesra

opinión los códigos visibles deberían ser suficientes para proceder con el registro de datos sin problemas).

# Cómo iniciar un Formulario de Introducción de Datos para un paciente nuevo

Desde la pantalla del Índice (Index), haz clic en la pestaña de "Crear/Cargar un registro de paciente" [Create/Load Patient record] para ver los Números de identificación que todavía no han sido asignados a ningún paciente. La combinación del CIC de tu centro y del Número de identificación en la base de datos configuran el Código de Identificación Único (UIC).

#### Código de Identificación Único (UIC):

Si estás introduciendo un nuevo paciente en la base de datos del EBMT, puedes elegir cualquiera de los números disponibles que te ofrece la propia aplicación, o introducir manualmente el número que prefieras (siempre que esté disponible). El UIC es un número clave único en la base de datos, por lo que <u>nunca</u> debería ser modificado. Todos los datos correspondientes a un único paciente deberían ser registrados en un único UIC, incluyendo sucesivos trasplantes. Pacientes transferidos a otros centros para sucesivos transplantes deberían siempre mantener su UIC original. Si alguno de tus pacientes tuvo un transplante anterior en otro centro, por favor utiliza el siguiente formulario para solicitar acceso a su UIC inicial: <u>http://www.ebmt.org/4Registry/registry4.html#prior</u>:

Elige alguno de los Números de identificación disponibles (los números no tienen porqué seguir un orden cronológico) y pincha sobre él para generar un formulario nuevo de introducción de datos.

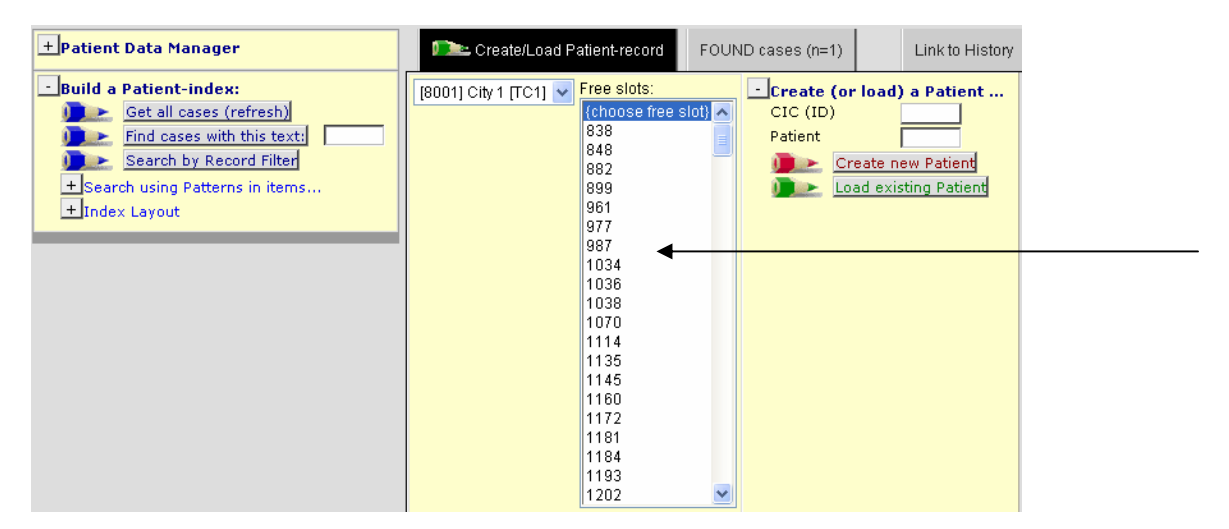

#### Pincha OK para confirmar:

| Microsoft Internet Explorer 🛛 🔀 |                                                                                                    |  |  |  |  |  |
|---------------------------------|----------------------------------------------------------------------------------------------------|--|--|--|--|--|
| ?                               | Please confirm that you want to create a new case with these specifications:<br>CIC=8002<br>ID=104 |  |  |  |  |  |
|                                 | OK Cancel                                                                                          |  |  |  |  |  |

→NOTA IMPORTANTE: Cuando introduzcas un paciente nuevo en la base de datos (no registrado con anterioridad), asegúrate de que se carga un formulario de introducción de datos

vacío. Nunca debes escribir sobre los datos ya registrados de un paciente, a no ser que estés haciendo correcciones sobre el mismo.

Si lo prefieres, en vez de elegirlo del listado de Números de identificación disponibles, puedes introducirlo de forma manual. Selecciona tu CIC del listado desplegable en el lado izquierdo, introduce el Número de identificación en la caja de paciente y pincha [Create new Patient]:

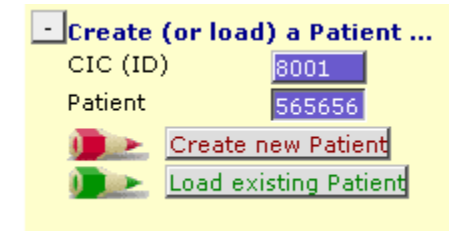

(Si el Número de identificación elegido pertenece ya a otro paciente, aparecerá un mensaje de error).

#### Comienza la Introducción de Datos

Para que funcionen los filtros dinámicos y te guíen por la estructura relacional de la base de datos, la información de la variable "Form about to be entered" debe ser introducida al principio del proceso. La introducción de un código en esta variable es fundamental. Si esta variable se mantiene vacía el cursor no se dirigirá al lugar correcto en el formulario de Introducción de datos. Introduciendo el código correspondiente al First report o Follow up (MED-A o B) la navegación programada seguirá el orden de los formularios MED-A o B, mientras obviará cualquier variable que sea irrelevante para el paciente en cuestión. El valor en esta variable debería ser sobrescrito en el momento en que las circunstancias cambien (introducción de un formulario diferente, etc.).

#### Avisos durante la Introducción de Datos

Verás un mensaje verde vinculado a determinadas variables como el mostrado mas abajo. A la derecha encontrarás una explicación mas detallada. Por favor, en tanto que estos mensajes hacen referencia a información importante relacionada con dicho ítem, antes de continuar lee siempre el contenido de los mismos.

Formulario a introducir ("Form about to be entered"):

### a) Si vas a introducir el MED-A o el MED-B inicial (día +100 post-trasplante), introduce los códigos 1 o 2 respectivamente:

| In | dex <u>Editor</u> Over <u>v</u> iew                           | U Save | and the second | Change           | s <u>Hi</u> | <u>iden</u> items: 0 |              |                            | Ľ        |
|----|---------------------------------------------------------------|--------|----------------|------------------|-------------|----------------------|--------------|----------------------------|----------|
| Q  | ■Patient                                                      | value  | labe           |                  |             | Create               | MEDAORB      | B MED-                     | A First  |
|    | CIC                                                           | 8001   | City           | <u>1 ΠC11</u>    |             | create .             | BOVERA       | null                       |          |
|    | Patient                                                       | 777777 |                | Note: If you wa  | ant t       | o enter furth        | ier forms fo | or this patient, please s  | select   |
|    | Patient data                                                  |        | <u> </u>       | ∠ the appropriat | te co       | de. Otherw           | ise, load a  | a different patient or cre | ate      |
|    | Form information                                              |        |                | a new patient    | tron        | h within the         | Index scre   | een                        |          |
|    | Form about to be entered                                      | 1      | 1              |                  | 1           | MED_A First          | treport      |                            | _        |
|    | Are you adding MED-B items to a graft registered with MED-    |        | -              |                  | 2           | MED-B First          | report       | This is a navigation       | n item   |
|    | Af<br>To ushiph registered transplant (number) are you adding |        |                |                  | 3           | MED-A Follo          | ow up        | be overwritten as o        | iften a  |
|    | itomo?                                                        |        |                |                  | 4           | MED-B Follo          | iw up        |                            |          |
|    | Terreubegruppt transplant: come diagnosie?                    |        |                |                  | 5           | Modified ME          | D-A: Day 0   | The information on         | i this f |
|    | For subsequent transplant, same diagnosis?                    |        |                |                  | 10          | IBMTR Pre-r          | registration | determine the beha         | aviour   |
|    | For subsequent transplant: same centre?                       |        |                |                  |             |                      |              | during data entry. Y       | /ou sh   |
|    | For subsequent transplant: same unit or team?                 |        |                |                  |             |                      |              | indicate which type        | of MB    |

b) Para introducir un segundo tratamiento/trasplante:

Asegúrate de que el paciente ha sido cargado y el proceso se reinicia en la misma variable (Form about to be entered). Introduce el código correspondiente a "MED-A (o MED-B) first report". (Puede ser necesario que sobrescribas el código registrado anteriormente, o que re-introduzcas el mismo código de nuevo, en tanto que para trasplantes sucesivos la opción "first report" es todavía aplicable).

Tras registrar el tipo de formulario que vas a introducir en la base, serás preguntado sobre si el diagnóstico para el nuevo trasplante sigue siendo el mismo (lo cual es habitual). En tal caso debes registrar 'yes'. Según te desplazas en el formulario, en algún momento tendrás que introducir la fecha del nuevo trasplante.

| Patient data                                                |   |                    |                |
|-------------------------------------------------------------|---|--------------------|----------------|
| Form information                                            |   |                    | 1 8            |
| Form about to be entered                                    | 1 | MED-A First report |                |
| Are you adding MED-B items to a graft registered with MED-A | 2 |                    |                |
| To which registered transplant (number) are you adding      |   |                    |                |
| items?                                                      |   |                    | + Actions      |
| For subsequent transplant: same diagnosis?                  |   |                    | 1 No.          |
| For subsequent transplant: same centre?                     |   |                    | 2 Yes          |
| For subsequent transplant: same unit or team?               |   |                    | 2 105          |
| Patient information                                         |   |                    |                |
| Centre identification for last transplant                   |   |                    | Accept [Tab] ( |

c) Para registrar una evaluación/seguimiento:

Partiendo desde el mismo ítem ("Form about to be entered") introduce el código correspondiente a MED-A (o MED-B) follow up (puedes reintroducir el mismo código)

| Patient data<br>Form information<br>Form about to be entered<br>Patient information                                                                            | 3                    | MED-A Follow up         |                                                                     | Contraction  Contraction  Cont |
|----------------------------------------------------------------------------------------------------|----------------------|-------------------------|---------------------------------------------------------------------|----------------------------------------------------------------------------------------------------|
| Name of unit or team<br>Type of unit or team<br>Contact person<br>Area code                                                                                    | a                    | Note: Enter             | the date of the report as it app<br>effect the date the data was co | pears in the paper fo                                                                                                    |
| Date of the last report<br>Patient asked to consent to data submission?<br>Registration to be sent to CIBMTR?<br>IUBMID (only if data is to be sent to CIBMTR) | 2                    | Yes<br>No               | 1808/08/08<br>1809/09/09                                            | = (empty)<br>W (not applicable)<br>? (unknown)                                                                                                    |
| Patient in nat / international study / trial<br>UPN<br>Initial(s) first name                                                                                   | 11234<br>a           | 11234<br>a              | Accept [Tab] Cancel [Esc]                                           | (ourrent value)<br>Stop [Ctrl-End]                                                                                                    |
| Initial(s) family name<br>Date of birth of the patient<br>Sex of the patient                                                                                   | a<br>1969/01/01<br>1 | a<br>1969/01/01<br>Male |                                                                     |                                                                                                    |

Serás preguntado por la fecha en la que los datos del follow up fueron recogidos, y si el paciente está vinculado a un estudio. Posteriormente el cursor se dirigirá a la variable "Date last contact".

d) Para registrar un segundo diagnóstico para el mismo paciente:

En algunas situaciones, un paciente puede tener un segundo diagnóstico (ten en cuenta que esto solo aplica a nuevos diagnósticos por los que el paciente ha sido re-trasplantado, no a enfermedades secundarias para las cuales el paciente no va a ser trasplantado)

Partiendo desde el mismo ítem (Form about to be entered) e introduciendo el código correspondiente al nuevo registro que se va a introducir (MED-A o el MED-B inicial), a la pregunta "For subsequent transplant: same diagnosis?" hay que contestar "no". En los pasos sucesivos la aplicación te solicitará que introduzcas la fecha del nuevo diagnostico.

ATAJO: En cualquier momento durante la introducción de datos, presionando de forma simultanea las teclas [Ctrl - Inicio] el cursor se situará en el ítem "Form about to be entered".

#### Introducción y Edición de datos

Utilizando el tabulador o la tecla "Enter" puedes desplazarte por el formulario de introducción de datos (de acuerdo al filtro dinámico que esté activo en cada momento). Para introducir variables codificadas puedes introducir el número correspondiente al valor, o introducir las primeras letras de la etiqueta (si la lista de valores es demasiado larga).

Nota: En todos los campos de texto (p. ej. "Additional comments"), para continuar tienes que utilizar el tabulador.

Alternativamente puedes pinchar con el botón izquierdo de tu ratón directamente en la etiqueta y automáticamente el cursor saltará a la siguiente variable. IMPORTANTE: Por favor, evita usar el ratón para desplazarte entre ítems, ya que el filtro dinámico dejará de funcionar y es posible que dejes sin rellenar información relevante.

| <u>D</u> ata Entry           | <u>R</u> eport  | E <u>x</u> port | <u>H</u> elp    | <u>F</u> ilter | XX 🛃 🚝           | d C     |                                                     |
|------------------------------|-----------------|-----------------|-----------------|----------------|------------------|---------|-----------------------------------------------------|
| Index Editor Ov              | er <u>v</u> iew |                 |                 |                | Save             |         | View<br>Changes <sup>View</sup>                     |
| QOV:Donor                    |                 | value           | label           |                |                  |         |                                                     |
| CIC                          |                 | 800             | 1 8001          |                |                  |         |                                                     |
| Patient                      |                 | 991             | 9 9919          |                |                  |         |                                                     |
| Date of the treatm           | ient            | 1990/02/0       | 2 1990/         | /02/02         |                  |         |                                                     |
| Donor                        |                 |                 | 1 1             |                |                  |         |                                                     |
| Donor details                |                 |                 |                 |                |                  | Г       |                                                     |
| HLA relation, ABC            | ), age and sex  |                 |                 |                |                  |         | Tres opciones para la                               |
| HLA match                    |                 |                 | 5 Match         | hed unrelated  |                  |         | Introducción de datos:                              |
| ABO Match                    |                 |                 |                 |                |                  |         |                                                     |
| Donor birthdate              |                 |                 |                 |                |                  |         | 1. Introduce manualmente el                         |
| Donor sex                    |                 |                 | 2 Fema          | le             |                  |         | código, <u>o</u>                                    |
| Globin studies dor           | nor BM          |                 |                 |                | /                | /       | 2. Introduce las primeras letras                    |
| Serologic status             |                 |                 |                 |                |                  |         | (por ejemplo <i>neg</i> para <i>negative</i> )      |
| HIV antibodies in a          | donor           |                 | 2 <u>Positi</u> | ve             |                  |         | y presiona el tabulador para                        |
| CMV antibodies in            | donor           |                 |                 |                | 1 Negative       |         | continuar, <u>o</u><br>2. Binche son el retén en le |
| EBV antibodies in            | donor           |                 | -               |                | 2 Positive       |         | 5. Fincha con el raton en la                        |
| HBV antibodies in            | donor           |                 |                 |                | 3 Not performe   |         | eliquela del valor (sin presionar                   |
| HBV antigens in d            | lonor           |                 |                 |                | 99 unknown       |         | posteriormente el tabulador)                        |
| HCV antibodies in            | donor           |                 |                 |                |                  |         |                                                     |
| HCV antigens in d            | lonor           |                 |                 |                | Accept (Tab) Can | ndel (l | Esc) Stop (Ctrl-End)                                |
| 1 1771 S Z 1 2 405 2 405 2 4 | in dense.       |                 |                 |                |                  |         |                                                     |

Para la introducción de datos existen algunos "atajos", p. ej. para registrar "not applicable", introduce \\

#### Localizador de Registros, Capítulos y Secciones

En ocasiones, necesitarás usar el Localizador de Registros (Record Locator) para editar un registro existente, por ejemplo si necesitas introducir información sobre cuestiones que quedaron sin contestar.

ProMISe 2 funciona de acuerdo a la estructura en árbol de la base de datos. En el lado derecho de la pantalla de Introducción de datos verás 2 ventanas con una estructura en árbol: El Localizador de Registros (Record Locator) y Capítulos y Secciones (Chapters & Sections).

En el Localizador de registros tienes una descripción cronológica de la evolución completa del paciente. Cada paciente puede tener uno o más registros en cada una de las tablas principales, específicamente identificados por la fecha asociada. En función de la información registrada, puede haber también registros en tablas de un nivel inferior, específicamente identificados por un número o código. Por ejemplo un registro en la tabla Donante [Donor] bajo un registro de tratamiento.

En Capítulos y Secciones [Chapters & Sections], se pueden localizar todas las variables del Proyecto MED-AB, distribuidas en la tabla a la que pertenece cada registro.

Para visualizar en el Editor de datos diferentes momentos (y datos) en la evolución cronológica del paciente, puedes pinchar en la "rama" correspondiente del Record Locator y en la "rama" correspondiente al lugar en la tabla [Chapters & Sections] donde se ubica dicha información.

Si usas el ratón:

Open or close a branch by clicking on a <sup>□</sup> or <sup>□</sup> icon respectively.

Pinchando con el botón izquierdo sobre un elemento del Localizador de registros [Record Locator] el cursor se ubicará en ese registro en el Editor de datos. Por ejemplo, la flecha de abajo indica un registro de trasplante con fecha 1990/09/09, dentro del paciente [8001]777777.

| - Record Locator 💿 💽 💽                            |  |  |  |  |  |  |  |
|---------------------------------------------------|--|--|--|--|--|--|--|
| - Patient [8001] 777777                           |  |  |  |  |  |  |  |
| Diagn 1977/07/07 [Main, graft diagnosis]          |  |  |  |  |  |  |  |
| Treat 1990/09/09 [Transplant]                     |  |  |  |  |  |  |  |
| Donor 1                                           |  |  |  |  |  |  |  |
| Asse1 1990/09/09 [Transplant]                     |  |  |  |  |  |  |  |
| Treat 1990/10/01 [Other (non stem) cell infusion] |  |  |  |  |  |  |  |
| Assel 1992/04/04 [Alive]                          |  |  |  |  |  |  |  |
| Assel 1993/05/05 [GvHD]                           |  |  |  |  |  |  |  |
| Assel 1994/02/02 [Alive]                          |  |  |  |  |  |  |  |
| Diagn 1996/05/05 [Other, non graft diagnosis]     |  |  |  |  |  |  |  |
| Treat 2003/01/26 [Other (non stem) cell infusion] |  |  |  |  |  |  |  |
| Assel 2003/05/05 [Dead]                           |  |  |  |  |  |  |  |

Los registros están listados cronológicamente. Observa cómo este paciente ha tenido diferentes Evaluaciones [assesments].

Por lo tanto, si quieres modificar un registro concreto, es importante comprobar el evento vinculado a una fecha (registro), p. ej. [Transplant], [Other (non stem) cell infusion] etc.

#### Cómo corregir datos

#### Antes de grabar

Existen varias opciones para hacer cambios durante la Introducción de datos, antes de grabar los datos en el servidor. Una forma eficiente es utilizar el link Modifications:

|   | <u>D</u> ata Entry  | <u>R</u> eport    | E <u>x</u> port | <u>H</u> elp <u>F</u> | ilter 🔥    |              | Modifications           |
|---|---------------------|-------------------|-----------------|-----------------------|------------|--------------|-------------------------|
|   |                     | [8002] [0         | City 3]         |                       |            |              | saved data              |
| C | Index Editor Ov     | /er <u>v</u> iew  |                 |                       | 05         |              | Echanges Hidden items:0 |
| K | e Patient           |                   |                 |                       | value      | label        | Create                  |
|   | CIC                 |                   |                 |                       | 8002       | City 3 [TC3] | - Create                |
|   | Patient             |                   |                 |                       | 130        | 130          | In the second           |
|   | Patient data        |                   |                 |                       |            |              |                         |
|   | Form information    | on                |                 |                       |            |              |                         |
|   | Form about to be    | entered           |                 |                       |            |              |                         |
|   | Are you adding M    | 1ED-Bitems to a   | graft registere | ed with MED-A         | ?          |              |                         |
|   | To which register   | red transplant (r | number) are yo  | ou adding item:       | s?         |              |                         |
|   | For subsequent to   | ransplant: same   | diagnosis?      |                       |            |              | + Actions               |
|   | For subsequent to   | ransplant: same   | centre?         |                       |            |              |                         |
|   | For subsequent to   | ransplant: same   | unit or team?   |                       |            |              |                         |
|   | Patient informa     | tion              |                 |                       |            |              |                         |
|   | Centre identificati | on for last trans | splant          |                       |            |              |                         |
|   | Name of unit or te  | am                |                 |                       |            |              |                         |
|   | Type of unit or tea | am                |                 |                       |            |              |                         |
|   | Contact person      |                   |                 |                       | C          | с            |                         |
|   | Area code           |                   |                 |                       |            |              |                         |
|   | Date of the 1st re  | port              |                 |                       | 2004/02/25 | 2004/02/25   |                         |
|   | Date of the last re | eport             |                 |                       |            |              |                         |
|   | Patient asked to c  | onsent to data :  | submission?     |                       | - 2        | Ves          |                         |

Durante la edición, puedes pinchar en "Modifications" para ver los cambios antes de grabarlos. Si identificas en la pantalla de visualización general algún valor que necesita ser corregido, pincha sobre el valor/código o su etiqueta para acceder directamente a dicho ítem en el Editor de Datos:

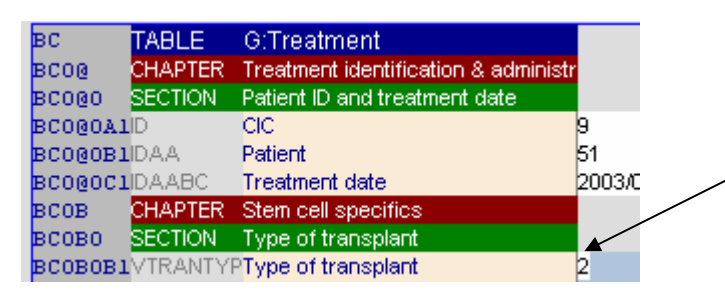

Ejemplo:

Pinchando en Modifications: En la pantalla de Overview pincha en el código 2 (autograft) para acceder a dicha variable en el Editor y, antes de grabar los cambios, modificar el código a 1 (Allograft).

#### Retroceder a una variable anterior durante la edición

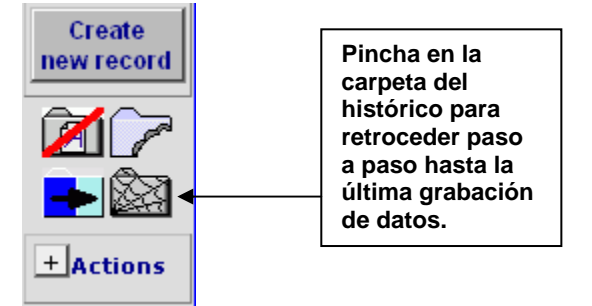

Tecla-atajo: Ctrl-H (retrocede 1 paso y ofrece un resumen del histórico de cambios)

La navegación programada en los formularios MED-AB puede obviar determinados ítems que aparecen en la pantalla pero que no son relevantes (por ejemplo diferentes modalidades de acondicionamiento si se ha registrado que no se ha utilizado acondicionamiento). Puedes retroceder tus pasos exactamente utilizando la opción de Histórico.

En el lado derecho del Editor de datos verás un pequeño icono que representa una carpeta cubierta por una tela de araña. Si pinchas sobre la misma retrocederás un paso en tu histórico de campos modificados (Ctrl-H), al mismo tiempo verás un resumen de todo el histórico, desde la última grabación de datos. Si pinchas sobre alguno de los ítems mostrados, accederás al mismo en el Editor de datos.

| TraceBack                                   | of cursor movements:                                |
|---------------------------------------------|-----------------------------------------------------|
| C2: Index code for new drug/agent           | Treat 2005/10/10                                    |
| Drugs or chemotherapy                       | Treat 2005/10/10                                    |
| Sequential number of this treatment         | Treat 2005/10/10                                    |
| E: Index date for new record                | Asse1 2005/02/15 [Transplant]                       |
| Treatment (yes/no)                          | Asse1 2005/02/15 [Transplant]                       |
| For subsequent transplant: same unit or tea | am? Patient [8001] 9994 💼 15:49:08                  |
| For subsequent transplant: same centre?     | Patient [8001] 9994                                 |
| For subsequent transplant: same diagnosis   | ? Patient [8001] 9994 15:49:02                      |
| Form about to be entered                    | Patient [8001] 9994                                 |
| Type (manual input, see note)               | Diagn 2000/03/15 [Main, graft diagnosis] 🚹 13:40:56 |
| Date precision (manual input, see note)     | Diagn 2000/03/15 [Main, graft diagnosis] 🚹 13:40:53 |
| Date precision (manual input, see note)     | Diagn 2000/03/15 [Main, graft diagnosis] 🚹 13:25:11 |

#### Nota:

El Histórico contiene exclusivamente aquellos campos en los que ha estado ubicado el cursor desde la última grabación de datos. Es además solo válido para el paciente activo en ese momento. Para retroceder variable a variable (incluyendo aquellas en las que el cursor no ha estado ubicado), deberías utilizar el atajo [Ctrl-Barra espaciadora]. Una vez que has grabado tus datos el histórico se borra automáticamente.

Pinchando sobre alguno de los ítems mostrados en el histórico de cambios, accederás al mismo en el formulario de Introducción de datos:

| Data Entry Report Export Help Filter Manage                      | XX 🛃 🖆 |                   |
|------------------------------------------------------------------|--------|-------------------|
| [8001] [City 1]                                                  |        |                   |
| Index Editor Overview                                            |        |                   |
| CC Patient                                                       | value  | label             |
| CIC                                                              | 8001   | City 1 [TC1]      |
| Patient                                                          | 9994   | 9994              |
| Patient data                                                     |        |                   |
| Form information                                                 |        |                   |
| Form about to be entered                                         | 2      | MED-B First repor |
| Are you adding MED-B items to a graft registered with MED-<br>A? |        |                   |
| To which registered transplant (number) are you adding<br>items? |        |                   |
| For subsequent transplant: same diagnosis?                       | 2      | 2                 |
| For subsequent transplant: same centre?                          | 2      | Yes               |
| For subsequent transplant: san "Unit or team?                    | 2      | Yes               |

#### Modificar datos ya grabados

De la misma forma que usando el link 'Modifications', puedes pinchar en "Saved data" para obtener una visión completa de todos los datos almacenados en relación con el paciente. Si quieres modificar alguno de los datos mostrados, te recomendamos que previamente compruebes el código registrado en el campo "Form about to be entered". (El atajo para retroceder a dicho campo, independientemente de donde estés, es Ctrl-Inicio.)

Si sabes que el ítem que tienes que corregir pertenece al MED-B, asegúrate de que el campo "Form about to be entered" tiene registrado el código 2. Alternativamente, si no estás seguro de qué código utilizar, entonces déjalo vacío y todos las variables estarán visibles.

| <u>D</u> ata Entry   | <u>R</u> eport     | E <u>x</u> port   | <u>H</u> elp | <u>F</u> ilte | er 🐼       | <u>* 4</u> C         |               |   |
|----------------------|--------------------|-------------------|--------------|---------------|------------|----------------------|---------------|---|
|                      | [8002] [0          | City 3]           |              |               |            |                      | Saved data    |   |
| Index Editor O       | ver <u>v</u> iew   |                   |              |               |            |                      | Hidden items. |   |
| <b>QO</b> Patient    |                    |                   |              | V             | alue 👘     | label                | Crea          |   |
| CIC                  |                    |                   |              |               | 8002       | City 3 [TC3]         | new re        |   |
| Patient              |                    |                   |              |               | 19         | 19                   |               |   |
| Patient data         |                    |                   |              |               |            |                      |               | ſ |
| Form informat        | ion                |                   |              |               |            |                      |               |   |
| Form about to be     | entered            |                   |              |               |            | -                    |               | í |
| Are you adding t     | AED-Bitems to a    | i graft registere | ed with MEI  | D-A?          |            |                      |               | 1 |
| To which registe     | red transplant (i  | number) are yo    | ou adding it | ems?          |            |                      |               |   |
| For subsequent       | ransplant: same    | e diagnosis?      |              |               |            |                      | _+_Acti       | , |
| For subsequent       | ransplant: same    | e centre?         |              |               |            |                      |               |   |
| For subsequent       | ransplant: same    | e unit or team?   |              |               |            |                      |               |   |
| Patient inform       | ition              |                   |              |               |            |                      |               |   |
| Centre identificat   | ion for last trans | splant            |              |               |            |                      |               |   |
| Name of unit or t    | eam                |                   |              | 1             | 22         | 122                  |               |   |
| Type of unit or te   | am                 |                   |              |               |            |                      |               |   |
| Contact person       |                    |                   |              | S             | S NICHOLAS | S NICHOLAS           |               |   |
| Area code            |                    |                   |              |               |            |                      |               |   |
| Date of the 1st r    | eport              |                   |              | 2             | 2004/07/26 | 2004/07/26           |               |   |
| Date of the last r   | eport              |                   |              |               |            |                      |               |   |
| Patient asked to     | consent to data    | submission?       |              |               | 2          | Yes                  |               |   |
| Is this a non-tran   | splant registrati  | on?               |              |               | 1          | No (transplant reg.) | )             |   |
| Registration to b    | e sent to CIBMTF   | <b>?</b> ?        |              |               | 2          | Yes                  |               |   |
| UBMID (only if d     | ata is to be sent  | to CIBMTR)        |              | 1             | 37-X02604  | 137-X02604           |               |   |
| Patient in nat / inf | ernational study   | /trial            |              |               |            |                      |               |   |
| UPN                  |                    |                   |              | A             | 1666666U   | A666666U             |               |   |
| Patient dossier n    | umber              |                   |              |               |            |                      |               |   |

Para ver o modificar el valor registrado en una variable pincha en [Saved Data]. Posteriormente accederás a una pantalla de visualización general. Una forma rápida de localizar una variable específica es buscarla usando la opción [Ctrl-F]. Para cambiar por ejemplo Diffuse large B cell lymphoma, pincha en el código o en su etiqueta ubicados en la pantalla de "overview":

| <u>D</u> ata Entry | <u>R</u> eport  | E <u>x</u> port | <u>H</u> elp | <u>F</u> ilter                           |                       |  |  |  |
|--------------------|-----------------|-----------------|--------------|------------------------------------------|-----------------------|--|--|--|
|                    | [8002] [0       | City 3]         |              |                                          |                       |  |  |  |
| Index Editor Ov    | er <u>v</u> iew |                 |              |                                          | Changes               |  |  |  |
| Patient            |                 |                 |              |                                          | 19                    |  |  |  |
| Diagnosis date     |                 |                 |              |                                          | 1982/05/07            |  |  |  |
| Record modificati  | ion date        |                 |              | 2004/07/26 15:40:00                      |                       |  |  |  |
| (SQL Server autor  | number field)   |                 |              |                                          | 4720                  |  |  |  |
| How approximate    | is the Index    | Date            |              | 0                                        | exact date            |  |  |  |
| Type of diagnosis  | 3               |                 |              | 1                                        | Main, graft diagnosis |  |  |  |
| Diagnosis          |                 |                 |              | 3                                        | Lymphoma              |  |  |  |
| Age at this diagno | osis            |                 |              |                                          | 27.47                 |  |  |  |
| Lymphoma WHO :     | subclassificat  | tion            | 40Diffus     | e large B-cฏll (including mediastinal) 🚽 |                       |  |  |  |
| Lymphoma worki     | ing formulation | on subclassif   | ication      | 32                                       | Lymphoblasti          |  |  |  |
| Disease classifica | ntion           |                 | 30           | Lymphoma                                 |                       |  |  |  |

#### Accederás a dicha variable en el Editor, donde podrás cambiar el valor de la misma:

| <u>D</u> ata Entry  | <u>R</u> eport   | E <u>x</u> port   | <u>H</u> elp | <u>F</u> ilter |         | 0, 📷 |      | ] <u>modif</u>    | <u>ications</u> | <u>DynFil:</u> | 23:Lymphoma        | Enter<br>of) la |
|---------------------|------------------|-------------------|--------------|----------------|---------|------|------|-------------------|-----------------|----------------|--------------------|-----------------|
|                     | [8002] [0        | City 3]           |              |                |         |      | 6    | saved             | <u>l data</u>   |                |                    |                 |
| Index Editor Ov     | er <u>v</u> iew  |                   |              |                |         |      | Hido | l <u>en</u> items | :0              |                |                    |                 |
| <b>G</b> ODiagnosis |                  |                   | value        | label          |         |      |      |                   | Crea            | ate            | MEDAORB            |                 |
| CIC                 |                  |                   | 800          | 2 City 3 [     | TC3]    |      |      |                   | newre           | ecord          | BOVERA             |                 |
| Patient             |                  |                   | 1            | 9 19           |         |      |      |                   |                 |                | UPN                |                 |
| Diagnosis date      |                  |                   | 1982/05/0    | 7 1982/0       | 5/07    |      |      |                   | - Cal (         | $\frown$       | DAIPAIBD           |                 |
| Lymphomas           |                  |                   |              |                |         |      |      |                   |                 |                | - Record Lo        | cator           |
| Subclassificatio    | n                |                   |              |                | -       |      |      |                   | <u> </u>        |                |                    |                 |
| Lymphoma VVHO s     | subclassificatio | n                 | 4            | 0 <u>40</u>    |         |      | 10   | Follicular        |                 |                |                    |                 |
| Mediastinal large t | Bicell?          |                   |              |                |         |      | 20   | Mantle ce         | ell             |                |                    |                 |
| Intravascular larg  | e B cell?        |                   | ļ            |                |         |      | 30   | Extranod          | al marginal     | zone B-c       | ell of MALT type   |                 |
| Lymphoma working    | ng formulation s | subclassification | N 3          | 2 Lymph        | oblasti |      | 40   | Diffuse I         | arge B-cell     | (including     | (mediastinal)      |                 |
|                     |                  |                   |              |                |         |      | 41   | Diffuse I         | arge B-cell     | - Centrob      | lastic             |                 |
|                     |                  |                   |              |                |         |      | 42   | Diffuse I         | arge B-cell     | - Immun        | oblastic           |                 |
|                     |                  |                   |              |                |         |      | 43   | Diffuse I         | arge B-cell     | - Anaplas      | stic large         |                 |
|                     |                  |                   |              |                |         |      | 50   | Burkitt ly        | mphoma /        | Burkitt ce     | ell leukaemia & va | ariants         |
|                     |                  |                   |              |                |         |      | 60   | Precupin          | B-cell lym      | phoblasti      | ic                 |                 |
|                     |                  |                   |              |                |         |      | 70   | Lymphop           | lasmoytic       | lymphom        | a including Wald   | enstrom         |
|                     |                  |                   |              |                |         |      | 80   | Splenic n         | narginal zon    | ne B-cell (    | (+/- villous lymph | юсу             |
|                     |                  |                   |              |                |         |      | 90   | Nodal ma          | arginal zone    | B-cell (+      | /- monocytoid B    | cell)           |

#### Cómo navegar por el formulario utilizando Capítulos y Secciones

Puedes pinchar en un registro y, posteriormente, en el apartado correspondiente de Chapters & Sections para acceder a un ítem en el que estés interesado. Por ejemplo, para ver o editar las características del Diagnóstico en el formulario de Introducción de datos, pincha en el registro Diagnosis ubicado en el Record Locator (una vez cargado, aparecerá resaltado con una flecha blanca sobre fondo azul):

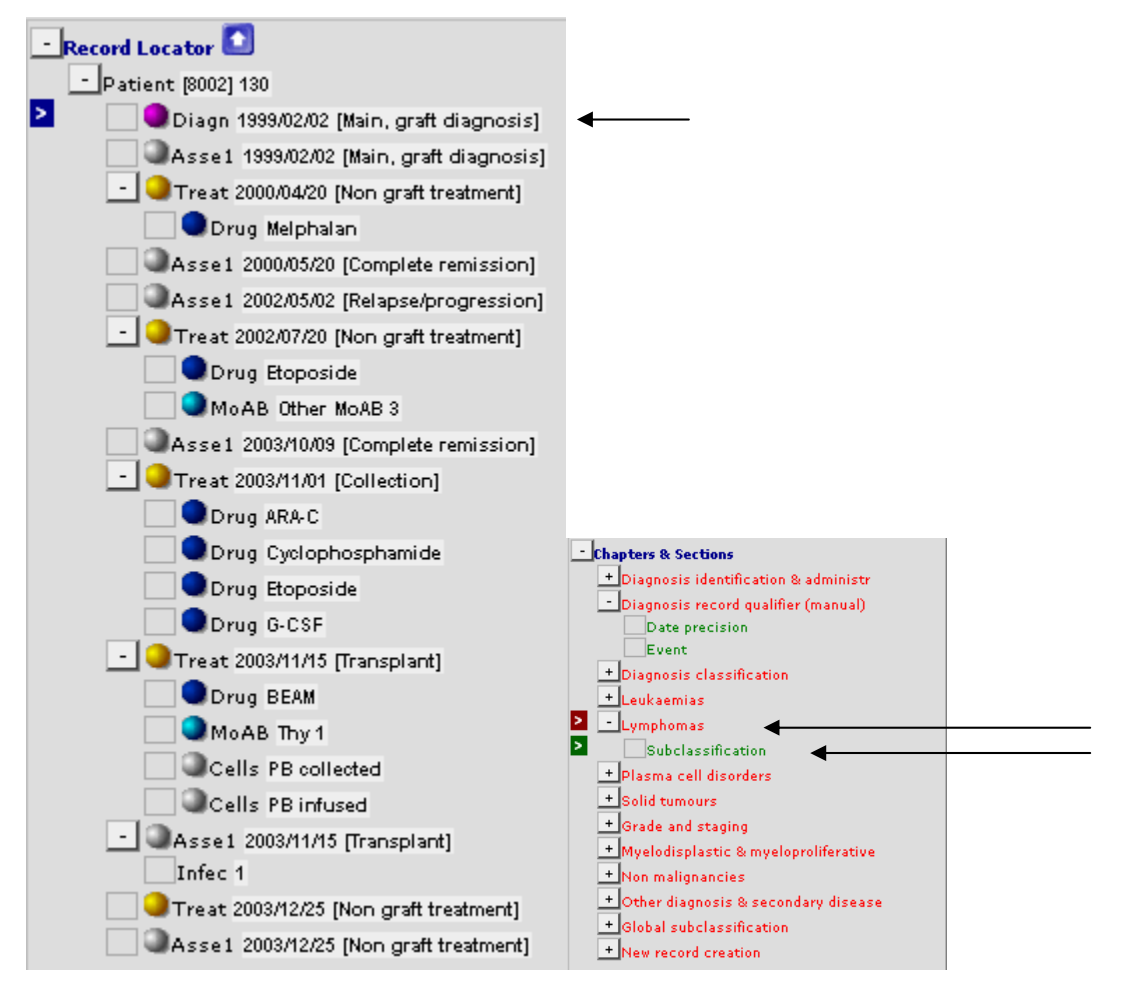

Posteriormente pincha en el apartado correspondiente de Chapters & Sections, ubicado en la parte inferior. En este ejemplo: Lymphomas – Subclassification.

Esto te dirigirá a la parte de formulario que quieres ver o editar.

También puedes pinchar con el botón derecho en un registro del Record Locator y acceder directamente a un ítem pinchando sobre el mismo en la ventana de visualización general:

| 8011 Cr. Actick below will go to<br>that item on that record       Show empty items       null         9011 Cr. Actick below will go to<br>that item on that record       Show empty items       351         911 Cr. Actick below will go to<br>that item on that record       City 1 [TC1]       951         911 All       Record recation date       2004/09/13 15:12:00       77777         911 All       Record recation date       2004/09/13 15:21:00       77777         1 NI       Record recation date       2004/09/13 15:21:00       777777         1 NI       Centre in which this treatment was given       City 1 [TC1]       977/07/07 [Main, graft         1 NI       Centre in which this treatment was given       City 1 [TC1]       990/09/09 [Transplant         1 NI       Age at this treatment       30.18       990/09/09 [Transplant         1 NI       Age at this treatment       30.18       990/09/09 [Transplant         2 Ye       Type of transplant       Allogeneic       993/05/05 [GvHD]         991 No       Stem cell origin: Bone marrow (BM)       No       993/05/05 [GvHD]         1 NI       Stem cell origin: Bone marrow (BM)       No       03/01/26 [Other (non 003/01/26 [Other (non 003/01/26 [Other (non 003/01/26 [Other (non 003/01/26 [Other (non 003/01/26 [Other (non 003/01/26 [Other (non 003/01/26 [Other (non 003/01/26 [Other (non 003/01/26 [Other (non 003/01/26 [Other (non                                                                                                    |       | lab         | el                                     | Create               | MEDAORB             | MED-A First repor       |
|----------------------------------------------------------------------------------------------------|-------|-------------|----------------------------------------|----------------------|---------------------|-------------------------|
| Aclick below will go to<br>that item on that record       Show empty items         CIC       City 1 [TC1]         Patient       7777777         Treatment date       1990/09/09         1 All Record modification date       2004/09/13 15:12:00         (SOL Server autonumber field)       14865         Context of this treatment       Transplant         1 Ni       Centre in which this treatment was given       City 1 [TC1]         1 Ni       Centre in which this treatment was given       City 1 [TC1]         2 Yet       Type of transplant       990/09/09 [Transplant         30.18       990/09/09 [Transplant         2 Yet       Type of transplant       Allogeneic         Nitiple donors       No         2 Yet       Type of transplant       Allogeneic         Nitiple gorigin: Cord blood (PB)       Yes         1 Ni       Stem cell origin: Cord blood (CB)       No         1 Ni       Stem cell origin: Cord blood (CB)       No         1 Ni       Stem cell origin: Cord blood (CB)       No         1 Ni       Stem cell origin: Cord blood (CB)       No         2 Yet       Dther cell therapy (non transplant)       Yes         3 Date negones       CR       003/05/05 [Dead]         1 N                                                                                                    | 8001  | Ci          | 4.0041                                 | orotico              | I                   | null                    |
| 09/99111       that item on that record       City 1 [TC1]         7       City 1 [TC1]       City 1 [TC1]         7       Treatment date       1990/09/09         1       All Record creation date       2004/09/13 15:12:00         (30)       Super statement       1990/09/09         1       All Record modification date       2004/09/13 15:21:00         (30)       Super statement       Country of the centre         1       Ni       Centre in which this treatment was given       City 1 [TC1]         1       Ni       Centre in which this treatment was given       City 1 [TC1]         2       Country of the centre       Unknown         1       Ni       Centre in which this treatment       30.18         3       Sem cell origin: Bone marow (BM)       No       1992/04/04 [Alive]         3       Stem cell origin: Bone marow (BM)       No       1993/05/05 [GvHD]         3       Stem cell origin: Cord blood (CB)       No       1993/05/05 [GvHc]         1       Ni       Stem cell origin: Cord blood (CB)       No       1996/05/05 [Other, non         1       Ni       Stem cell origin       No       1990/10/01       1996/05/05 [Dead]         1       Ni       The response achieved or assessed                                                                                                    | 7     | 577         | A click below will go to               |                      | Show empty items    | QQ 351                  |
| 0.00000000000000000000000000000000000                                                                                                    | n No  | 10          | that item on that record               |                      |                     | A 1960/07/07            |
| Patient       77777         Teatment date       1990/09/09         1 Al Record creation date       2004/09/13 15:12:00         3 Cl. Server autonumber field)       14656         Context of this treatment       Transplant         1 Ni       Centre in which this treatment was given       City 1 [TC1]         Country of the centre       unknown         1 Ni       Centre in which this treatment       30.18         Country of the centres       Other         2 Ye Gar this treatment       30.18         Country (> 10 centres)       Other         990/10/01 [Other (non         2 Ye Type of transplant       Allogeneic         Multiple donors       No         1 Ni       Stem cell origin: Bone marrow (BM)       No         2 Ye Evivor annipulation of the graft       No         1 Ni       Stem cell origin: Cord blood (CB)       No         1 Ni       Stem cell origin: Cord blood (CB)       No         1 Ni       Stem cell origin: threatment       1990/10/01         1 Ni       Stem cell origin: threatment       1990         2 Year of this treatment       1990         3 Period therapy (non transplant)       Yea         2 Year of this treatment       1990/10/01 <tr< td=""><td>03/63</td><td>1.3</td><td>CIC</td><td></td><td>City 1 [TC1]</td><td>200 1300/01/01</td></tr<>                                                                                                    | 03/63 | 1.3         | CIC                                    |                      | City 1 [TC1]        | 200 1300/01/01          |
| 1 Al       Record oreation date       2004/09/13 15:12:00       777777         8 Record modification date       2004/09/13 15:21:00       777777         (SQL Server autonumber field)       14655       990/09/09 [Transplant         1 Ni       Centre in which this treatment       Transplant       990/09/09 [Transplant         1 Ni       Country of the centre       unknown       990/09/09 [Transplant         1 Ni       Country of the centre       unknown       990/09/09 [Transplant         1 Ni       Age at this treatment       30.18       990/09/09 [Transplant         2 YE       Type of transplant       Allogeneic       990/10/01 [Other (non         1 Ni       Stem cell origin: Bone marrow (BM)       No       993/05/05 [GvHD]         1 Ni       Stem cell origin: Cord blood (CB)       No       993/05/05 [GvHD]         1 Ni       Stem cell origin: Cord blood (CB)       No       003/05/05 [Other, non         1 Ni       Stem cell origin: Cord blood (CB)       No       003/05/05 [Other, non         1 Ni       Stem cell origin       No       1990/12/26 [Other (non         2 Yee of this treatment       1990       Exvivo manipulation of the graft       No         2 Her cell therapy (non transplant)       Yees       1990/11/02       1003/05/05 [Dead]                                                                                                    |       |             | Patient                                |                      | 777777              |                         |
| 1 Al       Record creation date       2004/09/13 16:12:00       777777         Record modification date       2004/09/13 16:12:00       777777         (SOL Server autonumber field)       14665       990/09/09 [Transplant         1 Ni       Centre in which this treatment was given       City 1 [TC1]       or 1         1 Ni       Centre in which this treatment was given       30.18       990/09/09 [Transplant         1 Ni       Country of the centre       unknown       990/10/01 [Other (non         2 Yic       Type of transplant       30.18       990/10/01 [Other (non         Multiple donors       No       993/05/05 [GvHD]       993/05/05 [GvHD]         1 Ni       Stem cell origin: Bone marrow (BM)       No       993/05/05 [GvHD]       994/02/02 [Alive]         1 Ni       Stem cell origin: Cord blood (CB)       No       003/01/26 [Other, non         003/01/26 [Other of this treatment       1990       990/10/01       996/05/05 [Other, non         1 Ni       Stem cell origin: Cord blood (CB)       No       003/05/05 [Dead]       1003/05/05 [Dead]         1 Fi       Ex-vivo manipulation of the graft       None       etail for new record       1992/10/02         2 Index date for new record       1992/01/02       ctions       entification & adminis: cord qualifier (manu                                                                                                    |       |             | Treatment date                         |                      | 1990/09/09          |                         |
| Record modification date       2004/09/13 15:21:00       1977/07/07 [Main, graft         (SQL Server autonumber field)       146656       990/09/09 [Transplant         1 Nr       Centre in which this treatment was given       City 1 [TC1]       or 1         1 Nr       Centre in which this treatment was given       City 1 [TC1]       or 1         1 Nr       Centre in which this treatment was given       City 1 [TC1]       or 1         2 Ountry of the centre       unknown       1990/09/09 [Transplant         4 de at this treatment       30.18       990/10/01 [Other (non         2 Ye       Type of transplant       Allogeneic       1992/04/04 [Alive]         1 Nr       Stem cell origin: Borne marrow (BM)       No       1993/05/05 [GvHD]         1 Nr       Stem cell origin: Cord blood (CB)       No       1993/05/05 [Other, non         0 Other stem cell origin: Cord blood (CB)       No       1996/05/05 [Dead]         1 Nr       Ex-vivo manipulation of the graft       None         Reduced intensity       No       1990/10/01         1 Nr       Date response       CR         1 Nr       Date response achieved or assessed       1990/11/02         1 Nr       Date response achieved or assessed       1990/11/02         1 Nr       Date respons                                                                                                    | 1     | AL          | Record creation date                   |                      | 2004/09/13 15:12:00 | 777777                  |
| (SUL Server autonumber field)       14865         Context of this treatment       Transplant         1 Ni       Centre in which this treatment was given       City 1 [TC1]         Country of the centre       unknown         1 Ni       Centre in which this treatment was given       City 1 [TC1]         Country of the centre       unknown         1 Ni       Age at this treatment       30.18         Country (> 10 centres)       Other         2 Yfe       Type of transplant       Allogeneic         Multiple donors       No         Stem cell origin: Bene marrow (BM)       No         Stem cell origin: Cord blood (CB)       No         1 Ni       Stem cell origin: Cord blood (CB)       No         1 Ni       Stem cell origin: Cord blood (CB)       No         1 Ni       Stem cell origin: Cord blood (CB)       No         1 Ni       Stem cell origin       No         2 Year of this treatment       1990       1990/15/05 [Other, non         003/05/05 [Dead]       1990/15/05 [Dead]         1 Fi       Ex-vivo manipulation of the graft       No         Pate response       CR       1990/11/02         1 Ni       Date response achieved or assessed       19900/11/02         1                                                                                                    |       |             | Record modification date               |                      | 2004/09/13 15:21:00 | 1977/07/07 [Main, graft |
| 1 Nr       Centre in which this treatment       Iransplant         1 Nr       Centre in which this treatment was given       City 1 [TC1]         1 Nr       Centre in which this treatment       With this treatment         2 Ye       Type of transplant       990/09/09 [Transplant         30.18       Country (> 10 centres)       Other         990/09/09 [Transplant       990/09/09 [Transplant         900/09/09 [Transplant       990/09/09 [Transplant         2 Ye       Type of transplant       900/09/09 [Transplant         Multiple donors       Other       990/09/09 [Transplant         900/09/09 [Transplant       990/09/09 [Transplant         900/09/09 [Transplant       990/09/09 [Transplant         900/10/01 [Other (non       990/10/01 [Other (non         1 Nr       Stem cell origin: Bone marrow (BM)       No         1 Nr       Stem cell origin: Cord blood (CB)       No         0 ther sene cell origin       No       003/01/26 [Other, non         0 ther sene cell origin       No       003/05/05 [Dead]         1 Fi       Ex-vivo manipulation of the graft       Noo         1 Reduced intensity       No       No         1 Best response       CR       entification & adminis         1 Nr       Date respons                                                                                                    |       |             | (SUL Server autonumber field)          |                      | 14600               | internet [main, grant   |
| 1 Ni       Centre in which this treatment was given unknown unknown un |       |             | Context of this treatment              |                      | Iransplant          | 990/09/09 [Transplant   |
| 1       Ni       Interval from last diagnosis to this treatment       4812         Age at this treatment       30.18         Country (> 10 centres)       Other         2       Ye       Type of transplant       Allogeneic         Multiple donors       No         1       Ni       Stem cell origin: Bone marrow (BM)       No         1       Ni       Stem cell origin: Cord blood (CB)       No         1       Ni       Stem cell origin: Cord blood (CB)       No         0       Other stem cell origin       No       003/01/26 [Other, non         003/05/05 [Dead]       1990/10/01       1/26 [Other (non         2       Year of this treatment       1990       1/26 [Other (non         2       Year of this transplant for this patient First       003/05/05 [Dead]       1/26 [Other (non         2       Year of this treatment       1990       1/26 [Other (non       1/26 [Other (non         1       No       Pate DLI or other cell infusion started       1/290/10/01       1/26 [Other (non         1       Ni       Date response achieved or assessed       1/290/10/01       1/26 [Other (non         1       Ni       Date response achieved or assessed       1/20/20/204/04 [Allow]       1/26 [Other (manu <tr< td=""><td>1</td><td>N</td><td>Centre in which this treatment was</td><td>given</td><td>City 1 [101]</td><td>or 1</td></tr<>                                                                                                    | 1     | N           | Centre in which this treatment was     | given                | City 1 [101]        | or 1                    |
| 1       Ni       Interval from last diagnosis to this treatment       4812         Age at this treatment       30.18       990/09/09 [Transplant         Country (> 10 centres)       Other       0ther         2       Ye       Type of transplant       Alogeneic         Multiple donors       No       993/05/05 [GvHD]         1       Ni       Stem cell origin: Bone marrow (BM)       No         2       Ye       Stem cell origin: Cord blood (CB)       No         3       Stem cell origin       No       996/05/05 [Other, non         0       Other stem cell origin       No       003/01/26 [Other (non         Chronologio number of this transplant for this patient First       No       003/01/26 [Other (non         1       Ni       Year of this treatment       1990         2       Yes       Other cell therapy (non transplant)       Yes         3       Other cell infusion started       1990/10/01       entification & admini:         6       Ci Index date for new record       1992/04/04       cord qualifier (manu         C0: Index code for new donor       First       cord qualifier (manu         1990       1990       Surce of stem cells       cord stem cells                                                                                                    |       |             | Country of the centre                  |                      | unknown             |                         |
| Age at this treatment       30.18       990/10/01 [Other (non         Country (> 10 centres)       Other       990/10/01 [Other (non         2 Y6       Type of transplant       Allogeneic         Multiple donors       No       990/10/01 [Other (non         1 Ni       Stem cell origin: Bone marrow (BM)       No       990/10/01 [Other (non         1 Ni       Stem cell origin: Cord blood (CB)       No       990/10/01 [Other, non         0 Other stem cell origin: Cord blood (CB)       No       003/01/26 [Other, non         0 Other stem cell origin       No       003/01/26 [Other (non         Chronologic number of this transplant for this patient       First       990/10/01         1 Fi       Ex-vivo manipulation of the graft       None         Reduced intensity       No       1990/10/01         1 Ni       Date response       CR         1 Ni       Date response achieved or assessed       1990/11/02         C: Index date for new record       1992/04/04         C0: Index code for new donor       First         1990       19         1990       19         1990       19         20       Index code for new donor         21       Index code for new donor         21                                                                                                    | 1     | Ni          | Interval from last diagnosis to this   | treatment            | 4812                | 1990/09/09 [Transplant  |
| 2 Yfe       Type of transplant       Allogeneic       1992/04/04 [Alive]         1 Ni       Stem cell origin: Bone marrow (BM)       No       1993/05/05 [GvHD]         1 Ni       Stem cell origin: Cord blood (CB)       No       1994/02/02 [Alive]         1 Ni       Stem cell origin: Cord blood (CB)       No       003/01/26 [Other, non         003/05/05 [Other, non       003/05/05 [Other, non       003/05/05 [Other, non         0 Other stem cell origin       No       1990         1 Ni       Stem cell origin       No         2 Yes       Type of this transplant for this patient       1990         1 Fi       Ex-vivo manipulation of the graft       None         Reduced intensity       No       1990/10/01         Best response       CR       1990/11/02         C: Index date for new record       1992/04/04       ctions         1 Ni       Date response achieved or assessed       1990/11/02         C: Index code for new donor       First       crifics         1990       19       Source of stem cells                                                                                                    | · · · |             | Age at this treatment                  |                      | 30.18               | 990/10/01 [Other (non   |
| 2       Ye       Type of transplant       Allogeneic       1992/04/04 [Alloc]         Multiple donors       No       993/05/05 [GvHD]         1       Ni       Stem cell origin: Peripheral blood (CB)       No         1       Ni       Stem cell origin: Cord blood (CB)       No         0       Other stem cell origin       No       996/05/05 [Other, non         0       Other stem cell origin       No       003/01/26 [Other (non         1       Ni       Year of this transplant for this patient       First         Multiple graft program       No       003/05/05 [Other, non         1       Fi       Ex-vivo manipulation of the graft       None         Reduced intensity       No       TBI       Yes         0       Other cell therapy (non transplant)       Yes       Ctions         1       Ni       Best response       CR       Pape/11/02         1       Ni       Date response achieved or assessed       1990/11/02       critics         1       Ni       Date response achieved or assessed       1990/11/02       critics         1       Ni       Date response achieved or assessed       1990/11/02       critics         1       Ni       Date response achieved or assessed <td></td> <td></td> <td>Country (&gt; 10 centres)</td> <td></td> <td>Other</td> <td>1992/04/04 [Alive]</td>                                                                                                    |       |             | Country (> 10 centres)                 |                      | Other               | 1992/04/04 [Alive]      |
| Multiple donors       No       1993/05/05 [GvHD]         1 Ni       Stem cell origin: Bone marrow (BM)       No         1 Ni       Stem cell origin: Peripheral blood (CB)       No         1 Ni       Stem cell origin: Cord blood (CB)       No         0 Other stem cell origin       No       1996/05/05 [Other, non         0 Other stem cell origin       No       003/01/26 [Other (non         0 Multiple graft program       No       1003/05/05 [Dead]         1 Fi       Ex-vivo manipulation of the graft       None         Reduced intensity       No       1990/10/01         Best response       CR       entification & admini:         1 Ni       Date DLI or other cell infusion started       1990/11/02         C: Index date for new record       1992/04/04       cord qualifier (manu         CD: Index code for new donor       First       cifics         1990       1990       Source of stem cells                                                                                                    | - 2   | Ye          | Type of transplant                     |                      | Allogeneic          | 1332/04/04 [Allve]      |
| 1       No         1       No         2       Stem cell origin: Peripheral blood (PB)         3       Stem cell origin: Cord blood (CB)         0       Other stem cell origin: Cord blood (CB)         0       Other stem cell origin: Cord blood (CB)         0       Other stem cell origin: Cord blood (CB)         0       Other stem cell origin: Cord blood (CB)         0       Other stem cell origin: Cord blood (CB)         0       Other stem cell origin         0       No         0       Chronologic number of this transplant for this patient         1       First         1       First         1 <td< td=""><td></td><td></td><td>Multiple donors</td><td></td><td>No</td><td>1993/05/05 [GvHD]</td></td<>                                                                                                    |       |             | Multiple donors                        |                      | No                  | 1993/05/05 [GvHD]       |
| 1       Ni       Stem cell origin: Peripheral blood (PB)       Yes         1       Ni       Stem cell origin: Cord blood (CB)       No         0       Other stem cell origin       No       003/01/26 [Other, non         0       Chronologic number of this transplant for this patient First       003/01/26 [Other (non         1       Fi       Ex-vivo manipulation of the graft       No         2       Vear of this treatment       1990         2       Ex-vivo manipulation of the graft       No         7       Fi       Ex-vivo manipulation of the graft       No         8       Reduced intensity       No       TBI         0       Other cell therapy (non transplant)       Yes       Date DLI or other cell infusion started       1990/10/01         Best response       CR       Date response achieved or assessed       1990/11/02       ctions         1       Ni       Date response achieved or assessed       1990/11/02       cord qualifier (manu         02: Index code for new donor       First       cifics         1990       1990       199e or transplant         Source of stem cells       Source of stem cells                                                                                                    | 1     | N           | Stem cell origin: Bone marrow (BM      | )                    | No                  | 1994/02/02 [Alive]      |
| 1       14       Stem cell origin: Cord blood (CB)       No         0       Other stem cell origin       No         0       Chronologic number of this transplant for this patient First       003/01/26 [Other (non         1       Fit       Ex-vivo manipulation of the graft       No         1       Fit       Ex-vivo manipulation of the graft       No         2       Vear of this treatment       1990         3       Fit       Ex-vivo manipulation of the graft       No         1       Fit       Fit       Stem cell therapy (non transplant)       Yes         0       Other cell therapy (non transplant)       Yes       Date DLI or other cell infusion started       1990/10/01         Best response       CR       Entification & admini:       cord qualifier (manu         C0: Index code for new donor       First       cifics         1990       1990       1990       Ype or transplant         Source of stem cells       Source of stem cells       Source of stem cells                                                                                                    | 1     | NI          | Stern cell origin: Peripheral blood (I | PB)                  | Yes                 |                         |
| Other stem cell origin       No         Chronologic number of this transplant for this patient       First         Multiple graft program       No         Year of this treatment       1990         Ex-vivo manipulation of the graft       None         Reduced intensity       No         TBI       Yes         Other cell therapy (non transplant)       Yes         Date DLI or other cell infusion started       1990/10/01         Best response       CR         Date response achieved or assessed       1990/11/02         C: Index date for new record       1990/204/04         C0: Index code for new donor       First         1990       1900                                                                                                    |       | 141         | Stem cell origin: Cord blood (CB)      |                      | No                  | 1996/05/05 [Other, non  |
| Chronologic number of this transplant for this patient First<br>Multiple graft program No<br>Year of this treatment 1990<br>Ex-vivo manipulation of the graft None<br>Reduced intensity No<br>TBI Yes<br>Other cell therapy (non transplant) Yes<br>Date DLI or other cell infusion started 1990/10/01<br>Best response achieved or assessed 1990/11/02<br>C: Index date for new record 1992/04/04<br>C0: Index code for new donor First<br>1990 1900 Uppe or transplant<br>Source of stem cells                                                                                                    |       | _           | Other stern cell origin                |                      | No                  | 003/01/26 [Other (non   |
| 1       File       No         1       File       Ex-vivo manipulation of the graft       None         Reduced intensity       No       Image: Construction of the graft         0       TBI       Yes         0       Other cell therapy (non transplant)       Yes         0       Date DLI or other cell infusion started       1990/10/01         Best response       CR         Date response achieved or assessed       1990/11/02         C: Index date for new record       1992/04/04         C0: Index code for new donor       First         1990       1990                                                                                                    |       |             | Chronologic number of this transpl     | ant for this patient | First               | 003/05/05 [Dead]        |
| 1       Fi       Year of this treatment       1990         1       Fi       Ex-vivo manipulation of the graft       None         Reduced intensity       No       TBI       Yes         Other cell therapy (non transplant)       Yes       Ctions         Date DLI or other cell infusion started       1990/11/02       entification & admini:         1       Ni       Date response achieved or assessed       1990/11/02         C: Index date for new record       1992/04/04       cord qualifier (manu         CD: Index code for new donor       First       cifics         1990       1900       I ype or transplant         Source of stem cells       Source of stem cells                                                                                                    |       |             | Multiple graft program                 |                      | No                  |                         |
| 1       1       None         Reduced intensity       No         TBI       Yes         Other cell therapy (non transplant)       Yes         Date DLI or other cell infusion started       1990/10/01         Best response       CR         Date response achieved or assessed       1990/11/02         C: Index date for new record       1992/04/04         CD: Index code for new donor       First         1990       1990                                                                                                    | 1     | Ei          | Year of this treatment                 |                      | 1990                |                         |
| Reduced intensity     No       TBI     Yes       Other cell therapy (non transplant)     Yes       Date DLI or other cell infusion started     1990/10/01       Best response     CR       Date response achieved or assessed     1990/11/02       C: Index date for new record     1992/04/04       CD: Index code for new donor     First                                                                                                    |       |             | Ex-vivo manipulation of the graft      |                      | None                |                         |
| TBI       Yes         Other cell therapy (non transplant)       Yes         Date DLI or other cell infusion started       1990/10/01         Best response       CR         Date response achieved or assessed       1990/11/02         C: Index date for new record       1992/04/04         CD: Index code for new donor       First         1990       1990         1990       1990                                                                                                    |       | _           | Reduced intensity                      | n                    | No                  |                         |
| Other cell therapy (non transplant)—/       Yes         Date DLI or other cell infusion started       1990/10/01         Best response       CR         Date response achieved or assessed       1990/11/02         C: Index date for new record       1992/04/04         CD: Index code for new donor       First         1990       1990         1990       1990                                                                                                    |       |             | тві                                    | m                    | Yes                 |                         |
| Date DLI or other cell infusion started       1990/10/01         Best response       CR         Date response achieved or assessed       1990/11/02         C: Index date for new record       1992/04/04         CD: Index code for new donor       First         1990       1990         1990       1990         C: Index code for new donor       First         C: Index code for new donor       First         C: Index code for new donor       First         Source of stem cells                                                                                                    |       |             | Other cell therapy (non transplant)    | <u> </u>             | Yes                 |                         |
| 1       Ni       Best response       CR       entification & admini:         1       Ni       Date response achieved or assessed       1990/11/02       cord qualifier (manu         C:       Index date for new record       1992/04/04       cord qualifier (manu         CD:       Index code for new donor       First       cifics         1990       1990       I ype or transplant       Source of stem cells                                                                                                    |       |             | Date DLI or other cell infusion star   | ted                  | 1990/10/01          | ctions                  |
| 1     Ni     Date response achieved or assessed     1990/11/02       C: Index date for new record     1992/04/04     cord qualifier (manu       CD: Index code for new donor     First       1990     1990     1990       1990     1990     I ype or transplant       Source of stem cells                                                                                                    | 4     | <b>NI</b> . | Best response                          |                      | CR                  | entification & admini:  |
| C: Index date for new record 1992/04/04<br>CD: Index code for new donor First<br>1990 1900 Uppe or transplant<br>Source of stem cells                                                                                                    |       | N           | Date response achieved or assess       | sed                  | 1990/11/02          | and an altern farmers   |
| 1990 1900 I ype or transplant<br>Source of stem cells                                                                                                    |       |             | C: Index date for new record           |                      | 1992/04/04          | cord qualifier (manu    |
| 1990 1990 Type or transplant<br>Source of stem cells                                                                                                    |       |             | CD: Index code for new donor           |                      | First               |                         |
| 1990 1990 Type or transplant<br>Source of stem cells                                                                                                    |       |             |                                        |                      |                     | wifier                  |
| Source of stem cells                                                                                                    | 1000  | 10          |                                        |                      |                     | cincs                   |
| Source of stem cells                                                                                                    | 1990  | 19          |                                        |                      | туре о              | r transplant            |
|                                                                                                    |       |             |                                        |                      | Source              | of stem cells           |

Para modificar la variable TBI, de 'yes' a 'no' por ejemplo, pincha con el botón derecho sobre el registro Transplant ubicado en el Record Locator (comprueba que la fecha corresponde con el trasplante en cuestión, si hay registrado mas de uno) y pincha en el ítem TBI de la ventana "overview". Accederás directamente a dicho ítem en el Editor de datos, donde podrás modificar su valor.

La navegación programada (Dynamic filters) se desactivará en el caso de que dicha variable esté actualmente oculta, pero puedes volver a activarla posteriormente (ver pag. 37).

#### Localizar una variable concreta

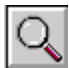

Esta opción de búsqueda es útil para localizar variables específicas en la base de datos.

Por ejemplo: Si quieres buscar la variable "engraftment" pero no estás seguro de donde encontrarla dentro del Editor de datos:

Pincha en el icono mostrado arriba y presiona las teclas [Ctrl-1] o alternativamente pincha sobre el botón [Specify TEXT to search for...] para especificar el criterio de búsqueda (texto). Introduce la palabra 'engraftment'. Si no conoces el nombre exacto de la variable, puedes introducir una cadena incompleta de texto, por ejemplo ENGRAF. (El nombre de las variables está disponible en los formularios MED-AB y en el manual. Para solicitar una copia de estos documentos, incluyendo el nombre de las variables, por favor contacta con la <u>EBMT Registry Office</u>.)

A continuación presiona Ctrl-2 para buscar en Item Labels (preguntas del MED-AB). Si necesitas buscar Codes&Labels (respuestas del MED-AB), presiona Ctrl-3.

| <u>D</u> ata Entry                     | <u>R</u> eport  | E <u>x</u> port <u>ł</u> |  |  |  |  |  |
|----------------------------------------|-----------------|--------------------------|--|--|--|--|--|
|                                        | [8002] [0       | City 3]                  |  |  |  |  |  |
| 1:Items 2:Records 3:Centers 4:Output 5 |                 |                          |  |  |  |  |  |
| - SEARCH FOR ITEMS                     |                 |                          |  |  |  |  |  |
| Ctrl 1 Specify TE                      | EXT to search f | for engraf               |  |  |  |  |  |
| Ctrl 2 SEARCH i                        | n Item Labels   |                          |  |  |  |  |  |
| Ctrl 3 SEARCH i                        | n Codes&Labe    | ls                       |  |  |  |  |  |

Para acceder directamente al ítem en cuestión en el Editor, pincha sobre la etiqueta de l avariable (ver flecha):

| BE      | TABLE                                                   | Assessm     | ent(1)   |  |
|---------|---------------------------------------------------------|-------------|----------|--|
| TAG     | LABEL                                                   | NAME        | CODES    |  |
| BEO     | VOLUME                                                  |             |          |  |
| BEOH    | CHAPTER                                                 | Engraftme   | ent and  |  |
| BEOH1   | SECTION                                                 | Engraftment |          |  |
| BEOHIAI | Engraftpent?                                            | ENGRAF      | 350      |  |
| BEOHIVI | No en all triment last assessment date                  | DNOENGR     |          |  |
| BEOHIWI | Interv <mark>a</mark> l to engraftment (days)           | INTENGR     |          |  |
| BEOH2   | SECTION                                                 | Graft func  | tion / C |  |
| BEOH2P1 | Date of chimaerism (if different from engraftment date) | DCHIM       |          |  |

Los encabezamientos en el formulario de introducción de datos muestran la ubicación del ítem en la estructura de la base de datos. En este ejemplo, puedes ver que la variable "Engraftment" está ubicada en

Record – Assessment (Transplant); Registro: Evaluación (pre-Trasplante) Chapter – Engraftment & Chimaerism; Capítulo: Injerto y Quimerismo Section – Engraftment & Myelosuppression; Sección: Injerto & Mielosupresión
NOTA: En primer lugar comprueba que estás en el registro correcto (incluida la fecha) del Record Locator (ejemplo Diagnosis; Treatment or Assessment for Diagnosis; Transplant) para acceder a la variable en la que estás interesado.

Pinchando sobre la variable incluida en los resultados de tu búsqueda accederás a la misma en el Editor de datos:

| <u>D</u> ata Entry | <u>R</u> eport          | E <u>x</u> port | <u>H</u> elp | <u>F</u> ilter | <u>M</u> an | age    | 3     |              |     |                            | A                      | modifications      |
|--------------------|-------------------------|-----------------|--------------|----------------|-------------|--------|-------|--------------|-----|----------------------------|------------------------|--------------------|
|                    | [                       | 8001] [City 1   | ]            |                |             |        |       |              | Ø   |                            | 9                      | saved data         |
| Index Editor       | Over <u>v</u> iew       |                 |              |                |             |        | y sa  | ve           | 8   |                            | s <mark>Hidde</mark> i | <u>n</u> items:21  |
| Θ 📿 Assessmer      | nt(1)                   |                 |              |                |             | value  |       | label        |     |                            |                        | Create             |
| CIC                |                         |                 |              |                |             |        | 8001  | City 1 [TC1] |     |                            |                        | new record         |
| Patient            |                         |                 |              |                |             |        | 9994  | 9994         |     |                            |                        |                    |
| Assessmer          | nt date                 |                 |              |                |             | 2005/0 | )2/15 | 2005/02/15   |     |                            |                        |                    |
| Engraftmen         | t and chim              | naerism         |              |                |             |        |       |              |     |                            |                        |                    |
| Myelosuppr         | ession & e              | engraftme       | nt           |                |             |        |       |              |     |                            |                        | 🔒 । 🖓 🖕            |
| 🔶 Engraftmen       | t?                      |                 |              |                |             |        |       |              | 1   | No engraftm                | ent                    |                    |
| Leucocytes         | > 1 x 10^9/             | 'L reached'     | ?            |                |             |        |       |              | 2   | Engrafted                  |                        |                    |
| Date leucoc        | ytes ≻ 1                |                 |              |                |             |        |       |              | 3   | Lost graft                 |                        |                    |
| Neutrophils        | ≥ 0.5 x 10 <sup>4</sup> | %9/L reache     | ed?          |                |             |        |       |              | 77  | not evaluate               | d                      |                    |
| Date neutro        | phils≻0.5               |                 |              |                |             |        |       |              | 88  | not applicabl              | e                      |                    |
| Platelets > €      | 50 x 10^9/L             | reached?        |              |                |             |        |       |              | 99  | unknown                    | -                      |                    |
| Date platele       | ts > 50                 |                 |              |                |             |        |       |              |     | 1                          |                        |                    |
| Platelets > 2      | 20 x 10^9/L             | reached?        |              |                |             |        |       |              |     |                            |                        |                    |
| Date platele       | ts > 20                 |                 |              |                |             |        |       |              | Acc | ept [Tab] <mark>Car</mark> | ndel [Es               | c] Stop [Ctrl-End] |

# Acciones en relación con la Introducción de Datos

| <ul> <li>Actions</li> <li>+ Visibility</li> <li>+ Cancel, Change, Delete</li> <li>+ ClipBoard</li> </ul> |
|----------------------------------------------------------------------------------------------------|

#### Visibilidad:

# Navegación sin Filtros Dinámicos [no DynFilters]

Los "Filtros de variables" [Item Filters] son dinámicos. Si cargas un paciente con un determinado diagnóstico o tipo de trasplante, se activará el correspondiente filtro de variables. Si por cualquier razón quieres obviar el funcionamiento dinámico de los filtros, por ejemplo al crear un registro de forma manual, selecciona "No DynFilters". Puedes activar/desactivar los filtros dinámicos siguiendo la secuencia Actions – Visibility – No DynFilters. (Cuando el rectángulo a la derecha aparece coloreado en azul, los filtros dinámicos están desactivados). Alternativamente puedes simplemente hacer clic en la opción "Hidden Items" para activar/desactivar dichos filtros:

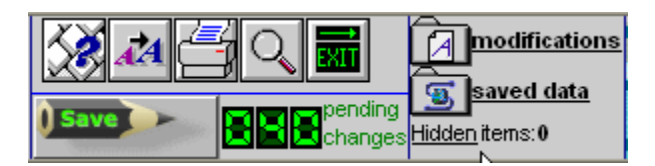

# Mostrar los nombres de las variables

Es posible mostrar/ocultar los nombres de las variables. Este ejemplo incluye el nombre de las variables (columna indicada abajo). Esta es una opción útil si necesitas conocer el nombre de las variables en relación con actividades de programación, exportación de datos, informe de errores etc:

| QC | Patient                                                          | value | label              | TABLE    | ^ |
|----|------------------------------------------------------------------|-------|--------------------|----------|---|
|    | CIC                                                              | 8002  | City 3 [TC3]       | ID       |   |
|    | Patient                                                          | 120   | 120                | IDAA     |   |
|    | Patient data                                                     |       |                    | AA0A     |   |
|    | Form information                                                 |       |                    | AA0A0    |   |
|    | Form about to be entered                                         | 2     | MED-B First report | MEDAORB  |   |
|    | Are you adding MED-B items to a graft<br>registered with MED-A?  |       |                    | BOVERA   |   |
|    | To which registered transplant (number) are<br>you adding items? |       |                    |          |   |
|    | For subsequent transplant: same diagnosis?                       |       |                    |          |   |
|    | For subsequent transplant: same centre?                          |       |                    |          |   |
|    | For subsequent transplant: same unit or<br>team?                 |       |                    |          |   |
|    | Patient information                                              |       |                    | AA0A1    |   |
|    | Centre identification for last transplant                        |       |                    |          |   |
|    | Name of unit or team                                             | www   | www                |          |   |
|    | Type of unit or team                                             |       |                    | TEAMTYPE |   |
|    | Contact person                                                   | eee   | eee                |          |   |

# Opciones del localizador de registros

| - Actions                |
|--------------------------|
| - Visibility             |
| Apply Item Filter        |
| No DynFilters            |
| Show Names               |
| RecLoc at IvI=2          |
| Keep Chp&Sec closed      |
| RecLoc 100% visible      |
| + Cancel, Change, Delete |
| + ClipBoard              |
|                          |

Dentro de "Visibility" exiten 3 opciones en relación con el Localizador de registros, sobre todo útiles para los usuarios de MED-B. Quizás te has percatado de que el Localizador de registros puede llegar a ser muy largo, particularmente en pacientes con una larga historia de tratamientos y seguimientos. Para mejorar la visualización reduciendo la barra de desplazamiento, utiliza la opción:

#### Localizador de Registros en nivel 2 (RecLoc at IvI=2)

Marcando y desmarcando el rectángulo junto a dicha opción se activa/desactiva la misma, ocultando o mostrando las tablas de nivel 2, por ejemplo:

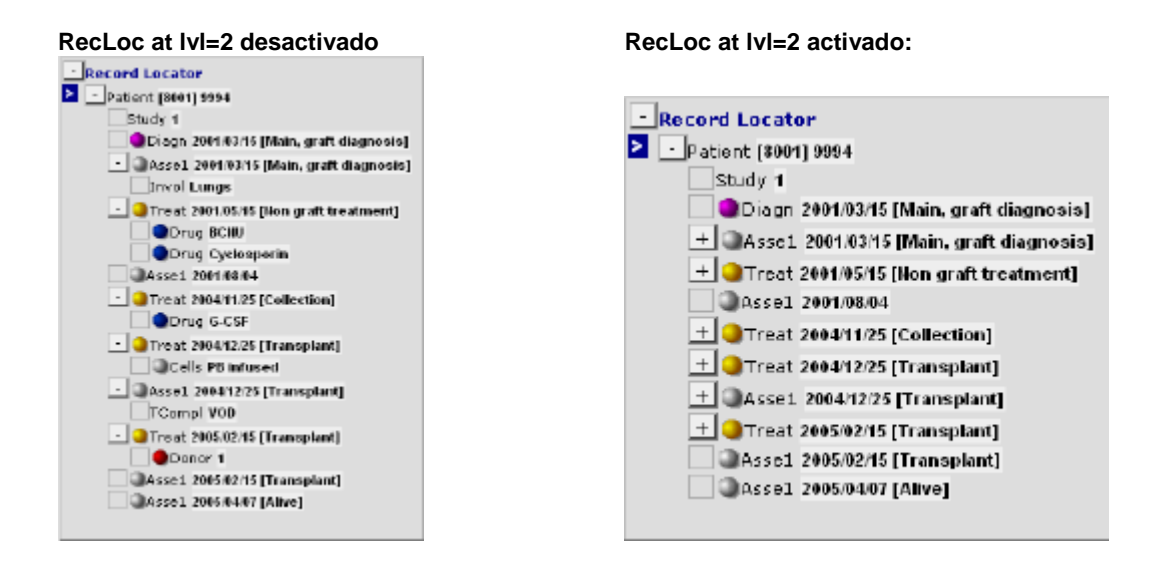

# Mantener cerrados Capítulos y Secciones (Keep Chp&Sec closed)

Activando/desactivando esta opción ocultas/visualizas los capítulos y secciones [Chapters & Sections] en el Localizador de registros, por ejemplo:

"Keep Chp&Sec closed": <u>Desactivado</u>

"Keep Chp&Sec closed": Activado

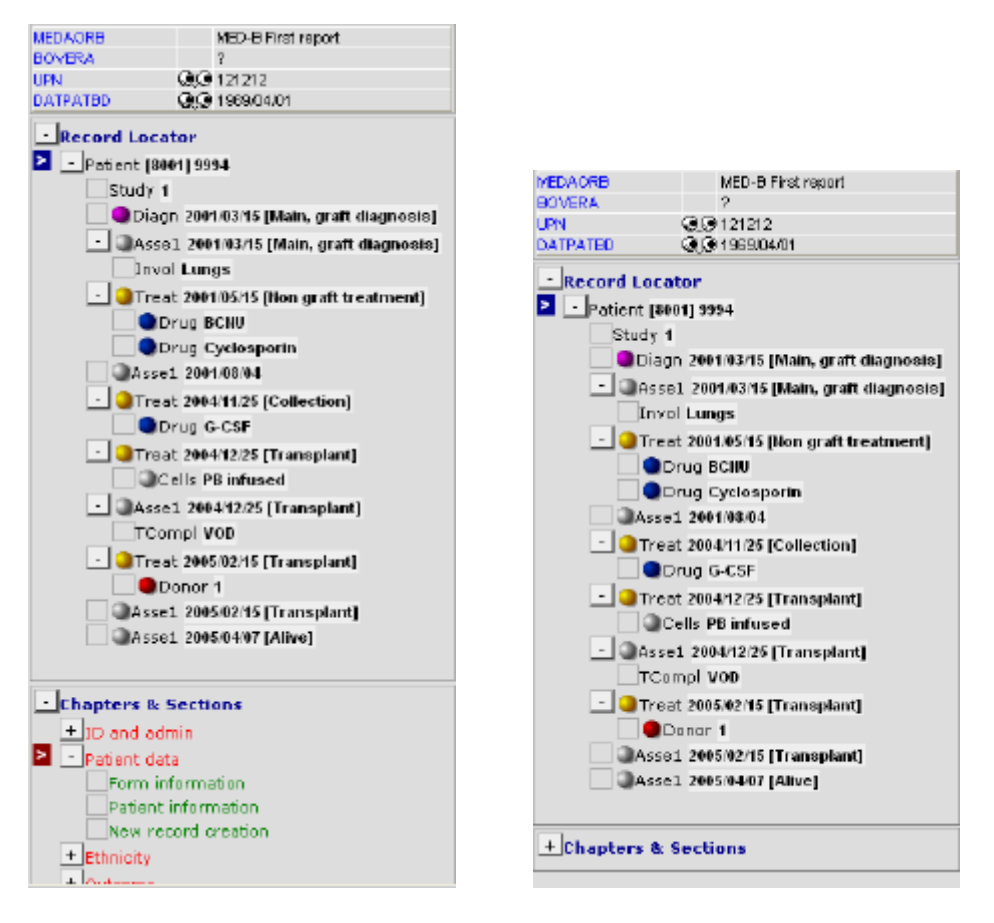

Localizador de Registros totalmente desplegado (RecLoc 100% visible) Marca esta opción para visualizar el Localizador de registros en su totalidad.

# Cancelar, Modificar o Borrar

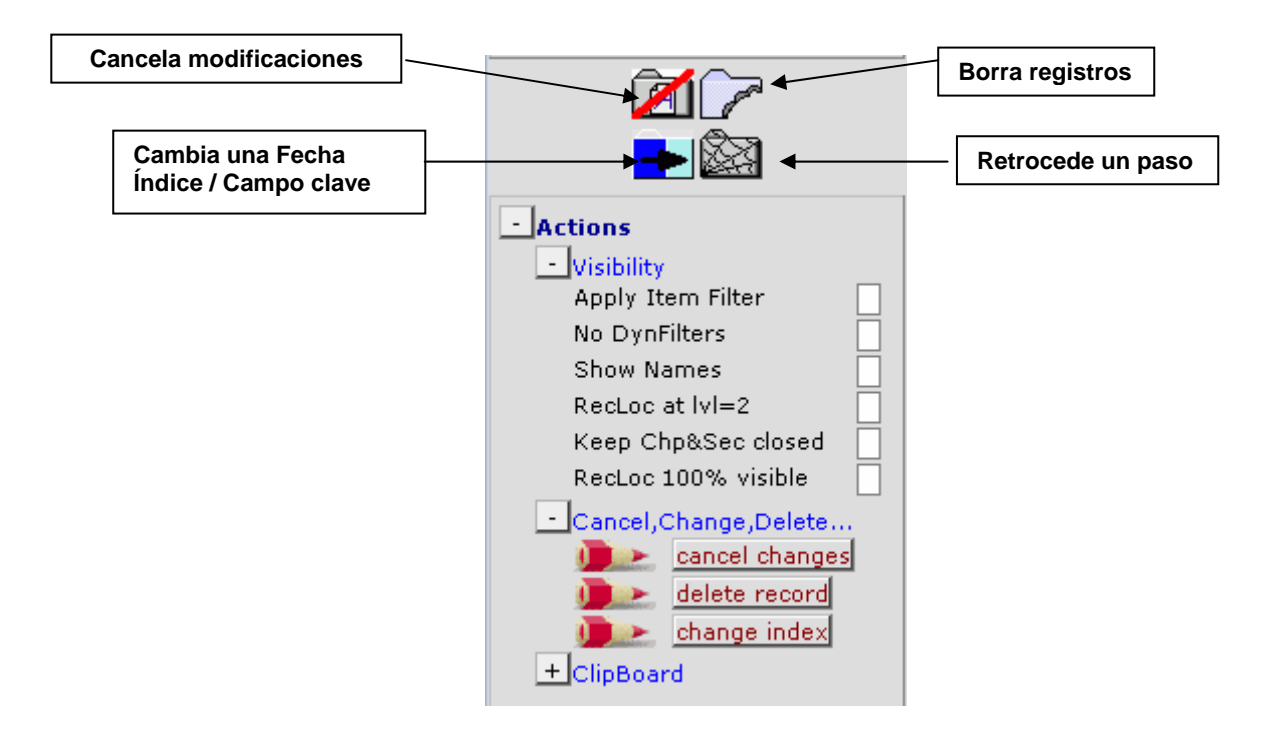

#### Cómo cancelar las modificaciones pendientes

Si has modificado datos pero deseas cancelar los cambios pendientes, pincha en la opción [cancel changes] o directamente en el botón indicado arriba. Tras confirmar tu acción, el cursor se situará en la sección Información del paciente.

#### Cómo cambiar en un paciente la fecha/campo clave de un registro

Si necesitas corregir una fecha / campo clave en el registro de un paciente (por ejemplo fecha de diagnóstico o trasplante, o código de quimioterapia), tendrás que hacerlo de forma manual. Nota: Antes de registrar una fecha o campo clave debes grabar todos los cambios pendientes.

Las fechas/campos clave pueden ser modificados utilizando el Record Locator. Por ejemplo, si la fecha correcta del Diagnóstico fuese 2000/03/15:

Pincha en el registro correspondiente en el Localizador de Registros (marcándolo con una flecha blanca):

| - Record Locator 🔝                         |
|--------------------------------------------|
| - Patient [8001] 9994                      |
| Study 1                                    |
| Diagn 2001/03/15 [Main, graft diagnosis]   |
| + As 2001/03/15 [Main, graft diagnosis]    |
| 🛨 🥥 Treat 2001/05/15 [Non graft treatment] |
| Assel 2001/08/04                           |
| + 🥥 Treat 2004/11/25 [Collection]          |
| 🛨 🥥 Treat 2004/12/25 [Transplant]          |
| + Asse1 2004/12/25 [Transplant]            |
| 🛨 🥥 Treat 2005/02/15 [Transplant]          |
| Asse1 2005/02/15 [Transplant]              |
| Assel 2005/04/07 [Alive]                   |
|                                            |

En el menu "Actions" pincha [Change Index]

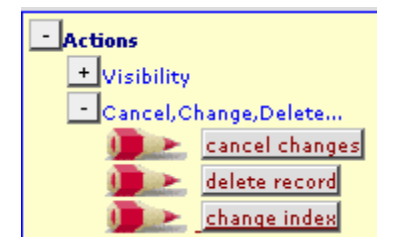

O pincha en el icono:

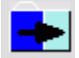

(Previamente deberás grabar todos los cambios pendientes)

Alternativamente, usando [Ctrl-H] o la opción View Modifications/Saved Data según se ha descrito previamente, puedes pinchar directamente en la fecha/campo clave para acceder al mismo en el Editor de datos. Pincha en la fecha y el siguiente mensaje aparecerá:

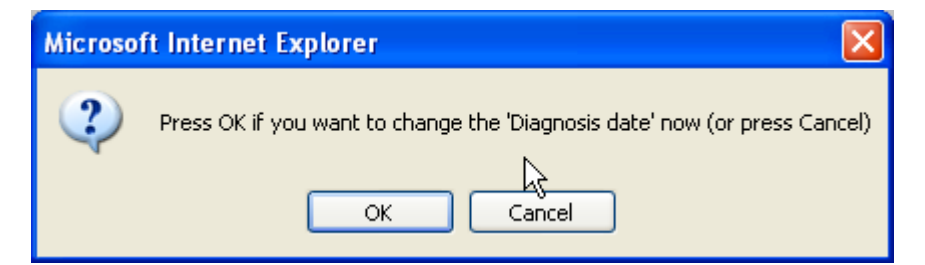

Para introducir la fecha correcta pincha [ok].

- 1. Introduce la fecha correcta en la ventana que aparece a continuación.
- 2. Pincha [click here to recode the key of this record]. Pincha [ok] para confirmar.

| 🖆 ProMISe Generic Dialog Web Page Dialog                                                                                                    | × |
|----------------------------------------------------------------------------------------------------|---|
| Recode the key of a <b>Diagn</b> record in table <mark>Diagnosis</mark>                                                                     |   |
| Specify the new value for [Diagnosis date]: recode key from<br>current value 2001/03/15#00:00:00<br>into new value 2000 03 15<br>year mm dd |   |
| 2. <u>click here to recode the key of this record</u>                                                                                       |   |
| Click here to <u>cancel the operation</u>                                                                                                   | - |
|                                                                                                    |   |

Presta atención al mensaje que aparece siempre que modifiques fechas o campos clave:

| Microsoft Internet Explorer |                                                                                                    |  |  |  |  |  |
|-----------------------------|----------------------------------------------------------------------------------------------------|--|--|--|--|--|
| ♪                           | If you have changed a date in the record locator, and that date has any associated records e.g. an<br>assessment for diagnosis or a 1st line treatment, note that you must also change the associated<br>record so it is the same as your corrected date. You must save pending modifications first |  |  |  |  |  |
|                             | ОК                                                                                                    |  |  |  |  |  |

IMPORTANTE: Puede haber otros registros asociados con la fecha revisada (por ej. una evaluación al diagnóstico [Asse1, main graft diagnosis] los cuales fueron eventualmente generados de forma automática (compartiendo la misma fecha índice). La fecha asociada a estos otros registros debe ser asimismo actualizada. Esto ocurrirá siempre que modifiques la fecha de trasplante y, probablemente, cuando modifiques fechas de diagnóstico o colecta.

Si la fecha revisada es aproximada, por favor indícalo usando los códigos mostrados en la imagen de abajo. Debes también introducir manualmente el código del evento relacionado con la fecha (en este ejemplo, código 1: main graft diagnosis).

| Date precision (manual input, see note)<br>Event<br>Context (manual input, see note) | 0 exact date<br>31 This month<br>41 This year<br>45 Within 5 years<br>49 Unknown | IMPORTANT<br>You MUST use this field and<br>the following field if you have<br>created the record manually.<br>You can also use it to make a correction<br>to the precision of the date a posteriori |
|--------------------------------------------------------------------------------------|----------------------------------------------------------------------------------|----------------------------------------------------------------------------------------------------|
|                                                                                      | Accept [Tab] Cano                                                                | el [Esc] Stop [Ctrl-End]                                                                                                    |

En este ejemplo, el registro 2001/03/15 [Asse1, main graft diagnosis] también tiene que ser modificado manualmente para mantenerlo vinculado al registro de diagnostico modificado:

| - Record Locator 🖸                         |  |
|--------------------------------------------|--|
| - Patient [8001] 9994                      |  |
| Study 1                                    |  |
| Diagn 2000/03/15 [Main, graft diagnosis]   |  |
| + Asse1 2001/03/15 [Main, graft diagnosis] |  |
| 🛨 🥥 Treat 2001/05/15 [Non graft treatment] |  |
| Assel 2001/08/04                           |  |
| + 🥥 Treat 2004/11/25 [Collection]          |  |
| 🛨 🥥 Treat 2004/12/25 [Transplant]          |  |
| + Asse1 2004/12/25 [Transplant]            |  |
| 🛨 🥥 Treat 2005/02/15 [Transplant]          |  |
| Assel 2005/02/15 [Transplant]              |  |
| Assel 2005/04/07 [Alive]                   |  |

#### Cómo borrar un paciente, o registros de un paciente

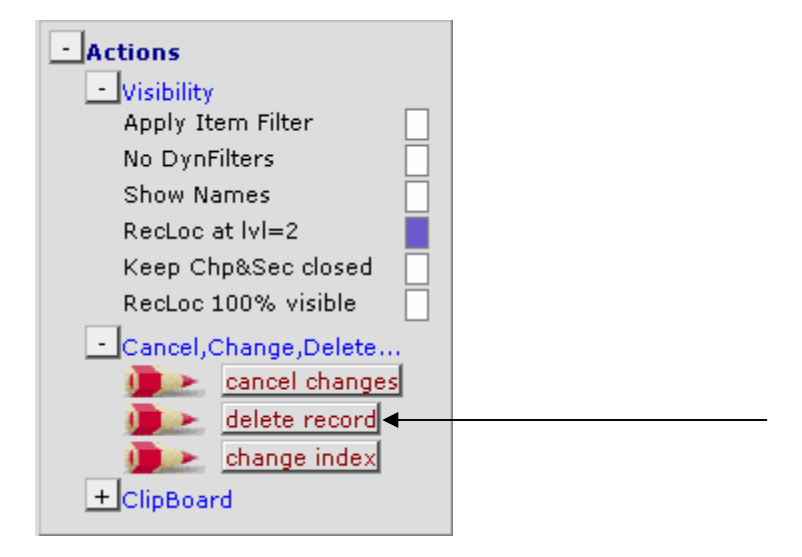

Si por error has generado un registro en un paciente, utilizando la opción [delete record] (en Actions) puedes borrar todo el paciente o registros específicos del mismo. Asimismo puedes utilizar el botón-atajo:

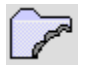

Atención: Por favor presta atención cuando borres un registro: Dentro de un paciente, todos los registros pertenecientes a tablas que dependen del registro borrado (p. ej.: registros de quimioterapia vinculados a la tabla de tratamiento) serán asimismo borrados. Por lo tanto, antes de ejecutar la opción de borrado debes comprobar el registro seleccionado en el "Record Locator". Si se trata del registro principal [Patient], cuando pinches en la opción [delete record] el paciente entero se borrará.

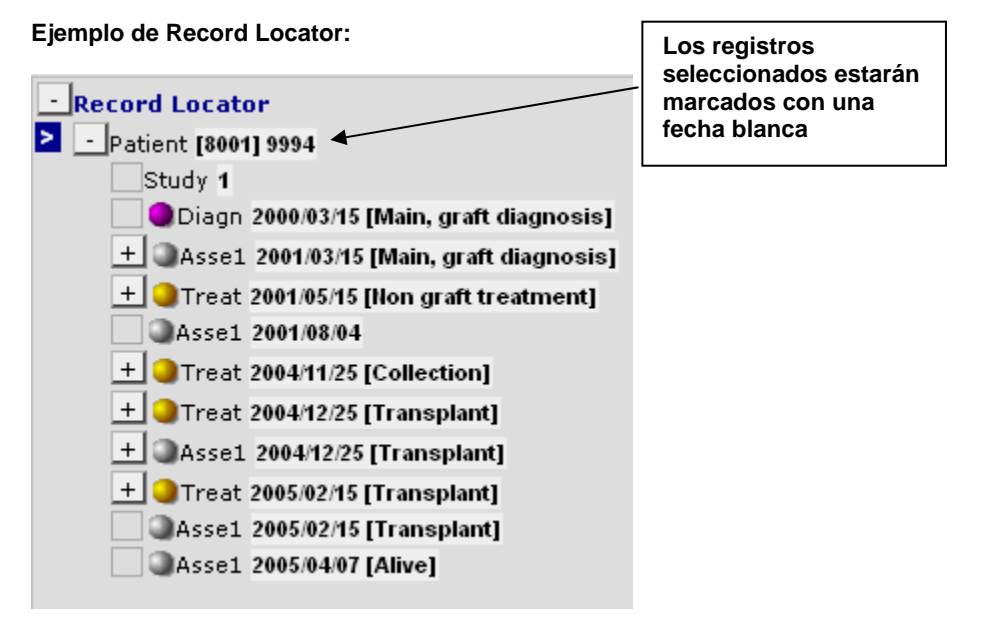

Para borrar un registro específico en un paciente, haz selecciona dicho registro y sigue los pasos descritos anteriormente. Recuerda que estarás asimismo borrando los registros de nivel inferior (dependientes). Por ejemplo, borrando un registro de Tratamiento que incluye registro de drogas, borrarás todo, el registro de Tratamiento y los de las drogas

Ejemplo:

El registro Assessment 2001/08/04 está vacío, por lo que puede ser borrado:

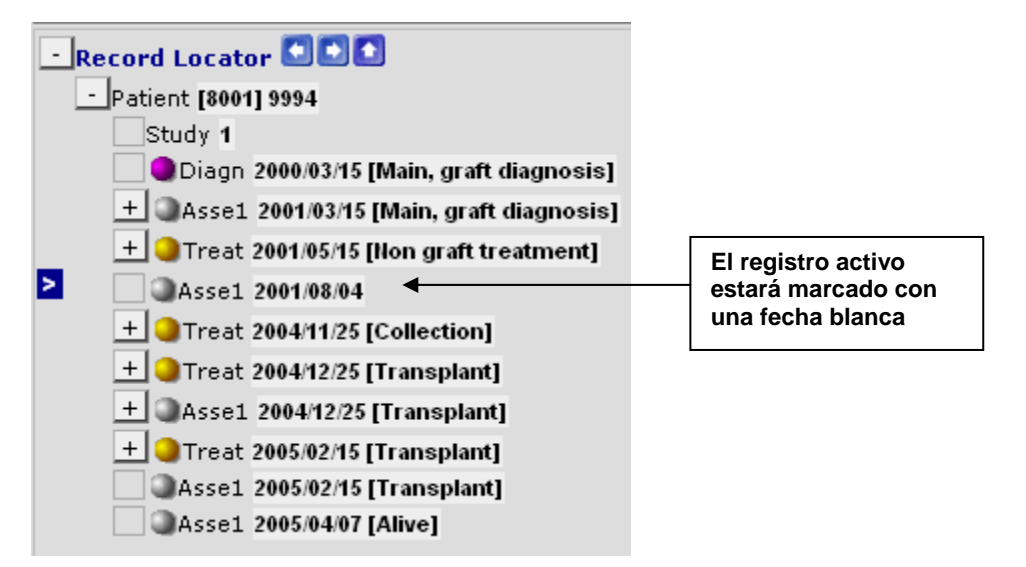

Borra este registro simplemente marcándolo y pinchando en la opción [delete record], o en el botón-atajo señalado en la página Error! Bookmark not defined.3.

#### **Portapapeles**

Para copiar y pegar datos desde un registro a otro puedes utilizar la función de Portapapeles [Clipboard]. Para pegar datos en un nuevo registro, necesitarás crear el registro de forma manual con exactamente la mima fecha o índice clave. (Para más información sobre la creación manual de registros puedes consultar la página 47).

Abre el menú: Actions: Clipboard

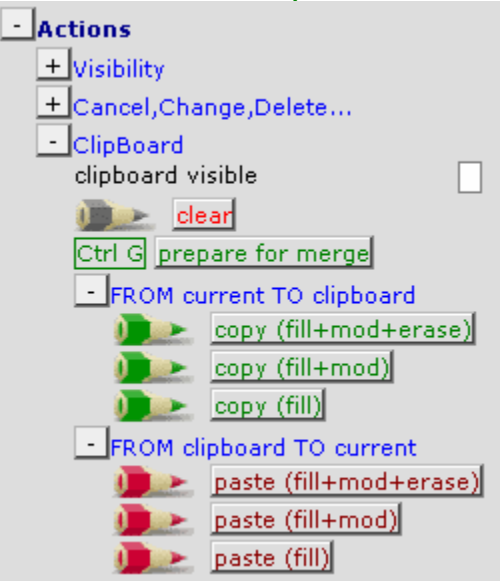

**Opciones de Copiar/Pegar:** 

fill+mod+erase: Copiará y reemplazará tanto los campos vacíos como con rellenos

fill+mod: Copiará y reemplazará solo los campos rellenos

fill: Copiará los campos rellenos pero solo rellenará los vacíos en el nuevo registro.

#### Salvar datos

Durante la introducción de datos, te recomendamos que periódicamente grabes los cambios pendientes. Puedes hacerlo pinchando en el botón de grabado [Save button] o utilizando las teclas [Ctrl-S].

Cuando llegas al final de un formulario y presionas el tabulador [Tab] en el campo de "Additional comments" la aplicación te requerirá que grabes tus datos:

| Microsoft Internet Explorer |                                                                 |  |  |  |  |
|-----------------------------|-----------------------------------------------------------------|--|--|--|--|
| ♪                           | You have finished MED-AB. Click 'OK'. You can save using Ctrl-S |  |  |  |  |
|                             | ОК                                                              |  |  |  |  |

Usa la opción-atajo Ctrl-S o pincha en el siguiente botón para grabar:

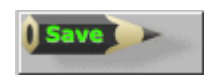

Tras presionar el botón "Save", los datos habrán sido grabados correctamente en el servidor cuando el contador de modificaciones pendientes [pending modifications] vuelve a ser '000'. (Si el contador todavía muestra cambios pendientes, tus datos no han sido grabados todavía):

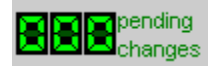

#### Grabación de emergencia

En el caso de que accidentalmente cierres o seas forzado a cerrar tu sesión de antes de grabar tus modificaciones, aparecerá un mensaje permitiéndote hacer un procedimiento de emergencia para guardar tus cambios. (Tras confirmar la grabación de emergencia tendrás que reiniciar tu sesión).

# Foto fija

La opción Snapshot te permite, en cualquier momento durante la introducción de datos, grabar en tu ordenador una copia de los cambios pendientes de confirmar (y de los datos ya grabados) del paciente activo en el Editor. Para ello, mientras estás trabajando en el Editor de datos, presiona la tecla [F12].

Saving Snapshot to temporary Windows folder on local hard disk

Nota: Esta opción pretende ser un sistema de recuperación temporal de información no grabada, en el caso de una interrupción de la comunicación con el servidor. Dicha información no es almacenada en el servidor, sino en el disco duro de tu ordenador. Esta opción utiliza controladores Active X, por lo que solo estará disponible a los usuarios que han habilitado dichos controladores durante el proceso de conexión a ProMISe. (Ver página 8) Para restaurar los datos almacenados en el último "Snapshot" presiona las teclas [Alt-F12]. Los datos aparecerán como modificaciones pendientes [pending modifications] que podrás grabar presionando el botón [Save] o las teclas [Ctrl-S]

| ID IDAA V                                          | /er DateCreated        | Min.ago |  |  |  |  |
|----------------------------------------------------|------------------------|---------|--|--|--|--|
| Click on any of these Snapshots to restore the     |                        |         |  |  |  |  |
| corresponding case in memory of the Data<br>Editor |                        |         |  |  |  |  |
| 205 20 0                                           | 01 August 2005 12:23:0 | 3 10    |  |  |  |  |

# Creación manual de registros en un paciente ya registrado

Esta opción te permite crear nuevos registros de forma manual, por ejemplo, si necesitas registrar información adicional o perdida en un formulario MED-A o B ya existente. Puedes asimismo crear registros para guardar información no solicitada en los formularios MED-AB, pero que puede resultar de tu interés. Puedes crear dichos registros de forma manual siempre que la tabla exista en la estructura de la base de datos.

Antes de utilizar la opción "Crear un Nuevo registro" [Create new record] en el Editor de datos, ten en cuenta que ello anulará todos los saltos programados. Por lo tanto, <u>tendrás que dirigir la navegación de forma manual a través de la estructura de la base de datos</u>, accediendo manualmente a cada ítem relevante.

Si te sientes lo suficientemente seguro como para dirigir manualmente tu propia navegación, puedes crear registros nuevos pinchando directamente en la tabla implicada. Cualquier registro perteneciente a una tabla hija puede ser creado manualmente asimismo. (Para crear registros a un nivel inferior, por ejemplo en la tabla Cells, es posible que tengas que crear el correspondiente registro matriz de tratamiento). Antes de crear un registro de forma manual es recomendable que desactives los filtros de formulario. (Presiona [Ctrl-Home] para acceder al ítem "Form about to be entered" y borra el código introducido en dicho ítem).

| Create      |
|-------------|
| new record  |
| 📖 🔁 Patient |
| Study       |
| i 🔄 Diagn   |
| India Treat |
| և🤁 վերյց    |
| і 🤁 Моав    |
| 📖 🤁 Cells   |
| 📖 🤁 Donor   |
| 🦾 🔄 Dn-HLA  |
| Asse1       |
| TCompl      |
| Phenotype   |
| End Cytog   |
| Infec       |
| Invol       |
| Molec       |
| Chim assess |
| DCompl      |
| i Antibody  |
|             |
|             |
| Hide        |

# Ejemplo 1: Añadir un nuevo registro de tratamiento en un paciente

Pincha en la opción [Create New Record] (ver arriba) y posteriormente sobre la tabla "Treat":

| 🚰 ProMISe Generic Dialog Web Page Dialog 🛛 🛛 🔀                                                                                                    |                                                          |                                       |            |               |              |         |         |  |
|----------------------------------------------------------------------------------------------------|----------------------------------------------------------|---------------------------------------|------------|---------------|--------------|---------|---------|--|
|                                                                                                    | Create (a) new <b>Treat</b> record(s) in table Treatment |                                       |            |               |              |         |         |  |
| 1.                                                                                                    | Specify the valu                                         | e of <b>[Treat</b>                    | ment date  | e]            |              |         |         |  |
|                                                                                                    |                                                          |                                       |            |               | exact        | ~       |         |  |
|                                                                                                    | year                                                     | mm                                    | dd         |               | approxin     | nate?   |         |  |
|                                                                                                    | If you are unsur<br>indicate the <mark>pre</mark>        | re about th<br><mark>ecision</mark> . | ie exact d | ate, give you | r best estim | ate abo | ove and |  |
| 2.                                                                                                    | 2. click here to create the record(s)                    |                                       |            |               |              |         |         |  |
| To create <b>multiple</b> records in one action<br>• Check this box                                                                                             |                                                          |                                       |            |               |              |         |         |  |
| specify the number of records 2                                                                                                    |                                                          |                                       |            |               |              |         |         |  |
| (records will be generated by incrementing the start value with 1 unit(s) until the requested number of new records is reached) and proceed as indicated above. |                                                          |                                       |            |               |              |         |         |  |
| Click here to <u>cancel the operation</u>                                                                                                    |                                                          |                                       |            |               |              |         |         |  |
|                                                                                                    |                                                          |                                       |            |               |              |         |         |  |

Aparecerá una ventana en la que tendrás que introducir la fecha vinculada al nuevo tratamiento (1), posteriormente pincha en "crear el registro" [click here to create the record(s)] (2).

Después de crear manualmente el registro tendrás que registrar si la fecha es exacta o aproximada. Posteriormente serás preguntado sobre el contexto de dicho registro. Cuando generas registros de forma manual es <u>imprescindible</u> que introduzcas este código. Por ejemplo, un nuevo registro en relación con algún tratamiento pre-trasplante debe ser codificado como "2" (non graft treatment):

| Data Entry Report Export Help                                                             | <u>F</u> ilter <u>M</u>                    | lanage                              | <b>**</b>    |                                                                                                    |
|-------------------------------------------------------------------------------------------|--------------------------------------------|-------------------------------------|--------------|----------------------------------------------------------------------------------------------------|
| Index Editor Overview                                                                     |                                            |                                     | Save         | pending Saved data                                                                                                    |
| CIC<br>Patient<br>Treatment date<br>Treatment record qualifier (manual)<br>Date precision | value<br>8001<br>777777<br>1990/07/07<br>0 | label<br>8001<br>777777<br>1990/07/ | /07 00:00:00 | Create<br>new record                                                                                                    |
| Event<br>Context (manual input, see note)                                                 |                                            | 2                                   |              | 2       Non graft treatment         4       Collection         7       Transplant         17       Other (non stem) cell infusion         Accept [Tab]       Cancel [Esc]       Stop [Ctrl-End] |

El cursor se localizará en las variables de la tabla Treatment como habitualmente. Pincha en [save] para grabar los nuevos cambios.

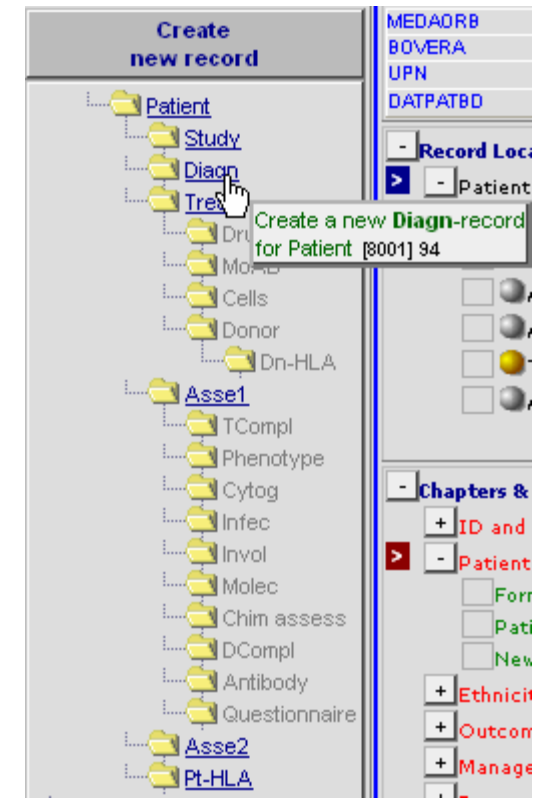

Ejemplo 2: Añadir un registro de diagnostico (diferente al que condicionó el trasplante) a un paciente.

Pincha en la opción [Create New Record] (ver arriba) y posteriormente sobre la tabla "Diagn":

Introducir la fecha del diagnóstico (1), posteriormente pincha en "clic here to create the record" (2).

| 🕘 Pr                                                                                          | oMISe Generic I                                                                                             | Dialog \     | Web Page                  | e Dialog      |              | × |  |  |
|-----------------------------------------------------------------------------------------------|----------------------------------------------------------------------------------------------------|--------------|---------------------------|---------------|--------------|---|--|--|
| Create (a) new <b>Diagn</b> record(s) in table <mark>Diagnosis</mark>                         |                                                                                                    |              |                           |               |              |   |  |  |
| 1.                                                                                            | Specify the value                                                                                           | of (Diagno   | sis date]                 |               |              |   |  |  |
|                                                                                               |                                                                                                    |              |                           |               | exact 💌      |   |  |  |
|                                                                                               | year                                                                                                    | mm           | dd                        |               | approximate? |   |  |  |
|                                                                                               | If you are unsure about the <b>exact</b> date, give your best estimate above and indicate the<br>precision. |              |                           |               |              |   |  |  |
| 2.                                                                                            | click here to crea                                                                                          | te the recor | d(s)                      |               |              |   |  |  |
| To crea                                                                                       | To create multiple records in one action                                                                    |              |                           |               |              |   |  |  |
| Check this box                                                                                |                                                                                                    |              |                           |               |              |   |  |  |
| specify the number of records 2                                                               |                                                                                                    |              |                           |               |              |   |  |  |
| (records will be generated by incrementing the start value with 1 unit(s) until the requested |                                                                                                    |              |                           |               |              |   |  |  |
| number of new records is reached) and proceed as indicated above.                             |                                                                                                    |              |                           |               |              |   |  |  |
|                                                                                               |                                                                                                    | Click h      | here to <mark>cano</mark> | el the operat | ion          |   |  |  |

Después de crear manualmente el registro tendrás que confirmar si la fecha es exacta o aproximada. Posteriormente serás preguntado sobre el contexto de dicho registro. Cuando generas registros de forma manual es <u>imprescindible</u> que introduzcas este código. Por ejemplo, un nuevo registro en relación con un diagnóstico secundario post-trasplante debe ser codificado como "16" (Other, non graft diagnosis):

| Saved data                                |
|-------------------------------------------|
| lidden items:0                            |
| reate                                     |
| record                                    |
|                                           |
| 1 🕞 🖉                                     |
|                                           |
|                                           |
| s field if you have                       |
| manually.                                 |
|                                           |
| to make a correction                      |
| osis a posteriori.                        |
|                                           |
| ti<br>iiiiiiiiiiiiiiiiiiiiiiiiiiiiiiiiiii |

El cursor se localizará en las variables de la Diagnosis como habitualmente. Pincha en [save] para grabar los nuevos cambios.

Ejemplo 3: Añadir un registro de estudios citogenéticos al registro MED-A de un paciente.

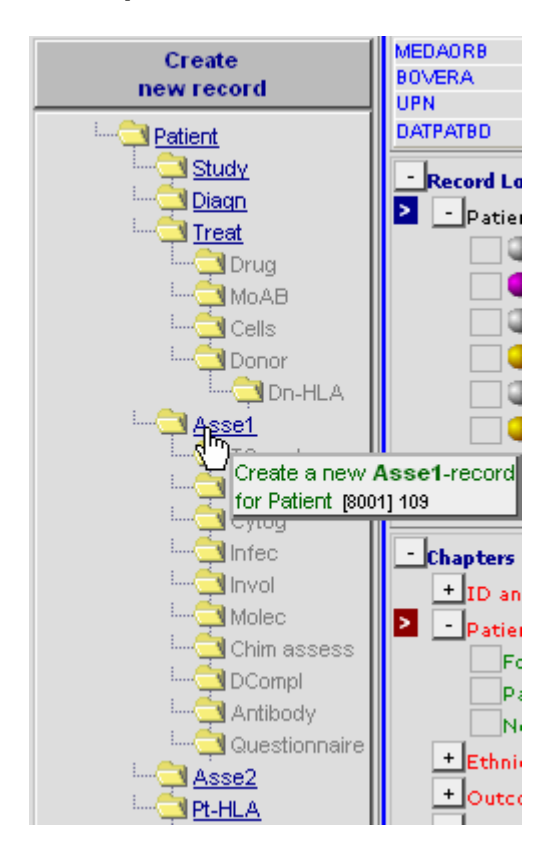

Pincha en la opción [Create New Record] (above) y, posteriormente en la tabla "Asse1":

(Este registro tiene que ser creado de forma manual necesariamente porque esta información no se registra en MED-A, y raramente en MED-B)

Tendrás que introducir la fecha del estudio (1).

NOTA: Este nuevo assessment deberá tener la misma fecha que la del diagnóstico, puesto que el estudio citogenético va vinculado al diagnóstico.

| 🗿 ProMISe Generic Dialog Web Page Dialog 🛛 🛛 🚺                                                                                                    |                                   |               |              |                                               |  |  |  |  |
|----------------------------------------------------------------------------------------------------|-----------------------------------|---------------|--------------|-----------------------------------------------|--|--|--|--|
| Create (a) new <b>Asse1</b> record(s) in table <mark>As se sam ent(1)</mark>                                                                                    |                                   |               |              |                                               |  |  |  |  |
| 1.                                                                                                    | Specify the value (               | of [Assessi   | ment date    | •]                                            |  |  |  |  |
|                                                                                                    |                                   |               |              | exact 💌                                       |  |  |  |  |
|                                                                                                    | year                              | mm            | cid          | approximate?                                  |  |  |  |  |
|                                                                                                    | If you are unsure a<br>precision. | shout the ex  | act ciste, g | ive your best estimate above and indicate the |  |  |  |  |
| 2.                                                                                                    | dick here to creat                | e the record( | (2)          |                                               |  |  |  |  |
| To create multiple records in one action  Check this box.                                                                                                    |                                   |               |              |                                               |  |  |  |  |
| <ul> <li>specify the number of records Z</li> </ul>                                                                                                    |                                   |               |              |                                               |  |  |  |  |
| (records will be generated by incrementing the start value with 1 unit(s) until the requested number of new records is reached) and proceed as indicated above. |                                   |               |              |                                               |  |  |  |  |
| Click here to cancel the operation                                                                                                    |                                   |               |              |                                               |  |  |  |  |
|                                                                                                    |                                   |               |              |                                               |  |  |  |  |
|                                                                                                    |                                   |               |              |                                               |  |  |  |  |

Tras crear de forma manual el registro tendrás que confirmar si la fecha es exacta o aproximada, entonces serás preguntado por el contexto del registro. Cuando creas registros de forma manual es <u>obligatorio</u> que introduzcas este código. Por ejemplo, un nuevo registro relacionado con la evaluación al diagnóstico debe ser codificado como '1' Main, graft diagnosis:

| <u>D</u> ata Entry                                                                                                    | <u>R</u> eport                                                                                                    | E <u>x</u> port                                                | <u>H</u> elp                         | <u>F</u> ilter                                         |                                                                                                    | modifications DynFih201Acute                                                                                                    |
|----------------------------------------------------------------------------------------------------|----------------------------------------------------------------------------------------------------|----------------------------------------------------------------|--------------------------------------|--------------------------------------------------------|----------------------------------------------------------------------------------------------------|----------------------------------------------------------------------------------------------------|
|                                                                                                    | [8003] [C                                                                                                    | ity 2]                                                         |                                      |                                                        |                                                                                                    | ending Saved data                                                                                                    |
| Index Editor Ov                                                                                                    | er <u>v</u> iew                                                                                                    |                                                                |                                      |                                                        | Save Contract                                                                                                    | hanges Hidden items 0                                                                                                    |
| Index Editor Ov<br>OC<br>Patient<br>Assessment (1)<br>OC<br>Patient<br>Assessment date<br>Event<br>Reason for this of<br>Interval from last<br>Pater of from last<br>Pater of from last<br>Age at this asses | reryjew<br>)<br>ecord qualifier<br>sepproximate (in<br>ssessmart (mar<br>diagnoeis<br>transplant<br>conventional tre<br>sement | (menual)<br>(menual)<br>nenual input)<br>nual input)<br>sement | 2004/02/07<br>009<br>2004/02/07<br>0 | abel<br>Cty 1 [TC1]<br>109<br>2004/02/07<br>exact date | IMain, graft diagnosis     Image: A second second sec | Images       Interest (Interest (Int |
|                                                                                                    |                                                                                                    |                                                                |                                      |                                                        | 12 Budy entry<br>13 Complexition<br>15 Complete remission                                                                                                    |                                                                                                    |
|                                                                                                    |                                                                                                    |                                                                |                                      |                                                        | 16 Other, non-graft diagnosis<br>17 Other (non-stem) cell infusion                                                                                                    |                                                                                                    |
|                                                                                                    |                                                                                                    |                                                                |                                      |                                                        | Accept [Tab] Cancel [Esc] Sto                                                                                                    | p [Crif-End]                                                                                                    |

Si el estudio citogenético fue normal en dicha fecha, puedes registrar dicha información seleccionando:

Chapter (Capítulo): Diagnostics Section (Sección): Cytogenetics and molecular markers Item: Chromosome analysis

Introduce el código '1' (normal) y pincha la opción [Save]

(Nota: si no puedes localizar la variable, comprueba que el campo "Form about to be entered" está vacío, y por lo tanto los filtros de formulario están desactivados)

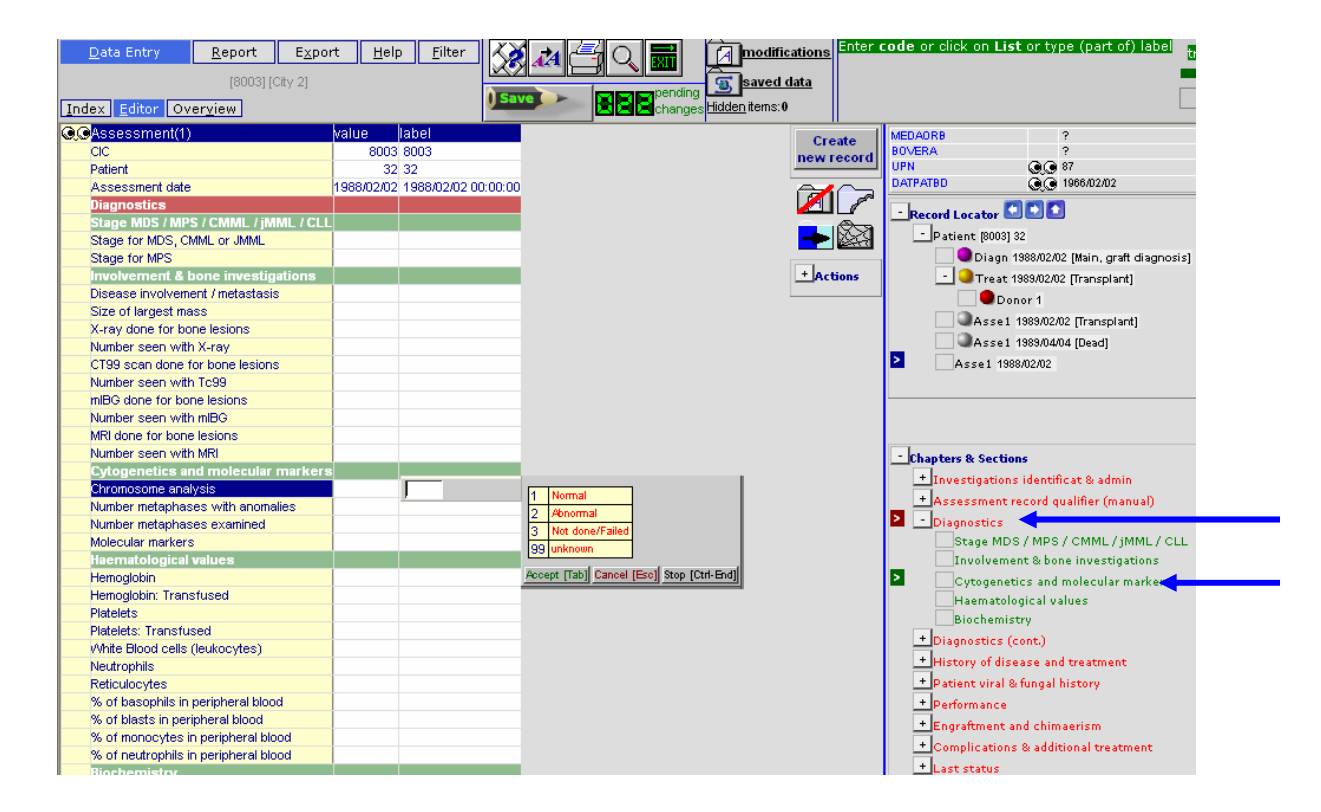

Si el resultado del estudio citogenético fue anormal, pincha de nuevo [Create New Record]:

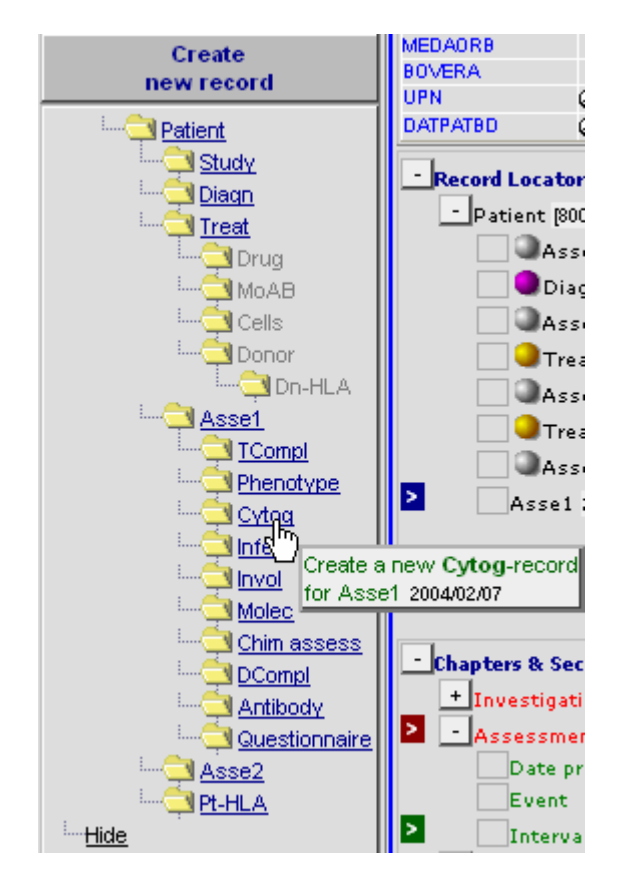

Crea un nuevo registro citogenético pinchando en la tabla "Cytog", y selecciona el tipo de alteración en la lista desplegada. (Si necesitas registrar más de una puedes hacerlo presionando el tabulador después de cada una de las alteraciones seleccionadas).

Presiona [Click here to create the record(s)]

| 创 Pro | MISe Generic Dialog Web Page Dia                                                                                                    | alog                                 |
|-------|----------------------------------------------------------------------------------------------------|--------------------------------------|
|       | Create (a) new <b>Cytog</b> record(s)                                                                                                    | ) in table <mark>Cytogenetics</mark> |
| 1. 3  | Specify the value of [Cytogenetics]                                                                                                    | or type a value instead:             |
|       | Translocation       [1]         Deletion       [2]         Inversion       [3]         Isochromosome       [4]         Multiple =>3       [5]         Hypodiploid       [6]         Hyperdiploid       [7]         Monosomy       [8]         Trisomy       [9]         Pseudodiploid       [10] | and press [Tab]                      |
| 2.    | click here to create the record(s)                                                                                                    |                                      |
|       | Click here to <u>cancel t</u>                                                                                                    | ne operation                         |

Una vez creado los registros, puedes introducir la información relacionada con cada alteración citogenética como habitualmente. Finalmente pincha la opción [Save].

# Ejemplo 4: Añadir sólo información HLA a un paciente registrado.

Si estás registrando MED-B, te darás cuenta de que, llegado el momento, tienes la opción de registrar la información correspondiente a los Apéndices HLA y TBI. Si prefieres no registrar dicha información en un primer momento, siempre puedes volver sobre el formulario y registrarla más adelante. Una forma rápida de hacerlo es:

Asegúrate de que el valor en la variable "Form about to be entered" es 2 (Med-B First report)

Sitúate en el registro de donante correspondiente ubicado en el Record Locator.

Localiza el cursor en: Chapter (Capítulo): Donor Section (Sección): Donor treatment Field (Item): Cytokine administered to donor

| [8]<br>mdex <u>Editor Overview</u><br>©Donor<br>CIC<br>Patient<br>Date of the treatment | 03] [City 2] |                       | saved data                                         | <u>a</u>                              |
|-----------------------------------------------------------------------------------------|--------------|-----------------------|----------------------------------------------------|---------------------------------------|
| dex Editor Overview  Donor  CIC Patient Date of the treatment                           |              | 1                     |                                                    |                                       |
| Clc     Patient     Date of the treatment                                               |              |                       | ave                                                |                                       |
| Onor     CIC     Patient     Date of the treatment                                      |              |                       | Changes nidden items.                              |                                       |
| CIC<br>Patient<br>Date of the treatment                                                 | value        | label                 | Create                                             | e MEDAORB MED-B First report          |
| Patient<br>Date of the treatment                                                        | 80           | 03 City 2 [TC2]       | new rec                                            | ord BOVERAnull                        |
| Date of the treatment                                                                   | 16           | 35 1635               |                                                    |                                       |
|                                                                                         | 1999/08      | 08 1999/08/08         |                                                    |                                       |
| Donor                                                                                   |              | 11                    |                                                    | Record Locator                        |
| Donor                                                                                   |              |                       |                                                    |                                       |
| HLA relation, ABO, age a                                                                | nd sex       |                       |                                                    | Patient (8003) 1635                   |
| Identification of the donor                                                             |              |                       |                                                    | Diagn 1999/02/02 [Main, graft diagno  |
| Donor family name                                                                       |              |                       | _+_Action                                          | 15 🔄 🕞 Treat 1999/08/08 [Transplant]  |
| Donor given name                                                                        |              |                       |                                                    |                                       |
| HLA match                                                                               |              | 4 Matched other relat |                                                    | Donor 2                               |
| ABO Match                                                                               |              |                       |                                                    | Assel 1999/08/08 [Non-graft tractions |
| Donor birthdate                                                                         |              | 0 5 1                 |                                                    |                                       |
| Donor sex                                                                               |              | 2 Female              |                                                    | Treat 1999/10/10 [Other (non stem) o  |
| Age of the donor                                                                        |              |                       |                                                    | Diagn 2000/01/01 [Other, non graft di |
| Serologic status of done                                                                | or           | Microsoft             | ternet Explorer                                    | Asse1 2000/02/02 [Staging]            |
| HIV antibodies in donor                                                                 |              | MICTOSOTE             |                                                    | Assel 2001/01/01 [Relapse/progress    |
| HIV antigens in donor                                                                   |              |                       |                                                    |                                       |
| CMV antibodies in donor                                                                 |              | 🕐 🛛                   | k OK if you want to enter the HLA Form now, otherw | vise click Cancel                     |
| EBV antibodies in donor                                                                 |              |                       |                                                    |                                       |
| HBV antipodies in donor                                                                 |              |                       |                                                    |                                       |
| HBV antigens in donor                                                                   |              |                       | OK Cancel                                          | ers & Sections                        |
| HBVs antipodies in donor                                                                |              |                       |                                                    | nor identification & administratio    |
| HBVs antigens in donor                                                                  |              |                       |                                                    | > - Donor                             |
| HBVC antibodies in dense                                                                |              |                       |                                                    | HI A relation, ABO, age and sev       |
| HBVe antigens in deper                                                                  |              |                       |                                                    | Serologic status of doner             |
| HCV antibodies in deper                                                                 |              |                       |                                                    |                                       |
| HCV entidens in donor                                                                   |              |                       |                                                    | Donor treatment                       |
| HTLV Lantibodies in donor                                                               |              |                       |                                                    | HLA mismatches                        |
| Synhilis antihodies in donor                                                            |              |                       |                                                    | Cord blood and HLA lab                |
| Toyonlasmosis antihodies i                                                              | dopor        |                       | 1 No                                               | + Record creation                     |
| Other antibodies in donor                                                               |              |                       | 2 Yes                                              |                                       |
| Other antibodies in donor:                                                              | necify       |                       | 99 unknown                                         |                                       |
| Donor treatment                                                                         | ,poon ;      |                       |                                                    |                                       |
| Hepatitis B vaccine in dono                                                             | ·            |                       |                                                    |                                       |
| Cytokine administered to de                                                             | nor          |                       | Accept [Tab] Cancel [Esc] Stop [Ctrl-End]          |                                       |
| Cytokine administered to dr                                                             | nor: specify | 1                     |                                                    |                                       |
| HI A mismatches                                                                         |              |                       |                                                    |                                       |

Esta es la variable que da paso a la pregunta sobre si quieres o no registrar información extra en relación con la histocompatibilidad del donante. Si sitúas el cursor en la variable "Cytokine administered to donor" y presionas el tabulador o [Enter] aparecerá el mensaje que te ofrece el acceso al formulario HLA. Para proceder, sólo tienes que presionar "OK".

# Ejemplo 5: Añadir información sobre TBI a un paciente registrado.

Si estás registrando MED-B, te darás cuenta de que, llegado el momento, tienes la opción de registrar la información correspondiente a los Apéndices HLA y TBI. Si prefieres no registrar dicha información en un primer momento, siempre puedes volver sobre el formulario y registrarla más adelante. Una forma rápida de hacerlo es:

Asegúrate de que el valor en la variable "Form about to be entered" es 2 (Med-B First report)

Sitúate en el registro de donante correspondiente ubicado en el Record Locator.

| Image:       Image:                                                                                                    | Data Entry Report Exp                | oort <u>H</u> elp | <u>Filter</u>      | 4q 🗖                | modifications En              | ter <b>code</b> or click on <b>List</b> or type (part of) label tr |
|----------------------------------------------------------------------------------------------------|--------------------------------------|-------------------|--------------------|---------------------|-------------------------------|--------------------------------------------------------------------|
| ndex Editor Overview                                                                                                    | [8003] [City 2]                      |                   |                    |                     | saved data                    |                                                                    |
| Itelatment       Value       Jabel         OC       8000 Chy 2 [TC2]         Patient       1635 1635         Treatment.date       1999/08/08         Minit reatment.       1999/08/08         Conditioning treatment.       2. Yes         Conditioning treatment.       2. Yes         Conditioning treatment.       2. Yes         Conditioning treatment.       2. Yes         Chernotherapy and TBI       2. Yes         Peduced intensity chernotherapy       2. Yes         Chernotherapy       199/08/08         Peduced intensity chernotherapy       2. Yes         Class Status       2. Yes         Preduced intensity chernotherapy       2. Yes         Teal body invarit chernotherapy       2. Yes         Teal body invarit chernotherapy       2. Yes         Teal body invarit chernotherapy       2. Yes         Teal body invarit chernotherapy       2. Yes         Teal body invarit detains       3. Yes         Teal body invarit detains       3. Yes         Teal body invarit detains       3. Yes         Prescue Lock in the sy the system of the system of the system of the system of the system of the system of the system of the system of the system of the system of the system of the system of the system of the system of the system of the s                                                                                                    | lex <u>E</u> ditor Over <u>v</u> iew |                   |                    | anges               | Hidden items: 42              |                                                                    |
| CC 9003 CH 2 (TC2)<br>Pleiert 1635 1635<br>Treatment date 1999/08/06 1999/08/06 1990/08/06 1990/08/06 1                                                                                                    | Treatment                            | value label       |                    |                     | Create                        | MEDAORB MED-B First report                                         |
| Patient       1535         Treatment date       1999/08/08         Collection       Image: Collection         Concentration       Image: Collection         Concentration       Image: Collection         Collection       Collection         Collection       Collection         Collection       Collection         Collection       Collection         Collection       Collection         Collection       Collection         Collection       Collection         Collect                                                                                                    | cic                                  | 8003 City 2       | [TC2]              |                     | new record                    | BOVERA ?                                                           |
| Treatment date 1999/08/08 1999/08/08<br>Main teatment<br>Collection<br>Conticioning treatment<br>Conditioning treatment<br>Conditioning treatment<br>Conditioning treatment<br>Conditioning treatment<br>Drugs or chemotherapy<br>Reduced intensity chemotherapy<br>Reduced intensity chemotherapy<br>Reduced intensity chemotherapy<br>Reduced intensity chemotherapy<br>Reduced intensity chemotherapy<br>Reduced intensity chemotherapy<br>Collection<br>Collections<br>Collections<br>Collectio                                                                                                    | Patient                              | 1635 1635         |                    |                     |                               | UPN QQ 1                                                           |
| Main treatment General Condition General Conditioning treatment Conditioning treatment Conditioning treatment Chemotherapy Chemotherapy Chemotherapy Cick OK if you want to enter the TBI Form now, otherwise cick Cancel Number of radiation days Cick OK if you want to enter the TBI Form now, otherwise cick Cancel Tu Conditions Conditions Cond                                                                                                    | Treatment date                       | 1999/08/08 1999/  | 08/08              |                     |                               | DATPATBD QQ 1966/06/06                                             |
| Collection<br>Conditioning treatment<br>Conditioning treatment<br>Reduced intensity<br>Chemotherapy<br>Reduced intensity Chemotherapy<br>Neoadjuvant chemotherapy<br>Reduced intensity TBI<br>Total body irradiation, details<br>Number of fractions<br>Number of fractions<br>Number of fr                                                                                                    | Main treatment                       |                   |                    |                     |                               | - Record Locator                                                   |
| General Conditioning treatment Reduced intensty 2 Yes Chemotherapy Adjuvant chemotherapy Adjuvant chemotherapy Adjuvant chemotherapy Colab body irradiation, details Colab body irradiation, details Colab body irradiation, continued Number of fractions Number of radiation days Collect Number of radiation days Collect Number of rad                                                                                                    | Collection                           |                   |                    |                     |                               | Dustant M00014005                                                  |
| Conditioning treatment<br>Chemotherapy and TBI<br>Drugs or chemotherapy<br>Reduced intensity chemotherapy<br>Reduced intensity chemotherapy<br>Reduced intensity Chemotherapy<br>Reduced intensity TBI<br>Total body irradiation, details<br>Total body irradiation, continued<br>Number of ractions<br>Number of ractions<br>Click OK if you want to enter the TBI Form now, otherwise click Cancel<br>I No<br>Cancel<br>I No<br>Cancel<br>I No<br>Cancel<br>I No<br>Cancel<br>I No<br>Cancel<br>I No<br>Cancel<br>I No<br>Cancel<br>I No<br>Cancel<br>I No<br>Cancel<br>I No<br>Cancel<br>I Stem cell specifics<br>I Stem cell specifics<br>I Stem cell specific                                                                                                    | General                              |                   |                    |                     |                               |                                                                    |
| Veduced intensity       2 Yes         Practices       Treat 1939/08/08 [Transplant]         Drugs or chemotherapy       Donor 1         Adjuvant chemotherapy       Asse1 1939/08/08 [Transplant]         Neoadjuvant chemotherapy       Diagn 2000/01/01 (Other (non stem) cell it         Test 1939/08/08 [Transplant]       Treat 1939/08/08 [Transplant]         Reduced intensity TBI       Diagn 2000/01/01 (Other (non graft treatment])         Reduced intensity TBI       Microsoft Internet Explorer         Total body irradiation, details       Microsoft Internet Explorer         Number of fractions       Click OK if you want to enter the TBI Form now, otherwise click Cancel         Number of radiation days       OK         Click OK if you want to enter the TBI Form now, otherwise click Cancel       rs & Sections         Sections       OK         Click OK if you want to enter the TBI Form now, otherwise click Cancel       rs & Sections         Sections       Sections         Sections       Sections         Sections       Sections         Sections       Sections         Sections       Sections         Sections       Sections         Sections       Sections         Sections       Sections         Sections       Secencell specif                                                                                                    | Conditioning treatment               |                   |                    |                     |                               | Diagn 1999/02/02 [Main, graft diagnosis]                           |
| Cherrototer apy and bit Cherrototer apy Reduced intensity chemotherapy Reduced intensity chemotherapy Reduced intensity chemotherapy Reduced intensity TBI Fold body irradiation, details Fold body irradiation, continued Number of fractions Serotherapy Click OK if you want to enter the TBI Form now, otherwise click Cancel Tul Serotherapy Click OK if you want to enter the TBI Form now, otherwise click Cancel Tul Serotherapy Click OK if you want to enter the TBI Form now, otherwise click Cancel Click OK if you want to enter the TBI Form now, otherwise click Cancel Click OK if you want to enter the TBI Form now, otherwise click Cancel Click OK if you                                                                                                    | Reduced Intensity                    | 2 Yes             | _                  |                     | Actions                       | Treat 1999/08/08 [Transplant]                                      |
| Tradition derapy  Adjuvant chemotherapy  Adjuvant chemotherapy  Click OK if you want to enter the TBI Form now, otherwise click Cancel  Is & Sections  Adjuvant chemotherapy  Adjuvant chemotherapy  Adjuvant                                                                                                    | chemotherapy and Tbi                 |                   | _                  |                     |                               | Donor 1                                                            |
| Vectore of trends of the find the tap y<br>Vectore of the first of the find the tap y<br>Vectore of the first of the find the tap y<br>Vectore of the first of the first of the firs                                                                                                    | Paducad intensity changtherapy       |                   |                    |                     |                               | Donor 2                                                            |
| Vecodiuvant of monotory (Vecodiuvant of enclosed and the enclosed and the                                                                                                    | Adjuvant chemotherany                |                   |                    |                     |                               | Asse1 1999/08/08 [Non graft treatment]                             |
| TBI       Diagn 2000/01/01 (Other, non graft diagn         Reduced intensity TBI       Microsoft Internet Explorer         Total body irradiation, details       Microsoft Internet Explorer         Winder of fractions       Assel 2001/01/01 (Relapse/progression)         Vumber of fractions       Assel 2001/01/01 (Relapse/progression)         Other modalities       OK         mmunotherapy / Monoconal Antibodies       OK         Click OK if you want to enter the TBI Form now, otherwise click Cancel       Is & Sections         satment identification & administr       patment record qualifier (manual)         Date precision       Event         Serdherapy       Stem cell specifics         * Stem cell specifics       * General         * Stem cell specifics       * General         * Stem cell specifics       * General         * Click OK in tradiation details       * Cancel         * Stem cell specifics       * General         * Stem cell specifics       * General         * Click OK in tradiation details       * Cancel         * Stem cell specifics       * General         * Stem cell specifics       * General         * Click OK in tradiation details       * Click OK in tradiation details                                                                                                    | Negaria van chemotherapy             |                   |                    |                     |                               | Treat 1999/10/10 [Other (non stem) cell infusion]                  |
| Reduced intensity TBI Assel 2000/202 [Staging] Total body irradiation, details  Total body irradiation, details  Microsoft Internet Explorer  Assel 2001/01/01 [Relapse/progression]  Assel 2001/01/01 [Relapse/progression]  Click OK if you want to enter the TBI Form now, otherwise click Cancel  rs & Sections  astment identification & administr  ratment record qualifier (manual)  Date precision  Serotherapy  Time in hospital  Click OK if you want to enter the TBI Form now, otherwise click Cancel  Serotherapy  Click OK if you want to enter the TBI Form now, otherwise click Cancel  Serotherapy  Clic                                                                                                    | TBI                                  | 2 2               | -                  |                     |                               | Diago 2000/01/01 [Other_pop graft diagoosis]                       |
| Total body irradiation, details       Microsoft Internet Explorer         IBItotal dose (Cy)       Assel 2000/00/00 [relaying]         Click OK if you want to enter the TBI Form now, otherwise click Cancel         Wumber of raciation days         OK       Cancel         Immuncherapy / Monoclonal Antibodies         FLI         Sections         Sections         OK       Cancel         Immuncherapy / Monoclonal Antibodies         FLI         Sections         Sections         Sections         Sections         Sections         Sections         Sections         Sections         Sections         Sections         Sections         Sections         Sections         Sections         Sections         Sections         Date precision         Event         Sections         Stem cell specifics         Section         General         Section         General         Section         General         Section         General         Chemotherapy a                                                                                                    | Reduced intensity TBI                |                   |                    |                     |                               | A sec 1 2000/02/02 [Oh size1                                       |
| TBI total dose (Gy) Total body irradiation, continued Wumber of raciations Wumber of raciation days Other modalities OK Cancel Patternet identification & administr Patternet identification & administr Patternet Patternet Patter                                                                                                    | Total body irradiation, details      |                   | Microsoft Internet | Explorer            |                               | Assel 2000/02/02 [staging]                                         |
| Interview       Image: Constrained State of Fractions       Image: Constrained State of Fractions         Number of fractions       Image: Constrained State of Fractions       Image: Constrained State of Fractions         Other modalities       Image: Constrained State of Fractions       Image: Constrained State of Fractions         Other modalities       Image: Constrained State of Fractions       Image: Constrained State of Fractions         Serotherapy       Image: Constrained State of Fractions       Image: Constrained State of Fractions         Serotherapy       Image: Constrained State of Fractions       Image: Constrained State of Fractions         Serotherapy       Image: Constrained State of Fractions       Image: Constrained State of Fractions         Serotherapy       Image: Constrained State of Fractions       Image: Constrained State of Fractions         Serotherapy       Image: Constrained State of Fractions       Image: Constrained State of Fractions         Image: Constrained State of Fractions       Image: Constrained State of Fractions       Image: Constrained State of Fractions         Image: Constrained State of Fractions       Image: Constrained State of Fractions       Image: Constrained State of Fractions         Image: Constrained State of Fractions       Image: Constrained State of Fractions       Image: Constrained State of Fractions         Image: Constrained State of Fractions       Image: Constrained State of Fractions                                                                                                    | TBI total dose (Gy)                  |                   |                    |                     |                               | Assel 2001/01/01 [Relapse/progression]                             |
| Number of fractions<br>Number of fractions<br>Number of radiation days<br>Other modalities<br>minumotherapy / Monoclonal Antibodies<br>TU<br>Radiotherapy (not TB)<br>Serotherapy<br>Time in hospital<br>Sections<br>Sections | Total body irradiation, continued    |                   | 2 ciak or if w     | www.ek.ke.enter.kk  | e TRI Ferm pour etherwise di  | iek Cancel                                                         |
| Number of radiation days       Image: Sections and the section of the section of the s                                                                                                    | Number of fractions                  |                   |                    | ou want to enter th | e i bi ronn now, outerwise ui | uk cancer                                                          |
| Other modalities     atment identification & administr       mmunotherapy / Monoclonal Antibodies     atment record qualifier (manual)       Ll     Date precision       Serotherapy     Event       * General     * Stem cell specifics       * Graft manipulation ex-vivo     2       * Main treatment     General       * Cleiton     General       * Cleiton     General       * Cleiton     General                                                                                                    | Number of radiation days             |                   |                    |                     |                               | ers & Sections                                                     |
| Inmuncherapy / Monoconal Antibodies I I Radiotherapy (not TB) Serotherapy I General Strime in hospital I Chemotherapy and TBI Chemotherapy and TBI Chemotherapy and TBI I Chemotherapy and TBI I Chemotherapy I Chemotherapy I Chemothe                                                                                                    | Other modalities                     |                   |                    | OK                  | Cancel                        | eatment identification & administr                                 |
| Ll       Bit Control (Institus)         Radiotherapy (not TBI)       Date precision         Event       Event         Fine in hospital       + General         + Stem cell specifics       + Graft manipulation ex-vivo         2       - Main treatment         - Collection       - General         2       - Chemotherapy and TBI         - Total word rates desults       - Total word rates desults                                                                                                    | mmunotherapy / Monoclonal Antibodies |                   |                    |                     | Cancor                        | astment record qualifier (manual)                                  |
| Calciterapy (not TBI)         Serdherapy         Firme in hospital         Firme in hospital         Calciterapy         Serdherapy         Serdherap                                                                                                    |                                      |                   |                    |                     |                               | Date precision                                                     |
| Security     Image: Security       Fine in hospital        • General        • Stem cell specifics        • Graft manipulation ex-vivo        • General        • Stem cell specifics        • General        • Collection        • General        • Collection        • Chemotherapy and TBI        • Total back perdiction descliped                                                                                                    | kadiotherapy (not TBI)               |                   |                    |                     |                               | Event                                                              |
| General     General     General     General     General     General     General     Collection     General     Collection     General     Total production dealling                                                                                                    | serotherapy                          |                   | _                  |                     |                               |                                                                    |
|                                                                                                    | rime in nospital                     |                   | _                  |                     |                               | General                                                            |
|                                                                                                    |                                      |                   |                    |                     |                               | + Stem cell specifics                                              |
| <ul> <li>Main treatment</li> <li>Collection</li> <li>General</li> <li>Chemotherapy and TBI</li> <li>Total for distinguistic desiling</li> </ul>                                                                                                    |                                      |                   |                    |                     |                               | Graft manipulation ex-vivo                                         |
| Collection<br>General<br>Chemotherapy and TBI                                                                                                    |                                      |                   |                    |                     |                               | Main treatment                                                     |
| General  General  Gen                                                                                                    |                                      |                   |                    |                     |                               | Collection                                                         |
| Chemotherapy and TBI                                                                                                    |                                      |                   |                    |                     |                               | General                                                            |
|                                                                                                    |                                      |                   |                    |                     |                               | Chemotherapy and TBI                                               |
| 1 TOTAL DUDY PRADATION, OPTADA                                                                                                    |                                      |                   |                    |                     |                               | Total body irradiation, details                                    |
| Total hadi utadiation continued                                                                                                    |                                      |                   |                    |                     |                               | Total body irradiation, continued                                  |
|                                                                                                    |                                      |                   |                    |                     |                               | Time in benefat                                                    |
| Uther modalities                                                                                                    |                                      |                   |                    |                     |                               | iime in nospital                                                   |
| Time in hospital                                                                                                    |                                      |                   |                    |                     |                               | + Supportive treatment                                             |

Esta es la variable que da paso a la pregunta sobre si quieres o no registrar información extra en relación con el acondicionamiento con TBI. Si sitúas el cursor en la variable "TBI" y presionas el tabulador o [Enter] aparecerá el mensaje que te ofrece el acceso al formulario de TBI. Para proceder, sólo tienes que presionar "OK".

#### Cómo visualizar e imprimir datos de un paciente individual desde el Índice

Los registros de los pacientes almacenados en el servidor pueden ser visualizados e impresos desde la sección Index en el módulo de [Data Entry].

#### Data Entry – Index

Desde la sección Index es posible visualizar e imprimir datos de un paciente individual. Marca el paciente en el Índice y selecciona el tipo de informe ("Horizontal layout") en el apartado [Status Report].

|              | <u>Data Entry Report Export</u><br>[8001] [City 1]<br><u>Index [Editor] Overview</u> |                   | <u>H</u> €          | elp <u>F</u>                 | ilter                                        | ending<br>hanges |                    |              |            |
|--------------|--------------------------------------------------------------------------------------|-------------------|---------------------|------------------------------|----------------------------------------------|------------------|--------------------|--------------|------------|
|              | -Patient Data Manager                                                                |                   | 0                   | ⊵ Crea                       | te/Load Patient-rec                          | ord ALL cases (d | isplayed n=2       | 500 of total | n=2882)    |
| 3. Pincha en | Load into Data-Editor                                                                |                   | CIC                 | Patient                      | Last modificatio                             | UPN              | Date of bi         | Sex of t     | Date of la |
| [Horizontal  | Status Report                                                                        |                   | 9                   | 27                           | 2006/01/07 13:29                             |                  | 1960/12/15         | Male         | 2005/02/10 |
| Layoutj —    | Horizontal layout                                                                    |                   | 9                   | 28                           | 2006/02/21 13:39                             | h254+8+30        | 1972/03/12         | Female       | 2005/05/24 |
| globalmente  | Data Quality report                                                                  |                   | 9                   | 29                           | 2006/01/27 13:48                             | 456123           | 1954/03/12         | Female       | 1999/10/15 |
| los datos    | Event chart                                                                          |                   | 9                   | 50                           | 2006/04/26 21:26                             | 1                | 1999/09/09         | Male         | 2005/09/09 |
| registrados  | CRF (paper)                                                                          |                   | 9                   | 51                           | 2006/04/25 17:10                             |                  | 1951/04/07         | Male         | 2004/09/19 |
| del paciente | <ul> <li>Properties (general)</li> </ul>                                             |                   | 9                   | 104                          | 2005/12/06 16:37                             | 296              | 1960/07/07         | 9            | 2005/09/07 |
| Seleccionado | apply current item filter                                                            |                   | 9                   | 117                          | 2004/11/05 12:31                             | 1                | 1957/04/22         | Male         |            |
|              | show headers                                                                         |                   | 9                   | 206                          | 2006/04/25 17:15                             | 01112            |                    |              | 2005/12/13 |
|              | bulk-layout (split by case) 🛉                                                        |                   | 9                   | 208                          | 2005/10/11 09:38                             | 1110431          | 1968/01/01         | Male         | 2005/05/23 |
|              | Properties (horizontal)     Template for status report                               |                   | 9                   | 209                          | 2006/03/02 11:50                             | 567              | 1976/05/12         | Male         | 2004/03/03 |
|              |                                                                                      |                   | 9                   | 292                          | 2005/04/08 13:52                             | 11234            | 1969/01/01         | Male         | 2004/05/14 |
|              | force horizontal headers                                                             |                   | 9                   | 739                          | 2005/10/20 16:30                             | 1. Pincha er     | nel 6              | Male         | 2003/02/02 |
|              | - Properties (event)                                                                 |                   | 9                   | 740                          | 2006/01/11 09:03                             | número de        | 5                  | Male         | 2005/01/01 |
|              | exclude earliest events                                                              |                   | 9                   | 1234                         | 2006/06/16 14:08                             | para selecci     | ionar <sup>3</sup> | Male         | 2005/03/07 |
|              | exclude admi events                                                                  |                   | 9                   | 1235                         | 2005/03/21 12:49                             | el paciente      | 0                  | Male         | 2005/03/15 |
|              | include records without errors                                                       |                   | 9                   | 1236                         | 2006/06/29 08:07                             | 9700099          | 1966/11/28         | Female       | 2003/02/24 |
|              | include items without errors                                                         |                   | 9                   | 1237                         | 2006/01/09 10:59                             | 161263234        |                    | Male         | 2002/05/05 |
|              | exclude empty items from test                                                        |                   | 9                   | 1238                         | 2004/01/12 16:53                             | 456              | 1983/04/05         | Female       | 2004/01/01 |
|              | 2. Te recom<br>la opción "s<br>quieras visu                                          | eno<br>ho<br>iali | dar<br>ow ł<br>izar | nos qu<br>header<br>r los da | e selecciones<br>s" cuando<br>atos registrad | s<br>os          |                    |              |            |

Obtendrás un resumen de los datos grabados en relación con el paciente elegido, que podrás imprimir presionando el icono de la impresora.

de un paciente

| <u>D</u> ata Entry     | <u>R</u> eport E <u>x</u> port | <u>H</u> elp | Eilter               |     |
|------------------------|--------------------------------|--------------|----------------------|-----|
|                        | [8001] [City 1]                |              |                      |     |
| Specify List Stat      |                                |              |                      | ng  |
| Specify [List] Stat    |                                |              |                      | yes |
|                        |                                |              |                      |     |
|                        |                                |              |                      |     |
|                        |                                |              |                      |     |
| Patient                |                                |              |                      |     |
| D and admin            |                                |              |                      |     |
|                        |                                | ol           | Leider D             |     |
| Patient                |                                | 9            | 292                  |     |
| Patient data           |                                |              | 202                  |     |
| Form information       |                                |              |                      |     |
| Form about to be er    | ntered                         | 1            | MED-A First report   |     |
| Patient information    |                                |              |                      |     |
| Contact person         |                                |              | a                    |     |
| Date of the 1st repo   | rt                             |              | 2004/11/05           |     |
| Patient asked to con   | nsent to data submission?      | 2            | Yes                  |     |
| Is this a non-transp   | lant registration?             | 1            | No (transplant reg.) |     |
| Registration to be s   | ent to CIBMTR?                 | 1            | No                   |     |
| UPN                    |                                |              | 11234                |     |
| Initial(s) first name  |                                |              | a                    |     |
| Initial(s) family nam  | e                              |              | a                    |     |
| Date of birth of the j | patient                        | 4            | 1969/01/01           |     |
| Sex or the patient     |                                | 1            | Male                 |     |
| Overview (formulae d   | lo pot edit)                   |              |                      |     |
| Date 1st transplant    | io not cuity                   |              | 2004/01/02           |     |
| Most recent surviva    | al status for this patient     | 2            | Alive                |     |
| Date of last follow u  | D                              | -            | 2004/05/14           |     |
|                        | •                              |              |                      |     |

El resumen de datos serán transferido a la ventana Output una vez hayas presionado en el botón de la impresora (alternativamente presiona Ctrl-Alt-P). Posteriormente pincha en [Direct Print] (Si quieres pre-visualizar el resultado de la impresión pincha previamente sobre la opción [Print Preview])

| <u>D</u> ata Entry <u>Report</u> E <u>x</u> port <u>H</u> elp <u>F</u> ilte<br><u>Specify List Status Table Content</u> |                                              |                        |
|----------------------------------------------------------------------------------------------------|----------------------------------------------|------------------------|
| 🚰 Print Preparation ProMISe Web Page Dialog 🛛 🔀                                                                         | 🕙 Output Window ProMISe - Microsoft Inte     | ernet Explorer         |
| ProMISe print preparation center                                                                                        |                                              |                        |
| Direct Print Print Preview Print Setup Change Layout                                                                    | Patient                                      |                        |
| E-mail Convert                                                                                                    | ID and admin                                 |                        |
| Problems?                                                                                                    |                                              | l eiden II             |
|                                                                                                    | Patient                                      | 292                    |
|                                                                                                    | Patient data                                 |                        |
|                                                                                                    | Form information                             |                        |
|                                                                                                    | Form about to be entered                     | 1 MED-A First report   |
|                                                                                                    | Patient information                          |                        |
|                                                                                                    | Contact person                               | а                      |
|                                                                                                    | Date of the 1st report                       | 2004/11/05             |
|                                                                                                    | Patient asked to consent to data submission? | 2 Yes                  |
|                                                                                                    | Is this a non-transplant registration?       | 1 No (transplant reg.) |
|                                                                                                    | Registration to be sent to CIBMTR?           | 1 No                   |
|                                                                                                    | UPN                                          | 11234                  |
|                                                                                                    | Initial(s) first name                        | a                      |
|                                                                                                    | Initial(s) family name                       | a                      |
|                                                                                                    | Date of birth of the patient                 | 1969/01/01             |
|                                                                                                    | Sex of the patient                           | 1 Male                 |

En pacientes que tienen muchos registros (Assessments etc), quizás necesitarás fijar el factor de zoom (zoom factor) en 0.75, para que el contenido se ajuste en una sola página. Para ello pincha en la opción [Change Layout], en la ventana "ProMISe print preparation center". Una vez ajustado el [Zoom factor], pincha en [Adjust...] para que el ajuste se ejecute.

| Print Preparation P                           | roMISe Web Page Dialog                                        | × |
|-----------------------------------------------|---------------------------------------------------------------|---|
| ProMISe p                                     | rint preparation center                                       |   |
| Direct Pr<br>Print Set<br>E-mail              | int Print Preview<br>up Change Layout<br>Convert<br>Problems? |   |
| La                                            | ayout options                                                 |   |
| <u>Adjust</u> to Paper Width:<br>Zoom factor: | 750<br>.75                                                    |   |

#### Cómo visualizar e imprimir datos de un paciente individual desde el Editor

Visualizar e imprimir datos de un paciente particular desde el Editor es posible usando los siguientes atajos:

| <u>D</u> ata Entry | <u>R</u> eport  | E <u>x</u> port  | <u>H</u> elp | <u>F</u> ilt | er 🕺  | 8 .ta    | 40           |   |
|--------------------|-----------------|------------------|--------------|--------------|-------|----------|--------------|---|
| Index Editor Ove   | er <u>v</u> iew |                  |              |              | 0     | ave      |              | B |
| <b>@@</b> Patient  |                 |                  |              |              | value | label    |              |   |
| CIC                |                 |                  |              |              |       | 9 Leiden | []           |   |
| Patient            |                 |                  |              |              | - 29  | 2 292    |              |   |
| Patient data       |                 |                  |              |              |       |          |              |   |
| Form informatio    | n               |                  |              |              |       |          |              |   |
| Form about to be e | ntered          |                  |              |              |       | 1 MED-A  | First report |   |
| Are you adding MB  | D-Bitems to a   | a graft register | red with M   | ED-A?        |       |          |              |   |
| To which registere | d transplant (  | number) are y    | ou adding    | items?       |       |          |              |   |
| For subsequent tra | ansplant: same  | e diagnosis?     |              |              |       |          |              |   |
| For subsequent tra | ansplant: same  | e centre?        |              |              |       |          |              |   |
| For subsequent tra | ansplant: same  | e unit or team?  | >            |              |       |          |              |   |

Presionando [Ctrl-2] o la opción [Saved Data] accedes a una pantalla con la información registrada del paciente cargado en el Editor, en formato horizontal:

| <u>D</u> ata Entry     | <u>R</u> eport                | E <u>x</u> port | <u>H</u> elp | <u>F</u> ilter |                     | <u></u>      | <u>Inod</u>            | <u>ifications</u> | 1 Med .<br>complete       | AB<br>P | ′ou can click on any data ce<br>lata entry on that particular |
|------------------------|-------------------------------|-----------------|--------------|----------------|---------------------|--------------|------------------------|-------------------|---------------------------|---------|---------------------------------------------------------------|
| Index Editor Over      | view                          |                 |              |                | ) Save              | Pend<br>Chan | ing <u>save</u><br>ges | d data            |                           |         |                                                               |
| Horizontal or Ve       | e <mark>rtical</mark> overvie | w of all value  | s currentl   | y stored       | on the Server.      |              |                        |                   |                           |         |                                                               |
|                        |                               |                 |              |                |                     | _            |                        |                   | <u>ر</u> بک               | - 1 02  | out                                                           |
| Patient                |                               |                 | _            |                |                     |              |                        |                   | $\langle \rangle \rangle$ |         | Comment Directory Descention                                  |
| ID and admin           |                               |                 |              |                |                     |              |                        |                   | Ť                         |         | Show empty cells                                              |
| Patient identification |                               |                 |              | -1             |                     |              |                        |                   |                           |         | Show only values in cells                                     |
| CIC                    |                               |                 |              | 9              | Leiden              | 0            |                        |                   |                           |         | Show headers                                                  |
| Patient                |                               |                 |              |                | 29                  | 2            |                        |                   |                           |         | Force horizontal headers                                      |
| Database administratio | n                             |                 |              |                |                     |              |                        |                   |                           |         | Show Date Tracker                                             |
| Authorized CIC         |                               |                 | 800          | 1              | City 1 [TC1         | 1            |                        |                   |                           |         | Apply current Item Filter                                     |
| Country                |                               |                 | N            | Kingdo         | m of the Netherland | s            |                        |                   |                           |         | Show Item Names                                               |
| Record creation dat    | e                             |                 |              |                | 2003/12/31 14:33:0  | 9            |                        |                   |                           |         |                                                               |
| Last modification      |                               |                 |              |                | 2005/04/08 13:52:0  | 9            |                        |                   |                           |         |                                                               |
| (SQL Server autonu     | mber field)                   |                 |              |                | 472                 | 0            |                        |                   |                           |         |                                                               |
| Patient data           |                               |                 |              |                |                     |              |                        |                   |                           |         |                                                               |
| Form information       |                               |                 |              |                |                     |              |                        |                   |                           |         |                                                               |
| Form about to be er    | ntered                        |                 |              | 1              | MED-A First repo    | t            |                        |                   |                           |         |                                                               |
| Patient information    |                               |                 |              |                |                     |              |                        |                   |                           |         |                                                               |
| Contact person         |                               |                 |              |                |                     | a            |                        |                   |                           |         |                                                               |
| Date of the 1st repo   | rt                            |                 |              | -1             | 2004/11/0           | 5            |                        |                   |                           |         |                                                               |
| Patient asked to cor   | nsent to data                 | submissio       | n?           | 2              | Ye                  | s            |                        |                   |                           |         |                                                               |
| Is this a non-transp   | lant registrat                | tion?           |              | 1              | No (transplant reg  | 2            |                        |                   |                           |         |                                                               |
| Registration to be s   | ent to CIBMT                  | R?              |              | 1              | N                   | 0            |                        |                   |                           |         |                                                               |
| UPN                    |                               |                 |              |                | 1123                | 4            |                        |                   |                           |         |                                                               |
| Initial(s) first name  |                               |                 |              |                |                     | a            |                        |                   |                           |         |                                                               |
| Initial(s) family nam  | e                             |                 |              |                |                     | a            |                        |                   |                           |         |                                                               |
| Date of birth of the j | patient                       |                 |              |                | 1969/01/0           | 1            |                        |                   |                           |         |                                                               |
| Sex of the patient     |                               |                 |              | 1              | Mal                 | e            |                        |                   |                           |         |                                                               |

Presionando [Ctrl-6] a una pantalla con la información registrada del paciente cargado en el Editor, en un formato en árbol. Esta opción es útil si prefieres un sistema de desplazamiento vertical sobre el resultado obtenido (útil cuando son muchos los registros del paciente):

| <u>R</u> eport E <u>x</u> port <u>H</u> elp <u>F</u> ilt                                                                                                    | er 🐼 🖌           | a 🚭 🔍                 |                                     | modifications | 1 Med AB<br>complete | You can click on any data cell to return <sub>tro</sub> :57<br>data entry on that particular record/ite |
|----------------------------------------------------------------------------------------------------|------------------|-----------------------|-------------------------------------|---------------|----------------------|----------------------------------------------------------------------------------------------------|
| Overview                                                                                                    | ) Save           |                       |                                     | saved data    |                      | 18:32                                                                                                   |
| over <u>v</u> iew                                                                                                    | ad as the Course |                       |                                     |               |                      |                                                                                                    |
| or vertical overview of all values currently stor                                                                                                    | ed on the Serve  | sr.                   |                                     |               |                      | ~                                                                                                    |
|                                                                                                    |                  |                       |                                     |               |                      |                                                                                                    |
| 92                                                                                                    |                  |                       |                                     | -             |                      | AYOUT                                                                                                   |
| Patient<br>ID and admin                                                                                                    |                  |                       |                                     |               | · · · ·              | Show empty cells                                                                                        |
| Patient identification                                                                                                    |                  |                       |                                     |               |                      | Show only values in cells<br>Show headers                                                               |
| CIC<br>Patient                                                                                                    |                  | 9                     | Leiden (<br>29)                     |               |                      | Force horizontal headers                                                                                |
| Database administration                                                                                                    |                  |                       |                                     |               |                      | Show Date Tracker Apply current Item Filter                                                             |
| Authorized CIC<br>Country                                                                                                    |                  | 8001<br>NI Kingdom d  | City 1 [TC1<br>of the Netherlands   |               |                      | Show Item Names                                                                                         |
| Record creation date                                                                                                    |                  | 20                    | D3/12/31 14:33:00                   |               |                      |                                                                                                    |
| Last modification<br>(SOL Server autonumber field)                                                                                                    |                  | 20                    | 05/04/08 13:52:00                   |               |                      |                                                                                                    |
| Patient data                                                                                                    |                  |                       | 4720                                |               |                      |                                                                                                    |
| Form information                                                                                                    |                  |                       |                                     |               |                      |                                                                                                    |
| Patient information                                                                                                    |                  | 1 1                   | AED-A FIrst repor                   | L             |                      |                                                                                                    |
| Contact person                                                                                                    |                  |                       | (                                   |               |                      |                                                                                                    |
| Date of the 1st report<br>Patient asked to consent to data s                                                                                                    | ubmission?       | 2                     | 2004/11/0:<br>Yes                   |               |                      |                                                                                                    |
| Is this a non-transplant registration                                                                                                    | n?               | 1 N                   | o (transplant reg.                  |               |                      |                                                                                                    |
| Registration to be sent to CIBMTR                                                                                                    | ?                | 1                     | No. 1422-                           |               |                      |                                                                                                    |
| Initial(s) first name                                                                                                    |                  |                       | 11234                               |               |                      |                                                                                                    |
| Initial(s) family name                                                                                                    |                  |                       | 6                                   |               |                      |                                                                                                    |
| Date of birth of the patient<br>Sex of the patient                                                                                                    |                  | 1                     | 1969/01/01<br>Male                  |               |                      |                                                                                                    |
| Overview (formulae, do not edit)                                                                                                    |                  |                       | TYCK.                               |               |                      |                                                                                                    |
| Date 1st transplant                                                                                                    | a nationt        | 2                     | 2004/01/02                          |               |                      |                                                                                                    |
| Date of last follow up                                                                                                    | s patient        | 4                     | 2004/05/14                          |               |                      |                                                                                                    |
| Management                                                                                                    |                  |                       |                                     |               |                      |                                                                                                    |
| Data entry information<br>Diagnosis (last entered, top)                                                                                                    |                  | 62<br>Myeloprolit     | ierative syndrome                   |               |                      |                                                                                                    |
| Graft date (last entered)                                                                                                    |                  | capit) clopi cli      | 2004/01/02                          |               |                      |                                                                                                    |
| MED form filled in for transplant 1                                                                                                    |                  | 1 1                   | /IED-A First repor                  | t             |                      |                                                                                                    |
| Navigation items                                                                                                    |                  |                       |                                     |               |                      |                                                                                                    |
| Transp type (top record, last ente                                                                                                    | red, formula)    |                       | ,                                   |               |                      |                                                                                                    |
| Number last transplant entered<br>Date last record created                                                                                                    |                  |                       | 2004/05/15                          |               |                      |                                                                                                    |
| Last coded record created                                                                                                    |                  |                       | 2001100111                          |               |                      |                                                                                                    |
| Last item visited                                                                                                    |                  |                       | VPATSTA                             |               |                      |                                                                                                    |
| 2002/03/15 [Main, graft diagnosis]                                                                                                    |                  |                       |                                     | -             |                      |                                                                                                    |
| Diagnosis identification & administr                                                                                                    |                  |                       |                                     |               |                      |                                                                                                    |
| Patient ID and diagnosis date                                                                                                    | al.              |                       |                                     |               |                      |                                                                                                    |
| Patient                                                                                                    | a                | 292                   |                                     |               |                      |                                                                                                    |
| Diagnosis date                                                                                                    |                  | 2002/03/15            |                                     |               |                      |                                                                                                    |
| Diagnosis database administration<br>Record creation date                                                                                                    | 200              | 14/14/05 11:47:00     |                                     |               |                      |                                                                                                    |
| Record modification date                                                                                                    | 200              | 04/11/25 11:00:00     |                                     |               |                      |                                                                                                    |
| (SQL Server autonumber field)                                                                                                    |                  | 21371                 |                                     |               |                      |                                                                                                    |
| Type of diagnosis<br>Diagnosis classification                                                                                                    | 1 Mai            | n, graft diagnosis    |                                     |               |                      |                                                                                                    |
| Diagnosis: main classification                                                                                                    |                  |                       |                                     |               |                      |                                                                                                    |
| Diagnosis                                                                                                    | 6                | MDS/MPS               |                                     |               |                      |                                                                                                    |
| Age at this diagnosis<br>Myelodisplastic & myeloproliferative                                                                                                    |                  | 33.2                  |                                     |               |                      |                                                                                                    |
| Subclassification                                                                                                    |                  |                       |                                     |               |                      |                                                                                                    |
| MDS/MPS subclassification                                                                                                    | 2                | MPS                   |                                     |               |                      |                                                                                                    |
| Diagnosis global subclassification                                                                                                    |                  |                       |                                     |               |                      |                                                                                                    |
| Disease classification                                                                                                    | 62Myeloprolif    | erative syndrome      |                                     |               |                      |                                                                                                    |
| B: Record creation                                                                                                    |                  |                       |                                     |               |                      |                                                                                                    |
| B: Index date for new record                                                                                                    |                  | 2004/01/20            |                                     | _             |                      |                                                                                                    |
| 2004/01/02 [Transplant]                                                                                                    |                  |                       |                                     | _             |                      |                                                                                                    |
| Treatment                                                                                                    |                  |                       |                                     |               |                      |                                                                                                    |
| Patient ID and treatment date                                                                                                    |                  |                       |                                     |               |                      |                                                                                                    |
| CIC                                                                                                    |                  | 9                     | Leiden []                           |               |                      |                                                                                                    |
| Patient<br>Treatment date                                                                                                    |                  |                       | 292                                 |               |                      |                                                                                                    |
| Treatment database administration                                                                                                    |                  |                       | 200401/02                           |               |                      |                                                                                                    |
| Record creation date                                                                                                    |                  | 2004/11/0             | 05 12:25:00                         |               |                      |                                                                                                    |
| Record modification date<br>(SQL Server autonumber field)                                                                                                    |                  | 2005/04/0             | 33462                               |               |                      |                                                                                                    |
| Context of this treatment                                                                                                    |                  | 7                     | Transplant                          |               |                      |                                                                                                    |
| General                                                                                                    |                  |                       |                                     |               |                      |                                                                                                    |
| Centre in which this treatment wa                                                                                                    | is given         | 9                     | Leiden []                           |               |                      |                                                                                                    |
| UPII for this patient for this treatm                                                                                                    | ient             |                       | 11234                               |               |                      |                                                                                                    |
| Interval from last diagnosis to this<br>Age at this treatment                                                                                                    | streatment       |                       | 658                                 |               |                      |                                                                                                    |
| Stem cell specifics                                                                                                    |                  |                       | 50.01                               |               |                      |                                                                                                    |
|                                                                                                    |                  |                       |                                     |               |                      |                                                                                                    |
| Type of transplant                                                                                                    |                  |                       | All a sea                           |               |                      |                                                                                                    |
| Type of transplant<br>Type of transplant<br>Multiple donors                                                                                                    |                  | 1                     | Allogeneic                          |               |                      |                                                                                                    |
| Type of transplant<br>Type of transplant<br>Multiple donors<br>Source of stem cells                                                                                                    |                  | 1                     | Allogeneic<br>No                    |               |                      |                                                                                                    |
| Type of transplant<br>Type of transplant<br>Multiple donors<br>Source of stem cells<br>Stem cell origin: Bone marrow (BI<br>Stem cell origin: Decisiberal bland                                     | A)<br>(PB)       | 1                     | Allogeneic<br>No<br>No              |               |                      |                                                                                                    |
| Type of transplant<br>Type of transplant<br>Multiple donors<br>Source of stem cells<br>Stem cell origin: Bone marrow (Bl<br>Stem cell origin: Peripheral blood<br>Stem cell origin: Cord blood (CB) | Л)<br>(РВ)       | 1<br>1<br>1<br>2<br>1 | Allogeneic<br>No<br>No<br>Yes<br>No |               |                      |                                                                                                    |

Envía por e-mail información individual de un paciente Siguiendo las instrucciones descritas para la impresión de los datos de un paciente, puedes convertir dicha información en un archivo html, susceptible de ser enviado por e-mail fácilmente. En vez de pinchar en la opción [Direct Print] para imprimir la información en tu impresora, selecciona [E-mail..]

| 🕘 Print Pr                                                                 | 🗿 Print Preparation ProMISe Web Page Dialog 🛛 🔀                                                                                                    |  |  |  |  |
|----------------------------------------------------------------------------|----------------------------------------------------------------------------------------------------|--|--|--|--|
|                                                                            | ProMISe print preparation center                                                                                                    |  |  |  |  |
|                                                                            | Direct PrintPrint PreviewPrint SetupChange LayoutE-mailConvertProblems?                                                                                                  |  |  |  |  |
|                                                                            | Email options                                                                                                    |  |  |  |  |
| Recipient                                                                  | shelley.hewerdine@ucl.ac.                                                                                                    |  |  |  |  |
| Subject                                                                    | Patient 9994                                                                                                    |  |  |  |  |
| Send now<br>Type recipie<br>Click below<br>add Private                     | HTML-email As attachment (split by embedded recipients) ant above or select below: after selecting recipient(s) optionally restrict to CIC: [0] shelley.taylor@ucl.ac.uk |  |  |  |  |
| You may clos<br>it will reopen<br>To open it m<br>screen.<br>https://www.c | se this window at all times;<br>automatically when needed.<br>anually, right-click the printer icon at the top of the<br>linicalrese: 🕐 Trusted sites                    |  |  |  |  |

| ProMISe print preparation center                                                                                                    |
|----------------------------------------------------------------------------------------------------|
| Direct Print Print Preview<br>Print Setup Change Layout<br>E-mail Convert                                                                                              |
| Problems?                                                                                                    |
| Email options                                                                                                    |
| Recipient shelley.hewerdine@ucl.ac.                                                                                                    |
| Send now (split by embedded recipients)                                                                                                    |
| Type recipient above or select below:<br>after <b>selecting</b> recipient(s)<br>Click below<br>optionally restrict to CIC:<br>add Private [0] shelley.taylor@ucl.ac.uk |
| You may close this window at all times;<br>it will reopen automatically when needed.<br>To open it manually, right-click the printer icon at the top of the<br>screen. |

Introduce la dirección de correo electrónico del destinatario y selecciona la opción de integrar directamente los datos en un correo electrónico, o adjuntarlos como archivo independiente vinculado al correo. Finalmente presiona [send now].

# Cómo imprimir el MED-A solamente o un número reducido de variables

Si quieres imprimir los datos de un paciente para el que ha sido introducido el formulario MED-B y solo estás interesado en imprimir la información del MED-A, tendrás que aplicar primero el filtro de variables MED-A. Para ello, en el módulo Filter [Alt-1], despliega el menú [Stored item filters] y, dentro de las sección Management, despliega la carpeta [Appl #29].

| DATA BASE STRUCTURE (ITEM TREE)       |                                        |
|---------------------------------------|----------------------------------------|
| Patient                               | - STORED ITEM FILTERS                  |
| Content                               | + public                               |
| L ID and admin                        |                                        |
| Patient data                          | Management                             |
| - Form information                    | + [Appl#12] Default for Columnar r     |
| Form about to be entered              | + [Appl#14] Default for Patterns in    |
| Are you adding MED-B items to a graf  | + [Appl#15] Initial Filter after logon |
| To which registered transplant (numb  | + [Appl#16] Required Items             |
| For subsequent transplant: same dia   | + [Appl#17] Additional (semi-)uniqu    |
| For subsequent transplant: same cen   | + [Appl#18] Core Filter (always pre    |
| For subsequent transplant: same uni   | + [Appl#19] Items to build a table i   |
| Patient information                   | + [Appl#20] Offered as Efficiency S    |
| Centre identification for last trans  | + [Appl#21] These items invisible w    |
| Name of unit or team                  | + [App]#27] To be used as Publicati    |
| Type of unit or team                  | + [Appl#28] To be used as Authoris     |
| Contact person                        | - [Appl#29] To be used as Dynamiu      |
| Area code                             | [Slot#20] Acute leukaemia              |
| Date of report                        | [Slot#44] Amyloidosis                  |
| Patient asked to consent to data sub  | [Slot#27] Aplastic anaemia             |
| Is this a pop-trapsplant registratio  | [Slot#42] Autoimmune                   |
| Desistration to be cent to CIBMTD2    | [Slot#22] CLL                          |
| TUDMID (actor & data is to be sent to | [Slot#21] CML                          |
| IUBMID (only if data is to be sent t  | [Slot#29] Haemoglobinopathy            |
| Patient in nat / international study  | [Slot#41] HLA                          |
| UPN                                   | [Slot#28] Inborn error                 |
| Patient dossier number                | [Slot#23] Lymphoma                     |
| Initial(s) first name                 | [Slot#26] MDS, MPS and Seconda         |
| • 101 10 A # 101                      | Slot#121 Med-A: All diseases           |
|                                       | [Slot#43] Pre_registration             |

Selecciona en dicha carpeta [Slot#12: MED-A:All diseases]. Elige la opción "Load..." y, volviendo a Data Entry-Index [Alt-I] selecciona la opción "apply current item filter" y "show headers" (opcional):

| <u>D</u> ata Entry     | <u>R</u> eport   | E <u>x</u> port | <u>H</u> e | elp    | Ē    |  |
|------------------------|------------------|-----------------|------------|--------|------|--|
|                        |                  |                 |            |        |      |  |
| Index Editor Ov        | er <u>v</u> iew  |                 |            |        |      |  |
|                        |                  |                 | 1 -        |        |      |  |
| Patient Data Man       | ager             |                 | 0          | 2      | Crea |  |
|                        | id into Data-Ec  | litor           | CIC        | Patier | ntl  |  |
| - Status Report        | :                |                 | 9          |        | 27   |  |
| Hor                    | izontal layout   |                 | 9          |        | 28   |  |
| Ver                    | tical layout     | _               | 9          |        | 29   |  |
| Dat                    | a Quality repo   | rd              | 9          |        | 50   |  |
|                        | ent chart        |                 | 9          |        | 51   |  |
|                        | <u>- (paper)</u> |                 | 0          |        | 104  |  |
| apply curr             | rent item filter |                 | 0          |        | 147  |  |
| include er             | npty items       |                 | 0          |        | onel |  |
| show hear              | ders             |                 | 9          |        | 200  |  |
| bulk-layo              | ut (split by cas | ;e)             | 9          |        | 208  |  |
| Properties<br>Template | for status repo  | ort 🗖           | 9          |        | 209  |  |
| - Properties           | (vertical)       |                 | 9          |        | 292  |  |
| force hori             | zontal headers   |                 | 9          |        | 739  |  |
| - Properties           | (event)          |                 | 9          |        | 740  |  |
| exclude e              | arliest events   |                 | 9          | 13     | 234  |  |
| - Droportion           | (aualita)        |                 | 9          | 1:     | 235  |  |
| include re             | cords without    | errors          | 9          | 1:     | 236  |  |
| include it             | ems without er   | rors            | 9          | 12     | 237  |  |
| exclude e              | mpty items fro   | m test          | 9          | 1:     | 238  |  |

Sigue las instrucciones recogidas en la página 59 para imprimir la información (en este caso sólo del MED-A) de tu paciente.

Asimismo, puedes visualizar e imprimir un pequeño número de variables marcándolas manualmente en la pantalla del Filtro de variables [Alt-1]. Por ejemplo una serie de variables relacionadas con la tabla Donor:

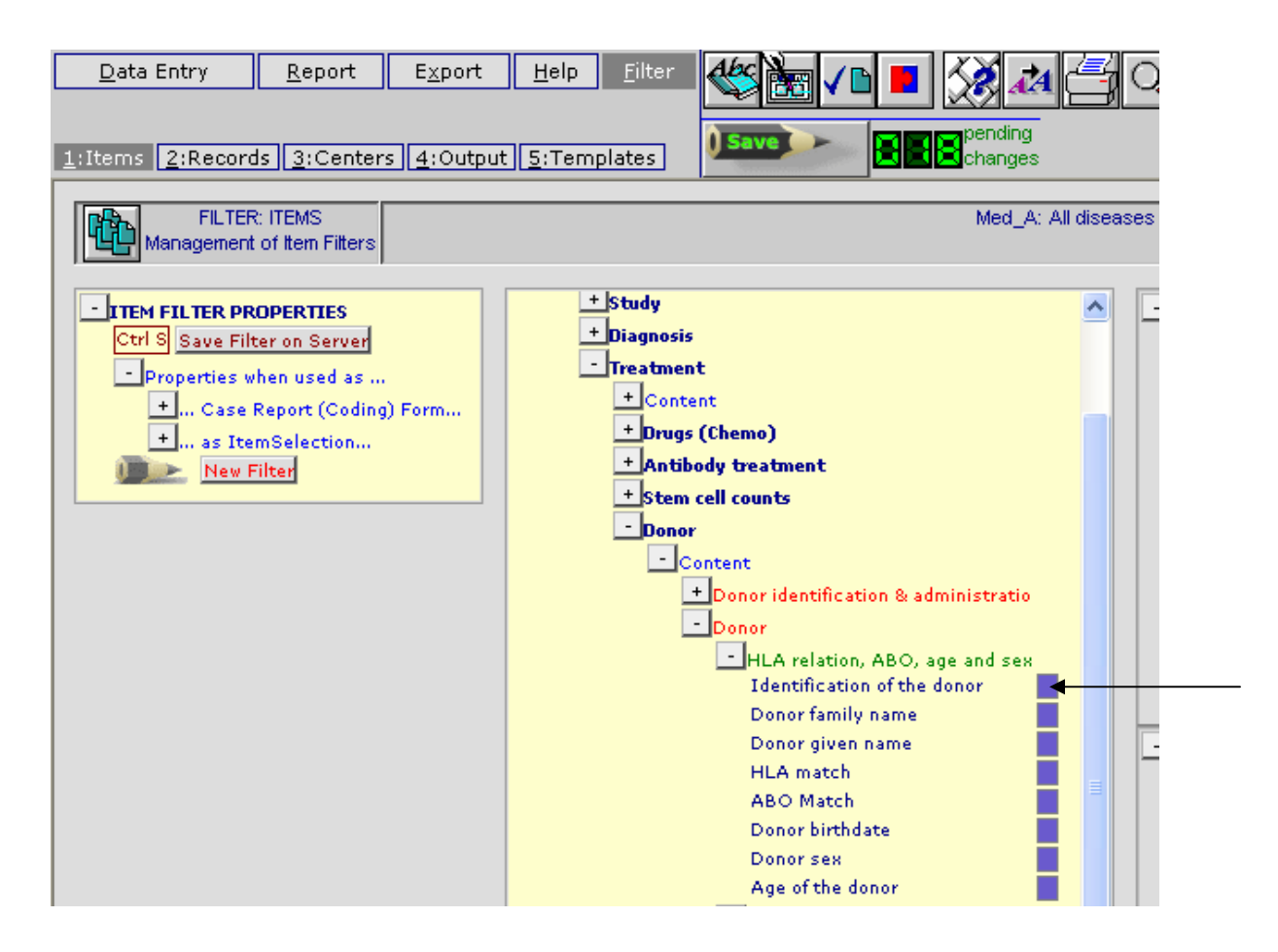

Volviendo a la sección Index en el módulo de [Data Entry] [Alt-I] marca el paciente en cuestión y selecciona "apply current item filter" y "show headers" (opcional):

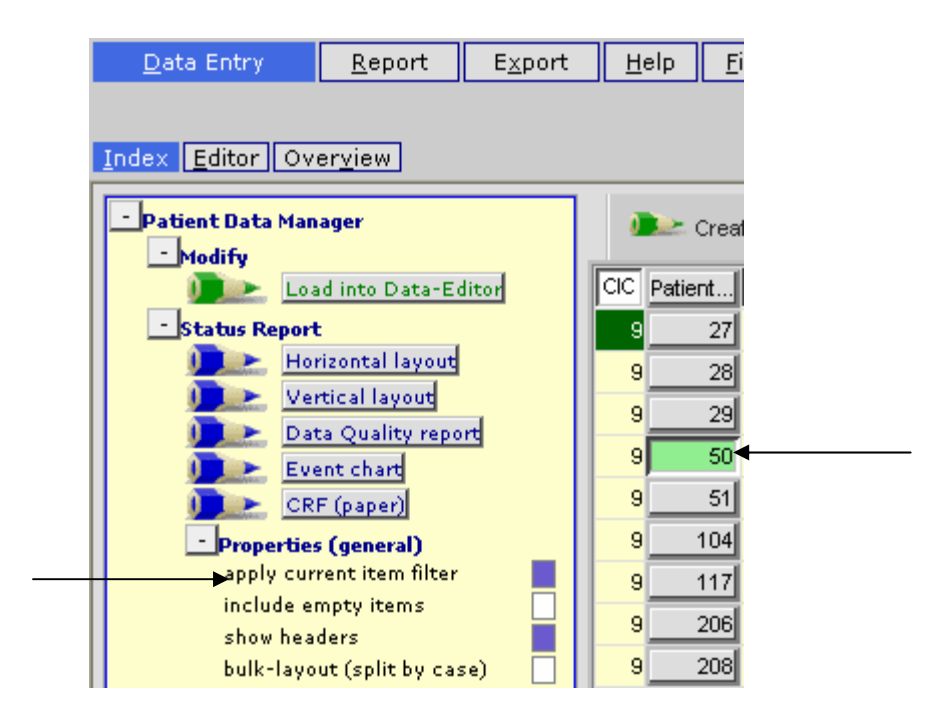

| <u>D</u> ata Entry <u>R</u> eport    | E <u>x</u> port | <u>H</u> elp <u>F</u> ilter | ो 💥 🚧 🖆 🤇 📷 |                 |         |
|--------------------------------------|-----------------|-----------------------------|-------------|-----------------|---------|
| Specify List Status Table            | <u>Content</u>  | l                           | Save        |                 |         |
|                                      |                 |                             |             | +Record Locator | +LAYOUT |
|                                      |                 |                             |             |                 |         |
|                                      |                 |                             |             |                 |         |
|                                      |                 |                             |             |                 |         |
|                                      |                 |                             |             |                 |         |
| Donor                                |                 |                             |             |                 |         |
| Donor identification & administratio |                 |                             |             |                 |         |
| CIC                                  | 9 Leiden (1     | 9 Leiden (1                 |             |                 |         |
| Patient                              | 50              | 50                          |             |                 |         |
| Date of the treatment                | 2005/05/12      | 2001/01/01                  |             |                 |         |
| Donor                                | 1               | 1                           |             |                 |         |
| Donor                                |                 |                             |             |                 |         |
| HLA relation, ABO, age and sex       |                 |                             |             |                 |         |
| III A supervised                     | 2Syndeneic      | 1 dentical sibling          |             |                 |         |
| HLA match                            | 1 1 2           |                             |             |                 |         |

Selecciona un formato de visualización de la información, por ejemplo [Horizontal layout]. El resultado estará restringido a los ítems que hayas seleccionado:

# Visualiza el diccionario de la base de datos

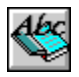

Si quieres consultar la estructura de la base de datos de ProMISe puedes acceder al "Project Dictionary" en la pestaña [Filter]. Una vez en esta ventana pincha en el icono mostrado mas arriba para ver las variables; su descripción, códigos y etiquetas en la base de datos. En el menú "Documentation", selecciona los ítems y propiedades ("properties") que quieres que se muestren en el diccionario, por ejemplo [12: MED-A All diseases] si quieres ver sólo los ítems del MED-A. Utilizando la barra de desplazamiento vertical, selecciona "items" y "labels" en la sección "properties to be shown" (además de cualquier otra propiedad que te resulte de interés).

Nota: Para activar el diccionario vuelve a pinchar sobre el icono de arriba.

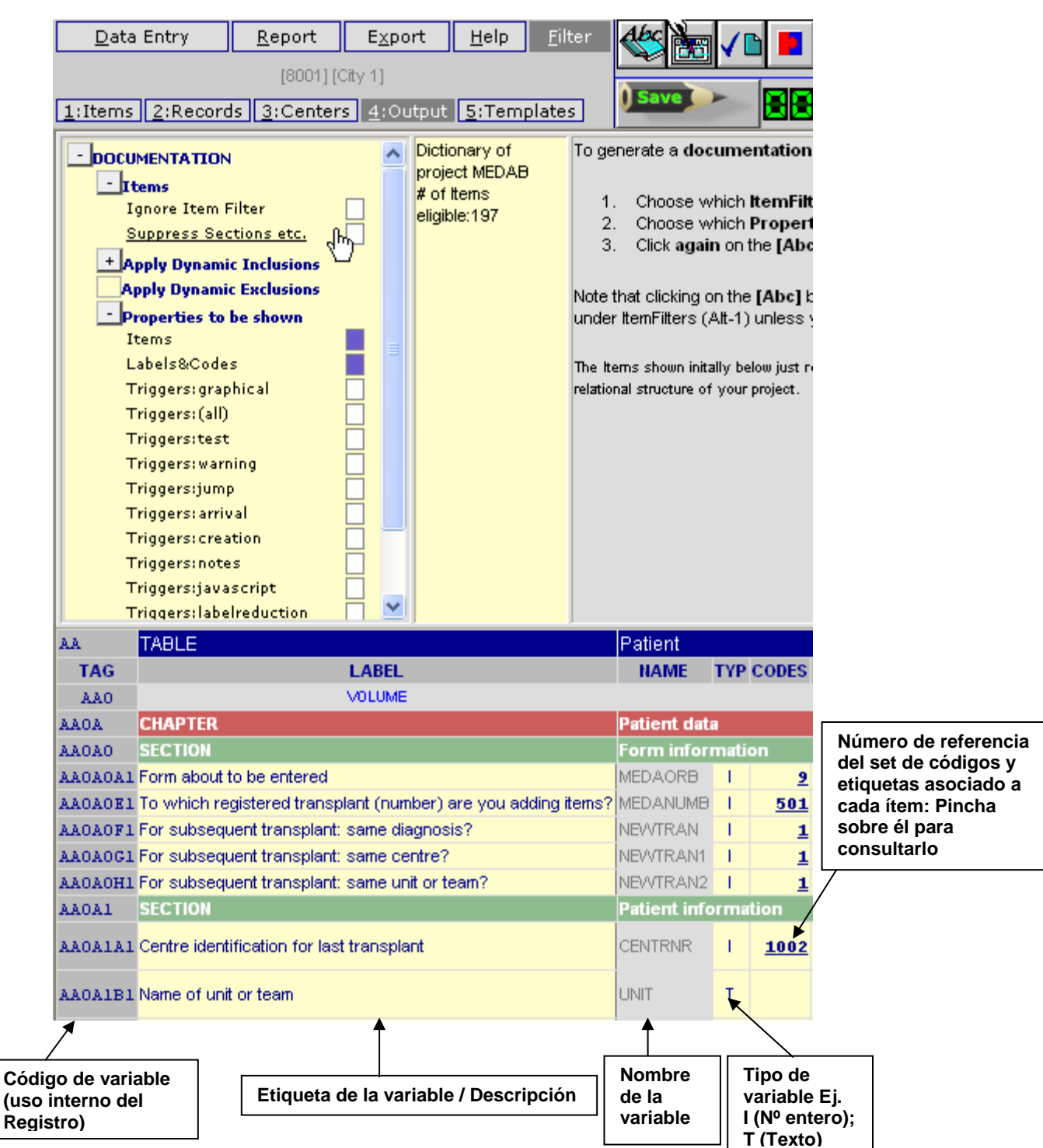

#### Pantalla de ejemplo del Diccionario Online del Proyecto MED-AB:

#### Crea tu propio Filtro de Variables

Para la gestión de datos en el contexto de un estudio concreto, a partir del diccionario del Proyecto MED-AB puedes crear tu propio filtro de variables. Para el registro de datos MED-AB utiliza la introducción de datos programada (puedes consultar mas información en la página Error! Reference source not found.Error! Reference not found.24).

Pincha en la pestaña [Filter] y, posteriormente [ltems].

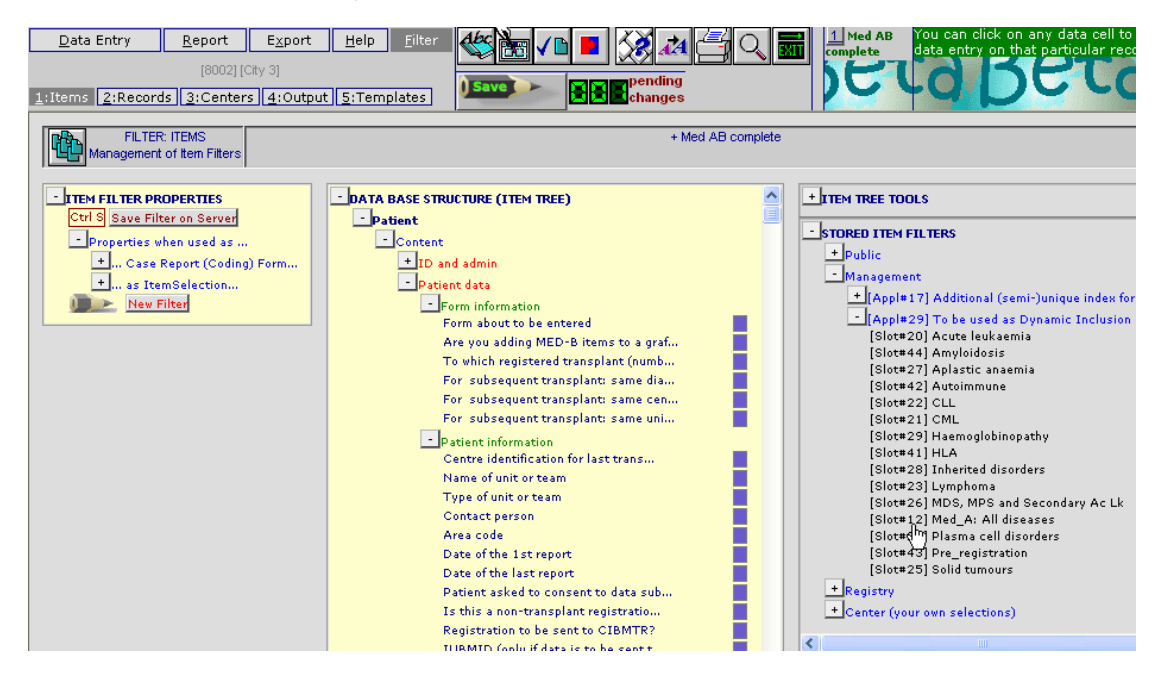

Los filtros de variables pre-diseñados utilizados para la introducción programada de datos MED-AB están listados en la sección "Stored Item Filters– Management – Appl # 29", en la parte derecha de la pantalla. En la sección "Public" puedes acceder a otros filtros pre-diseñados de uso público (por ejemplo filtros relacionados con estudios). Si tu creas y grabas un filtro para tu centro, el mismo quedará almacenado para uso privado en la sección inferior "Center – your own selections". Para utilizar un filtro de las secciones [Public] ó [Management] pincha sobre el mismo y, posteriormente sobre la opción "LOAD into Temporary ItemSelection Tree).

También puedes crear tu propio Filtro de variables para utilizarlo en la Introducción de datos o en la elaboración de Informes (Reports), marcando los ítems en los que estés interesado en el listado en árbol de variables. Asimismo puedes adaptar un "Public filter". Una vez lo hayas cargado, activa o desactiva casillas en función de las variables en las que estés interesado/desinteresado.

Finalmente, es posible combinar filtros de uso público para un uso particular. Por ejemplo, si estás registrando datos de MED-A para un estudio específico de linfomas, puedes crear un filtro que combine el correspondiente a las variables del MED-A y el correspondiente a las variables de los linfomas.

Sitúate en las pestañas [Filter] e [ltems] para crear un nuevo filtro de variables.

Una forma eficiente de combinar filtros pre-diseñados es pinchando en el siguiente icono para generar una matriz comparativa:

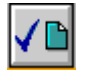

Pinchando en las casillas junto a la etiqueta [Mark], selecciona por ejemplo [MED-A] y [Lymphoma] (Los filtros incluidos en la sección [Designer] utilizados para los formularios MED-AB están agrupados en la sección roja de la pantalla):

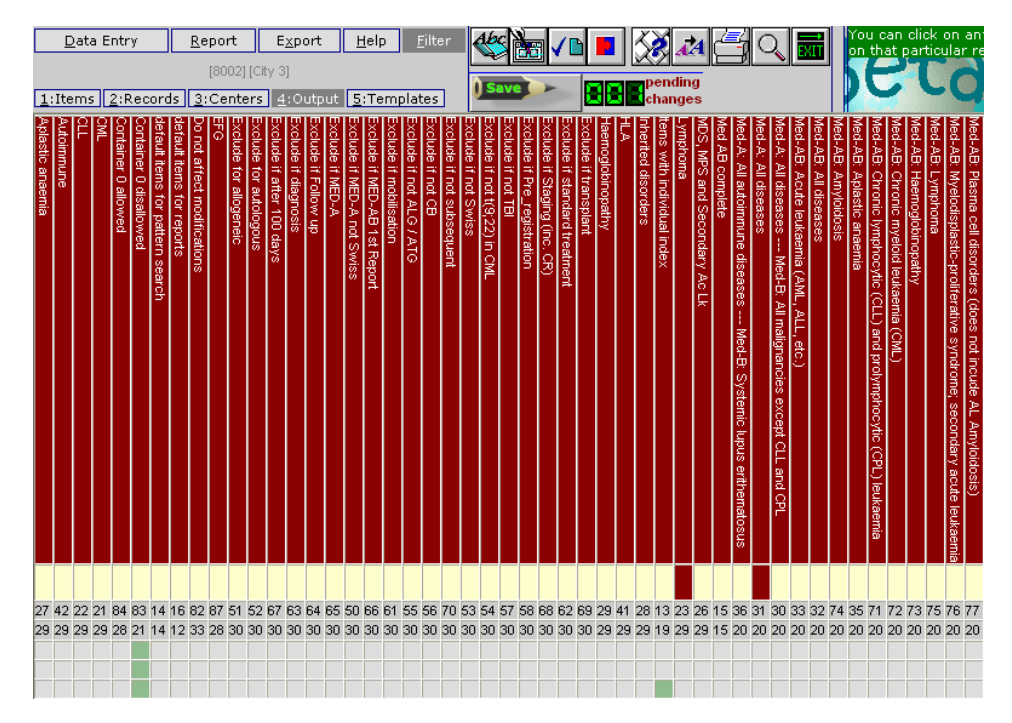

Una vez seleccionados los dos filtros, pincha en la opción [show union]:

| Actions on<br>MARKED Filters:        | Actions based<br>on <b>VISIBLE</b><br>Items: |
|--------------------------------------|----------------------------------------------|
| <u>Show Complete</u><br><u>Chart</u> | Replace active<br>Item Filter                |
| <u>Show</u><br>Intersection          | Overlay on active<br>Item Filter             |
| Show Union                           | visible items:                               |
| 470                                  | )                                            |

Para activar esta combinación de filtros, pincha en la opción:

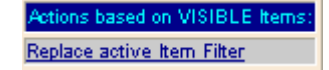

Puedes seguir el procedimiento descrito para combinar cualquier filtro de variables de uso público que sea de tu interés. Una vez activado en el servidor, el mensaje {Combination of one or more Filters} se mostrará en la pantalla en la que se carga el filtro activo.

Para grabar tu combinación, o cualquier otro nuevo filtro de variables, como filtro privado, pincha en la opción siguiente o presiona las teclas Ctrl-S

Ctrl S Save Filter on Server

Introduce el título que te parezca oportuno para nombrar este nuevo filtro y presiona [OK]. El filtro habrá quedado almacenado en la sección [Stored Item Filtres – Center (your own selections)]

#### Filtros de variables grabados

Una vez almacenados, puedes incluso volver a combinar dichos filtros con otros. Por ejemplo, si tienes un filtro combinado que incluye MED-A y Linfoma, y otro que incluye MED-A y LLC, utilizando la opción [overlay] puedes aplicarlos de forma simultanea para obtener una selección que incluya "MED-A + Lymphoma & MED-A + CLL"

| + ITEM TREE TOOLS                |        |
|----------------------------------|--------|
| - STORED ITEM FILTERS            |        |
| + Public                         |        |
| + Management                     |        |
| + Registry                       |        |
| - Cepter (your own celections)   |        |
| All other events                 |        |
| Autoimmune dis                   |        |
| Checking upload                  |        |
| Common to all                    |        |
| Common to allos                  |        |
| Diagnosis                        |        |
| MED-A Navigation                 |        |
| MED-AB                           |        |
| MED-B                            |        |
| MED-B Navigation                 |        |
| MED_A for CIBMIR                 |        |
| MeD_AB Inter Conv<br>Moblication |        |
| Not in MED-AB                    |        |
| SH: meda lymphoma                |        |
| Standard treatment               |        |
| - · · ·                          |        |
| LOAD Filter                      | Execut |
| OVERLAY Filter                   | Oton   |
| SAVE current Filter on Server    | Stop   |
| MODIFY Title                     |        |
| DELETE Filter on the Server      |        |
|                                  |        |

e

# Activa tu propio Filtro de Variables para la Introducción de Datos

Para aplicar tus propios filtros de variables durante la introducción de datos, sigue las instrucciones recogidas en la sección anterior sobre la creación y almacenamiento de tus propios filtros. Después asegúrate de que aplicas el filtro de variables en el [Editor] antes de proceder a la introducción de datos.

Para aplicar el filtro activo desde el Editor, marca la opción "Apply Item Filter" en el menú "Actions – Visibility:

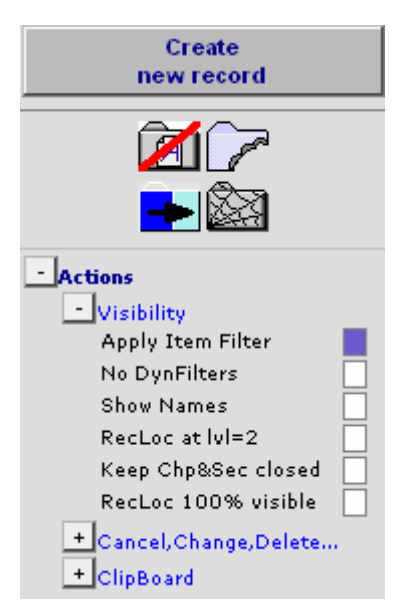

Los filtros de variables también pueden ser utilizados para la elaboración de informes (Reports). (Para mas información sobre la elaboración de Reports consulta la sección de "Data Retrieval").
Exportación de datos [Exports]

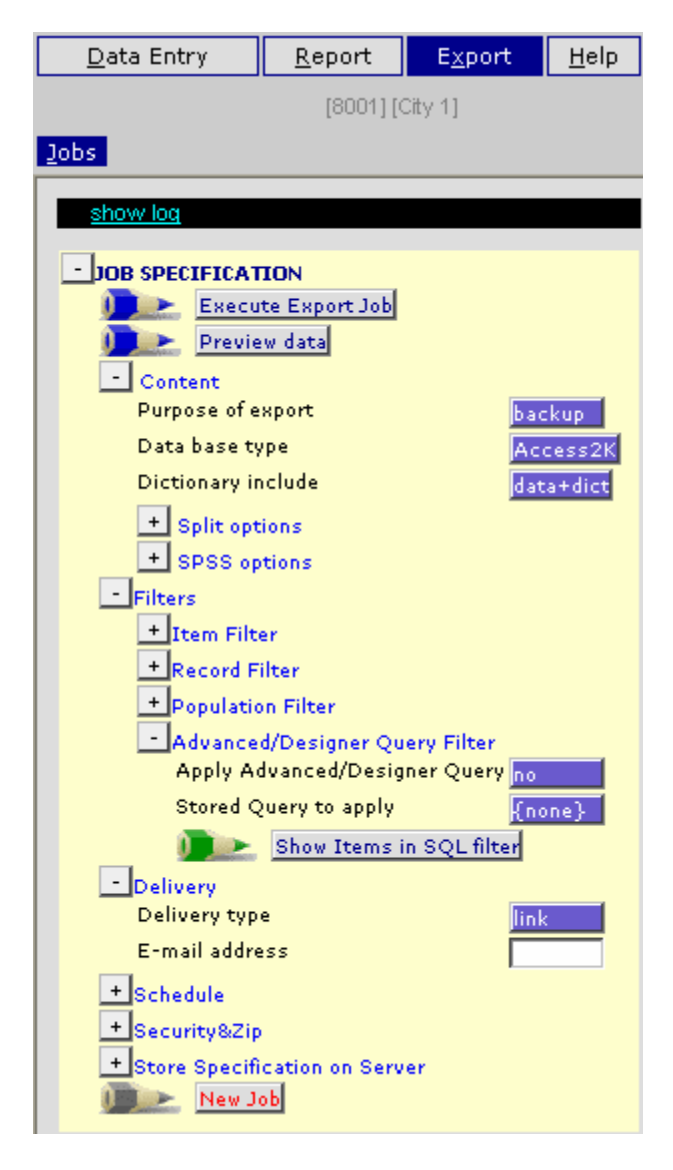

#### Especificación de las opciones de exportación

En la pantalla de especificaciones de los Trabajos de Exportación [Job specification], configura en primer lugar el tipo de exportación que quieres llevar a cabo.

<u>Propósito</u> [Purpose of export]: Ésto te permitirá optar por un *back up* (copia completa) de tus datos almacenados en ProMISe <u>o</u> por un Informe [Report] (para la exportación de Reports consulta la guía de Recuperación de datos (Data Retrieval), disponible en http://www.ebmt.org/4Registry/registry4.html).

Nota: Si estás generando un back-up de datos MED-AB, puedes optar por utilizar el trabajo de exportación pre-diseñado denominado MED-AB Backup, lo cual evita la descarga de todas las variables administrativas, y mantiene el resultado dentro del límite máximo permitido para archivos de MS Access. Para más información consulta las instrucciones recogidas en la página Error! Bookmark not defined.

Formato de los datos [Database type]: ProMISe 2 cuenta con las siguientes opciones:

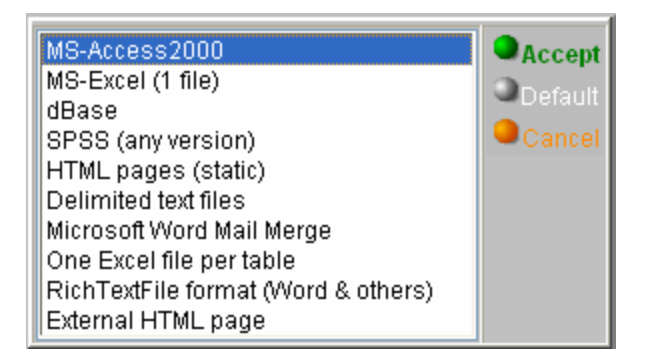

Para conversiones a SPSS, consulta las instrucciones proporcionadas en el Apéndice.

La opción [MS-Excel (1 file)] genera un archivo de Excel que incluye una macro para transformar los datos en un formato fácilmente legible. Dicha macro permite la transformación de los códigos en el nombre de las variables (encabezamiento de las columnas), así como una opción para trabajar tanto con códigos como con etiquetas. Los datos están ubicados en la "hoja 0" y la macro para la conversión de códigos/etiquetas está en la hoja "Promise".

<u>Diccionario</u> [Dictionary include]: Puedes optar o no por incluir en la exportación el diccionario de la base de datos. Es recomendable incluirlo porque facilita la interpretación de los datos exportados (el diccionario se incluye por defecto).

<u>Filtros</u> [Filters] (opcional): Si lo precisas puedes incorporar a tu trabajo de exportación alguno de los filtros de variables, de registros [record] y/o de población [population]. Para mas información sobre filtros de registro y su utilización consulta el documento "Record Filters" disponible en <u>http://www.ebmt.org/4Registry/registry4.html</u>.

Entrega [Delivery]: Los trabajos de exportación se pueden liberar de las siguientes formas.

"Create link to zip file", te permite guardar el archivo de los datos directamente en el disco duro de tu ordenador.

Alternativamente puedes solicitar el envío por e-mail del archivo, con destino a ti o a otra persona. Introduce la dirección de correo electrónico en la sección "Schedule". (Aún seleccionando la opción de envío por e-mail, el archivo estará disponible a través de un hipervínculo en la sección de "Current jobs..."). Ten en cuenta la conveniencia de incorporar una contraseña para la protección de archivos con información de pacientes (para más información consulta la sección Security & Zip). Si estás enviando un correo electrónico a un servidor seguro puede que éste no acepte ficheros comprimidos .ZIP. En tal caso debes seleccionar la opción "Email the link to the zip file but not the file itself". (El hipervínculo al archivo permanecerá activo durante 72 horas).

|   | Create link to zip file                                      | Accept  |
|---|--------------------------------------------------------------|---------|
|   | E-mail zip file automatically as attachment                  |         |
| E | E-mail the link to the zip file but not the file itself      | Default |
| E | E-mail the link to the original unzipped file (XLS/MDB only) | Cancel  |

#### Programación de la ejecución [Schedule]:

Por defecto, los trabajos de exportación están programados para ejecutarse inmediatamente. Sin embargo, los centros y los registros que ejecuten una descarga o un conjunto de ellas con un volumen importante de datos, pueden optar por hacerlo cuando el servidor está sometido a una menor demanda. Especifica una hora según tu criterio.

Opciones de repetición [Repeat pattern]:

En el caso de que preveas realizar el mismo trabajo de exportación en diferentes ocasiones y con un patrón regular (por ej. mensualmente), selecciona dicho patrón entre las siguientes opciones:

| Once only<br>Every month (on the 1st)<br>Every week (on sunday)<br>Every day<br>Every hour | Accept |
|--------------------------------------------------------------------------------------------|--------|
|--------------------------------------------------------------------------------------------|--------|

#### Seguridad y compresión [Security&Zip]:

Para el envío seguro de tus datos por correo electrónico incorpora una contraseña. Nota: Esta opción debe ser usada en todos los archivos que incluyan datos que permitan eventualmente identificar al paciente.

Grabación de tu Trabajo de Exportación [Store Specification on Server]:

Puedes grabar las especificaciones de tu trabajo de exportación para poder volver a utilizarlo en cualquier otro momento:

| - Store Spe | cification on Server |         |
|-------------|----------------------|---------|
|             | Save Job Specifica   | tion    |
| Applicati   | on                   | private |
| Subtype     |                      | general |

#### Genera tu exportación

Pincha en el botón [Execute Export Job] (en la parte superior de la ventana de Job specification):

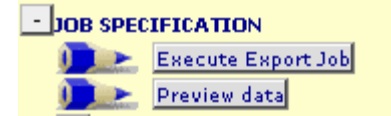

Serás requerido a que, de forma previa, ejecutes una previsualización del trabajo de exportación. Pincha en la opción [Preview data] y, finalizada la pre-visualización, en [Execute Export Job].

La evolución de tu trabajo de exportación puede ser seguida en la ventana "Current jobs at..."

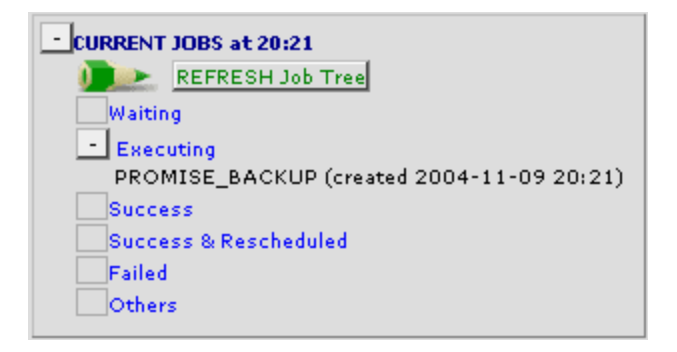

Cuando aparece resaltada la opción "success", pincha en el título del trabajo de exportación para acceder al mismo:

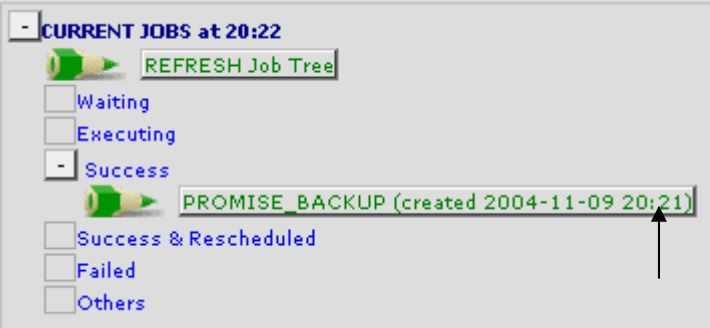

Y grábalo en el disco:

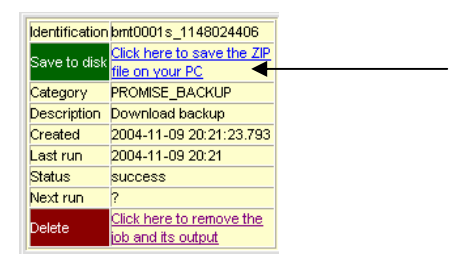

## Consulta pre-diseñada de recuperación de datos MED-AB

La base de datos del EBMT incluye algunas variables que no están en uso. Tiene además un importante número de variables administrativas cuya descarga en el proceso de back-up no tiene ningún interés. Existe la posibilidad de descargar una copia completa de los datos en la base excluyendo este tipo de variables. La especificación pre-diseñada para este trabajo de exportación está disponible en el menú Export – Stored Export Jobs – Public – "MED-AB Backup".

Las tablas de la base de datos del EBMT están ubicadas en un servidor SQL. Este tipo de bases de datos permite hasta 1000 campos (variables) en cada tabla. Las aplicaciones de MS Office (Excel, Access), sólo permiten hasta 255 campos. Esto significa que cuando haces una captura de datos en formato Excel o Access que contiene más de 255 campos por tabla, dichas variables serán distribuidas en 2 tablas independientes en el archivo de datos.

Desafortunadamente esto ocurre siempre que haces un backup completo de los datos (sin incorporar ningún filtro de variables). La tabla BE\_ (Assessment1), por ejemplo, tiene mas de 255 campos (287 actualmente). El usuario encontrará esta tabla en el archivo del back-up dividida en dos tablas BE\_ y BE\_1 – a menos que se utilice la consulta pre-definida "MED-AB backup". Usando la consulta predefinida mencionada anteriormente, el número de variables en la tabla BE\_ (Assessment1) no superará el límite de los 255 campos, y la tabla no será por tanto partida.

# Apéndices

Las siguientes instrucciones han sido escritas por el diseñador de ProMISe en relación con:

### Conversión a SPSS desde ProMISe

Dentro del modulo Export elige SPSS como "Data base type". Ejecuta la opción "Preview data" para comprobar que los filtros se han aplicado correctamente.

Comprueba el resto de parámetros de la conversión:

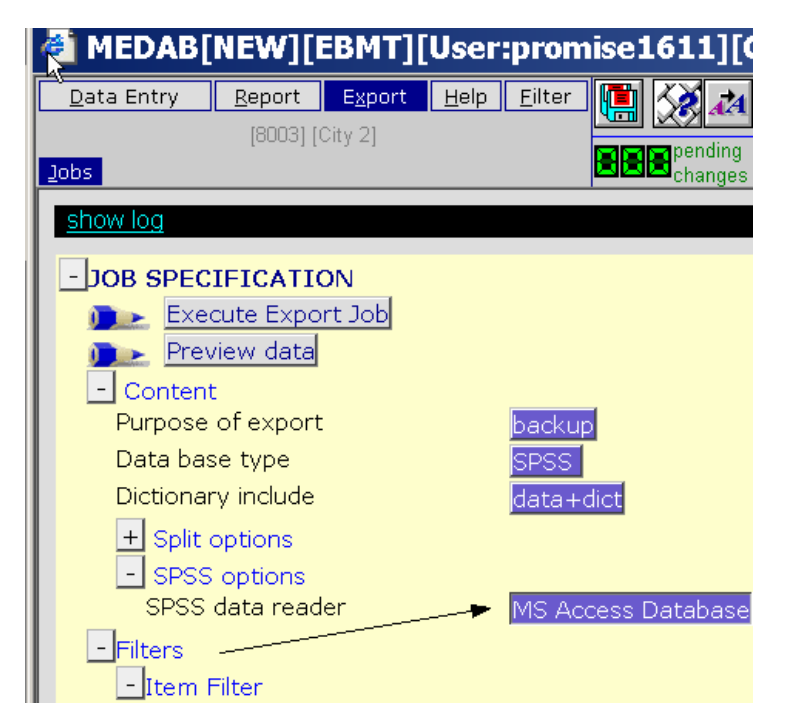

"SPSS data reader" es el nombre estándar incluido en el modulo ODBC para la mayoría de los ordenadores en Europa, sobre todo cuando están configurados para la lengua inglesa.

Para saber qué opciones tiene el ODBC de tu sistema operativo, aunque no es necesario para la mayorías de los ordenadores, accede al Panel de Control de tu sistema operativo: (Inicio - Panel de Control). Una vez en Panel de Control, ejecuta el icono "Herramientas administrativas". Deberías acceder a un menú que permite el acceso a la configuración del origen de datos ODBC:

| 🐂 Administrative Tools                        |                 |                   | _                |             |
|-----------------------------------------------|-----------------|-------------------|------------------|-------------|
| Eile Edit View Favorites Tools                | Help            |                   |                  | -           |
| 🔇 Back 🔻 🕥 👻 🦻 🔎 Search 😂 Fo                  | Iders   🕸 🔉 🗙 🍫 |                   |                  |             |
| Address 🐄 Administrative Tools                |                 |                   | •                | <b>∋</b> Go |
| Name 🔺                                        | Size            | Туре              | Date Modified    | Α           |
| Acrobat Distiller 6.0                         | 2 KB            | Shortcut          | 2006-03-30 15:35 | Α           |
| PCertification Authority                      | 2 KB            | Shortcut          | 2006-03-21 15:15 | Α           |
| BCluster Administrator                        | 2 KB            | Shortcut          | 2006-03-28 15:17 | A           |
| BComponent Services                           | 2 KB            | Shortcut          | 2006-03-20 16:07 | A           |
| BComputer Management                          | 2 KB            | Shortcut          | 2006-03-20 16:11 | μ           |
| Configure Your Server                         | 2 KB            | Shortcut          | 2006-03-20 18:20 | μ           |
| Distributed File Customs                      | 2 KB            | Shortcut          | 2006-03-21 14:58 | Α           |
| Burger System                                 | 2 KB            | Shortcut          | 2006-03-20 16:11 | Α           |
| Event viewer                                  | 2 KB            | Shortcut          | 2006-03-20 16:11 | 4           |
| a Internet Information Services (T            |                 | Shortcut          | 2006-03-20 18:22 | <u>م</u>    |
| Rest Converter Deliev                         |                 | Shortaut          | 2000-03-20 10.11 | ~           |
| Mapage Your Server                            |                 | Shortaut          | 2000-03-20 10.11 | ~           |
| Microsoft NET Framework 1.1.C                 |                 | Shortaut          | 2000-03-20 10.11 | 2           |
| BeMicrosoft NET Framework 1.1                 | 2 KB            | Shortaut          | 2000-03-20-16:08 | 2           |
| Microsoft SharePoint Administra               | KB              | Internet Shortcut | 2006-03-28 15:17 | ά           |
| ANetwork Load Balancing Manager               | 2               | Shortaut          | 2006-03-20 16:06 | ρ           |
| Werformance                                   | 2 KB            | Shortcut          | 2006-03-20 16:11 | Á           |
| a Routing and Remote Access                   | 2 KB            | Shortcut          | 2006-03-20 16:06 | A           |
| B Services                                    | 2 KB            | Shortcat          | 2006-03-20 16:11 | Á           |
| Brerminal Server Licensing                    | 2 KB            | Shortcut          | 2006-03-20 16:08 | А           |
| Rerminal Services Configuration               | 2 KB            | Shortcut          | 2006-03-20 16:07 | А           |
| 🔠 Terminal Services Manager                   | 2 KB            | Shortcut          | 2006-03-20 16:07 | А           |
| Ĭ                                             |                 |                   |                  |             |
|                                               |                 |                   |                  |             |
|                                               |                 |                   |                  |             |
|                                               |                 |                   |                  |             |
|                                               |                 |                   |                  |             |
|                                               |                 |                   |                  |             |
|                                               |                 |                   |                  |             |
|                                               |                 |                   |                  |             |
|                                               |                 |                   |                  |             |
| •                                             |                 |                   |                  |             |
| <u>, , , , , , , , , , , , , , , , , , , </u> |                 |                   |                  |             |

Haz doble clic en la opción "Orígenes de datos (ODBC)":

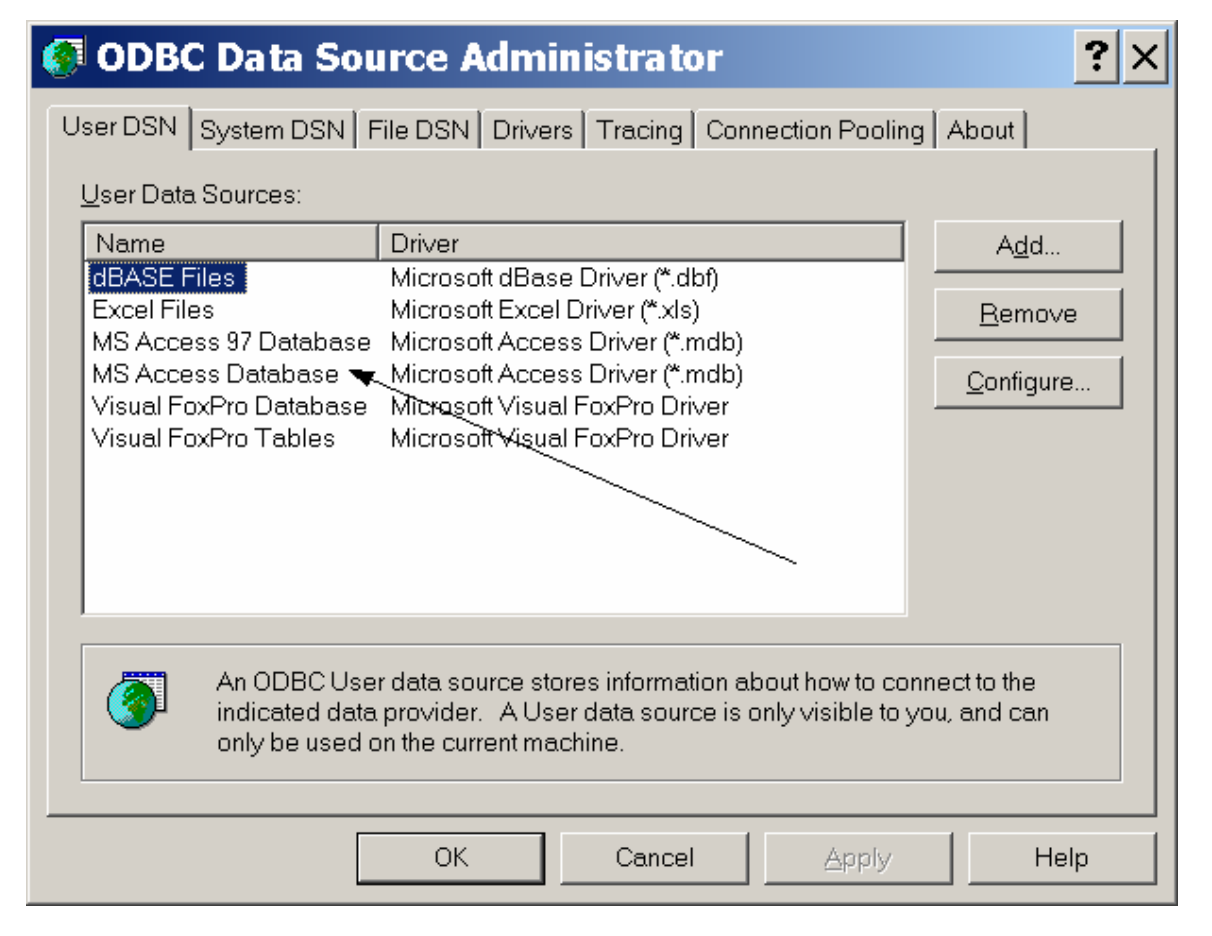

Si ves una opción denominada "MS Access Database" escrita exactamente igual que en el menú Export de ProMISe, tu ODBC está adecuadamente configurado.

Si ves una opción que también hace referencia a archivos de Microsoft Access (\*.mdb), entonces usa dicha opción (escrita exactamente de la misma forma) en la opción "SPSS data reader" del menú Export de ProMISe.

Si no tienes ninguna de las dos opciones anteriores, pincha en "Agregar..." y añade algún driver que incorpore la extensión \*.mdb. El nombre utilizado para almacenar la nueva opción debe ser exactamente igual que al utilizado en la opción "SPSS data reader" del menú Export de ProMISe.

Cierra todas las ventanas, aceptando los cambios cuando sea aplicable. Ahora puedes proceder con la conversión.

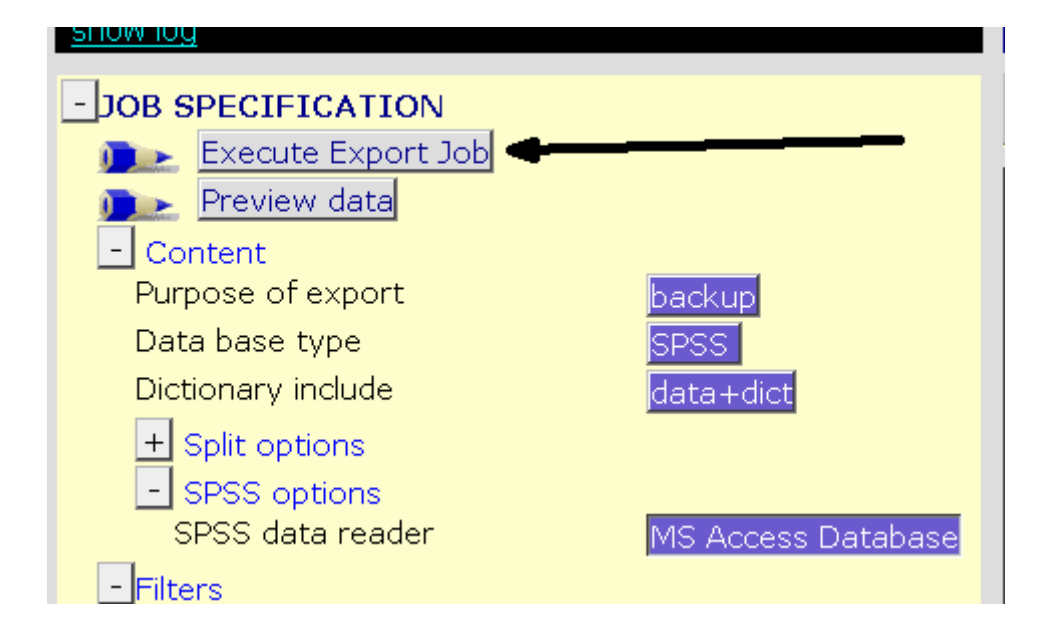

Cuando haya finalizado la exportación, descarga el archivo ZIP y guarda el contenido en un directorio vacío en tu PC:

| -CURRENT J       | OBS at 14:11            |                     |                 | +STORE        | D EXPORT JO | 35    |
|------------------|-------------------------|---------------------|-----------------|---------------|-------------|-------|
| REFRE            | ESH Job Tree            |                     |                 |               |             |       |
| Waiting          |                         |                     |                 |               |             |       |
| Executing        |                         |                     |                 |               |             |       |
| - Success        |                         |                     |                 |               |             |       |
| Des PRO          | OMISE_BACKUP            | (created 2006-05-0  | 5 14:10)        |               |             |       |
| Success &        | Rescheduled             |                     |                 |               |             |       |
| Failed           |                         |                     |                 |               |             |       |
| Others           |                         |                     |                 |               |             |       |
| Identification   | promise1611_87          | 815290              |                 |               |             |       |
| Save to disk 🛛 🤇 | Click here to sa        |                     |                 |               |             |       |
| Category         | PROMISE_BA              | lie Download        | 6               |               |             | X     |
| Description [    | Download bacŀ           |                     |                 |               |             |       |
| Created 2        | 2006-05-05-14           | Do you want to open | or save this    | file?         |             |       |
| Last run 2       | 2006-05-05 14           | Nemo:               | promiso1611 (   | 272015200 ain |             |       |
| Status           | success                 |                     | promiserorr_d   | o vo          | /           | r     |
| Next run (       | ?                       | Type:               | winzip File, 22 |               |             |       |
| Delete           | <u>Click here to re</u> | From:               | www.clinicalre  | search.nl     |             |       |
|                  |                         |                     | <u>O</u> pen    |               | Save C      | ancel |
|                  |                         | Always ask before o | pening this typ | e of file     |             |       |

Por ejemplo en D:\Promise\_export

| 🕅 G:\TEMPDEMO                                                                                                    |        |                                                                                                    |                      |        |                    |
|----------------------------------------------------------------------------------------------------|--------|----------------------------------------------------------------------------------------------------|----------------------|--------|--------------------|
| Eile <u>E</u> dit <u>V</u> iew F <u>a</u> vorites <u>T</u> ools <u>H</u> elp                                                  |        |                                                                                                    |                      |        |                    |
| 🔾 Back 🔻 🕥 👻 🌮 🖉 Search 🌾 Folders 🛛 🕸                                                                                         | D 🗙 🍤  |                                                                                                    |                      |        |                    |
| Address 🖻 G:\TEMPDEMO                                                                                                    |        |                                                                                                    |                      |        |                    |
| Folders                                                                                                    | × Name | <b>A</b>                                                                                                    |                      | Size   | Туре               |
|                                                                                                    |        | mise1611_872815290.zip<br>Files/Folders in Zip file: 3<br>promise1611/<br>promise1611/promise161<br>promise1611/promise163 | 11.MDB<br>11_8728152 | 229 KB | WinZip File        |
| G:\TEMPDEMO\promise16                                                                                                    | 11     |                                                                                                    |                      |        |                    |
| Eile   Edit   View   Favorites   Tools   Help     ③   Back   ●   ●     >    Folders     ▲ddress   ●   G:\TEMPDEMO\promise1611 | B D    | × ♡                                                                                                    |                      |        |                    |
| Folders                                                                                                    | ×      | Name 🔺                                                                                                    |                      |        | Size               |
| ⊞ 🛅 roma                                                                                                    |        | Dromise1611.MDB<br>Dromise1611_87281529                                                                                    | 0.SPS                |        | 1,864 KB<br>229 KB |

Visualizarás 2 archivos: un archivo de MS-Access y un archivo de sintaxis SPSS. Ejecuta el segundo para que se inicie la aplicación SPSS (no ejecutes el SPSS previamente; y si está en ejecución ciérralo primero!)

#### El archivo de sintaxis muestra:

root\_i 🚞 : ⊡ rozing 🔁 🗄

| 🛅 Untitled - SP              | SS Data Editor                                                                                                    |       |
|------------------------------|----------------------------------------------------------------------------------------------------|-------|
| Eile Edit View Da            | ata <u>T</u> ransform <u>A</u> nalyze <u>G</u> raphs <u>U</u> tilities S-PLUS <u>W</u> indow <u>H</u> elp                                                                                                    |       |
|                              | 🖀 promise1611_872815290.SPS - SPSS Syntax Editor                                                                                                    | _   🗆 |
|                              | Eile Edit View Data Iransform Analyze Graphs Utilities Run Window Help                                                                                                    |       |
| Name                         |                                                                                                    |       |
| 1<br>2<br>3<br>4<br>5        | JOB TO GENERATE SPSS SYSTEMFILE VIA ODBC DRIVER FROM ACCESS DATA BASE. set ctemplate none. "" for SPSS10 you can simply execute this file after starting SPSS in the CURRENT folder. "" for SPSS11 you must MODIFY the GET and SAVE statement to include the DATH to the DBE and SAV file explicitely. OR simply move all files involved to your my documents folder (Then SPSS11 behaves like SPSS10)].                                                                                                    |       |
| 6<br>7<br>8<br>9<br>10<br>11 | GET DATA /TYPE=ODBC/CONNECT='DSN=MS Access Database;DBQ=promise1611.MDB' /SQL= 'SELECT * FROM AA_'.<br>** the RENAME VARS statements below make sense only in SPSS 12 but do no harm otherwise.<br>VAR LAB ID 'CIC'.<br>VAR LAB IDAA 'Patient'.<br>VAR LAB CENTRNR 'CIC of last centre involved if transplants performed in different centres'.<br>VAR LAB MEDNAME 'Contact person'.<br>VAR LAB MEDNAME 'Contact person'.<br>VAR LAB MEDIAAME 'Is this a non-transplant registration?'.<br>VAR LAB DATISTRE 'Date of report'. |       |

Ahora puedes ejecutarlo, lo cual dará como resultado los archivos de SPSS necesarios, compatibles con tu versión de SPSS. Para ejecutarlo, despliega el menú "Run" y posteriormente pincha la opción "All".

| 🖺 promise1611_872815290.SPS - SPSS Syntax                                                                                                    | Editor                                                                                                    |
|----------------------------------------------------------------------------------------------------|----------------------------------------------------------------------------------------------------|
| Eile Edit View Data Transform Analyze Graphs Utilities                                                                                                    | <u>Run W</u> indow <u>H</u> elp                                                                                                    |
|                                                                                                    |                                                                                                    |
| *** JOB TO GENERATE SPSS SYSTEMFILE VIA ODBC DRIVER<br>set ctemplate none.<br>*** for SPSS10 you can simply execute this file after starting SPS<br>*** for SPSS11 you must MODIFY the GET and SAVE statement t<br>*** OR simply move all files involved to your my documents                                                                    | Selection<br>Qurrent Ctrl+R<br><u>To End</u><br>o include the PATH to the DBF and SAV file explicitely.<br>folder (then SPSS11 behaves like SPSS10)!. |
| GET DATA /TYPE=ODBC/CONNECT='DSN=MS Access Database<br>** the RENAME VARS statements below make sense only in SPSS<br>VAR LAB ID 'CIC'.<br>VAR LAB IDAA 'Patient'.<br>VAR LAB CENTRNR 'CIC of last centre involved if transplants performance<br>VAR LAB MEDNAME 'Contact person'.<br>VAR LAB VREGISTR 'Is this a non-transplant registration?'. | e;DBQ=promise1611.MDB' /SQL= 'SELECT * FROM AA_'.<br>S 12 but do no harm otherwise.<br>ormed in different centres'.                                   |

El resultado, en el directorio que habías guardado los archivos exportados será:

| ^⊽× | Name 🔺                    | Size     | Туре                 |
|-----|---------------------------|----------|----------------------|
|     | Ppromise1611.MDB          | 1,864 KB | Microsoft Access App |
|     | promise1611_872815290.SPS | 229 KB   | SPSS Syntax Document |
|     | AASAV                     | 245 KB   | SPSS Data Document   |
|     | BASAV                     | 30 KB    | SPSS Data Document   |
|     | BBSAV                     | 133 KB   | SPSS Data Document   |
|     | BCSAV                     | 219 KB   | SPSS Data Document   |
|     | CHSAV                     | 34 KB    | SPSS Data Document   |
|     | BESAV                     | 309 KB   | SPSS Data Document   |
|     | CNSAV                     | 30 KB    | SPSS Data Document   |
|     | COSAV                     | 28 KB    | SPSS Data Document   |

Cada archivo con la extensión SAV corresponde a una tabla de la base de datos del EBMT.

Si lo que estás exportando a SPSS es una consulta (query o report), entonces obtendrás solo un archivo (habitualmente denominado 0.SAV).

Ten en cuenta que el nombre del driver ODBC en el archivo de sintaxis de SPSS debe coincidir exactamente con el nombre de la opción para datos .MDB en el ODBC. Si no es así puedes corregirlo directamente.

#### Requerimientos técnicos

| Resolución de pantalla:<br>Navegador: | Mínimo imprescindible 1024*768; recomendado 1280*1024<br>Internet Explorer 6 o 7 con java y javascript habilitados |
|---------------------------------------|----------------------------------------------------------------------------------------------------|
| Monitor:                              | Idealmente 17" o superior                                                                                          |
| Procesador:                           | 1Ghz (o 500 Mhz para MED-A sólo)                                                                                   |
| Memoria RAM:                          | 512Mb (o 256Mb para MED-A sólo)                                                                                    |
| Conexión a Internet:                  | ADSL o fibra óptica                                                                                                |
| Al menos 100Mb de espa                | acio libre en el disco duro en el momento de la instalación del navegador                                          |

La carpeta de Archivos temporales (TEMPORARY FILES), debe tener una capacidad de al menos 100 Mb. (En Internet Explorer: Pincha en el Menú Herramientas –General – Configuración (en la sección Archivos Temporales de Internet) – Ocupar el siguiente espacio en disco: Introduce "100" MB). El disco duro en el que se almacenan los archivos temporales de Internet debería disponer de espacio suficiente.

Para asegurarte de que tu sesión se ha cargado correctamente, debes incorporar la dirección web de ProMISe [www.clinicalresearch.nl] a la lista de sitios seguros en el apartado de opciones de seguridad del Internet Explorer. Para más información consulta la página 83.

#### Comprobador automático de la compatibilidad

Es muy recomendable que los nuevos usuarios (y aquellos usuarios habituales que tengan problemas al trabajar con ProMISe) utilicen el Comprobador Interactivo en línea (Interactive Browser Checker) para realizar algunas comprobaciones de compatibilidad entre tu PC y ProMISe: https://www.clinicalresearch.nl/PROMISE/T/HEIT/GENERIC/CHECK/.

Presiona la pestaña [Run the Tests]. Si aparecen muchas interrogaciones en la columna Status, es probable que necesites habilitar, si no lo has hecho, los controles ActiveX: Para información al respecto utiliza el siguiente link:

https://www.clinicalresearch.nl/PROMISE/T/HEIT/GENERIC/CHECK/ActiveX.htm)

| ProMISe                  | P      | roMISe Setup                                                        | And Requirem                             | ents Tests                                      |
|--------------------------|--------|---------------------------------------------------------------------|------------------------------------------|-------------------------------------------------|
| Run the Tests            | Sor    | ne test require ActiveX. Please allow /                             | ActiveX when you receive a dialog to     | run these tests!                                |
| Test                     | Status | Minimal Required Value                                              | Detected Value                           | Information and Se                              |
| ActiveX                  | 2      | ActiveX is required for some tests and<br>can improve Promise speed | Уез                                      | Add www.clinicalresearch.nl t<br>Enable ActiveX |
| Screen Resolution        | H      | 1024 * 768                                                          | 1024 * 768 pixels                        | Change the screen resolution                    |
| Browser Type and Version | 2      | Internet Explorer 5.5                                               | Microsoft Internet Explorer<br>version 6 | Download Internet Explorer                      |
| Java enabled             | 2      | Enabled                                                             | Yes                                      | Download Java(J2SE/JRE)                         |
| Colors                   |        | 16 bit                                                              | 32 bit                                   | Change the screen color qual                    |
| Trusted site             | 2      | www.clinicalresearch.nl trusted                                     | Yes                                      | Add www.clinicalresearch.nl.t                   |

Nota: Es posible que los usuarios de la versión 7 del Internet Explorer tengan que desbloquear el navegador para poder modificar las opciones ActiveX descritas arriba.

Pincha en Herramientas - IE Shield:

| ProMISe Setup An      | C ProMISe           | ProMISe Setup 🗙          |                 | • 🔊 - 🖶 • 🔂 Page •             | 🙆 Tools |
|-----------------------|---------------------|--------------------------|-----------------|--------------------------------|---------|
| ie ProMilie           | ProMISe Pro         | ംന്നിനം മന്നിനം          | Proffillse      | Delete Browsing History        |         |
|                       |                     |                          |                 | Pop-up Blocker                 | •       |
| Dece M1               |                     |                          | D               | Phishing Filter                | •       |
| Promi                 | .se se              | tup Ana                  | кеq             | Manage Add-ons                 | •       |
|                       |                     | Tests                    |                 | Work Offline<br>Windows Update | E11     |
| Some test require Act | iveX Please allow   | ActiveX when you receive | u ot poleih e e | Full Screen<br>Menu Bar        | FII     |
| Some test require Act | IVEA. I lease allow | Actives when you receive | a dialog to i   | Toolbars                       | •       |
| us Minimal Re         | quired Value        | Detected Va              | lue             | Windows Messenger              |         |
| ActiveX is required   | for some tests, for |                          |                 | Diagnose Connection Problem    | is      |
| some Promise fur      | octions and it      |                          |                 | IE Shield                      |         |
| improves Promise      | speed               |                          |                 | Sun Java Console               |         |
| 1024 * 768            |                     | * pixels                 |                 | Internet Options               |         |

Asegúrate de que la opción "Bloquear configuración de IE" no está seleccionada, si no fuese así, pincha con el botón izquierdo sobre dicha opción para deseleccionarla:

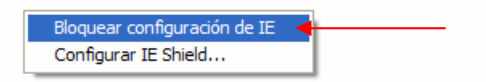

Una vez habilitadas las opciones ActiveX, pincha de nuevo en la pestaña [Run the Tests] para ver tus resultados de compatibilidad.

Más abajo se incluyen algunos ejemplos de resultados de compatibilidad. La columna "Minimal Required Value" incluye los requerimientos mínimos definidos por los diseñadores de ProMISe. La columna Detected Value muestras las prestaciones actuales de tu PC.

Presta atencion a los siguientes símbolos en la columna Status:

Si observas una interrogación para, por ejemplo, la configuración ActiveX, pincha en el hipervínculo ubicado en la columna ubicada más a la derecha para ver las instrucciones sobre cómo cambiar la configuración actual del PC.

|   |   | - |
|---|---|---|
| R | 2 | _ |
| r |   | - |

unacceptable Si te aparece este símbolo en la columna Status, es previsible que necesites actualizar la versión de tu buscador, instalar más memoria o, en el peor de los casos, cambiar a un ordenador más potente.

Ejemplo de resultados del Test de Compatibilidad:

| Test                      | Status   | Minimal Required Value                                                                             | Detected Value                                                      | Information and Setup Instr                                                             |
|---------------------------|----------|----------------------------------------------------------------------------------------------------|---------------------------------------------------------------------|-----------------------------------------------------------------------------------------|
| ActiveX                   | <b>2</b> | ActiveX is required for some tests, for<br>some Promise functions and it<br>improves Promise speed | Yes                                                                 | Add www.clinicalresearch.nl to your truste<br>Enable ActiveX                            |
| Screen Resolution         | H        | 1024 * 768                                                                                         | 1024 * 768 pixels                                                   | Change the screen resolution                                                            |
| Browser Type and Version  | <b>2</b> | Internet Explorer 6 or 7                                                                           | Microsoft Internet Explorer<br>version 7                            | Download Internet Explorer                                                              |
| Java enabled              | 2        | Enabled                                                                                            | Yes                                                                 | Download Java(J2SE/JRE)                                                                 |
| Colors                    | 2        | 16 bit                                                                                             | 32 bit                                                              | Change the screen color quality                                                         |
| Trusted site              | 2        | www.clinicalresearch.nl trusted                                                                    | Yes                                                                 | Add www.clinicalresearch.nl to your truste                                              |
| IE Cache Size             | 2        | between 64Mb and 128Mb                                                                             | 100 Mb                                                              | Setup IE Cache                                                                          |
| IE Cache Refresh          | 2        | automatically or every visit                                                                       | Automatically                                                       | Setup IE Cache                                                                          |
| IE Open Separate Windows  | 2        | IE Open Separate Windows                                                                           | Yes                                                                 | IE Open Separate Windows                                                                |
| Google bar popup blocker  | ?        | www.clinicalresearch.nl not blocked                                                                | Unknown                                                             | Allow popups for www.clinicalresearch.nl<br>Google bar                                  |
| Can open new window       | 2        | www.clinicalresearch.nl not blocked                                                                | Ok                                                                  | Allow popups for www.clinicalresearch.nl<br>Google bar and for the <u>Yahoo toolbar</u> |
| Excel 2003 macro security | 2        | Allow macros and trust access to VBA project                                                       | Allowed                                                             | Allow macros and trust access to VBA pro                                                |
| Excel XP macro security   | ?        | Allow macros                                                                                       | Unknown                                                             | Allow macros                                                                            |
| Excel 2000 macro security | ?        | Allow macros                                                                                       | Unknown                                                             | Allow macros                                                                            |
| Windows Auto Update       | 2        | Be notified, and install updates                                                                   | Automatic                                                           | Install windows updates and configure au<br>update                                      |
| Processor                 | 2        | Pentium 4, 800Mhz                                                                                  | Intel(R) Pentium(R) 4 CPU 2.00GHz<br>Speed 1992 Mhz                 |                                                                                         |
| Memory                    | K        | 256 Mb                                                                                             | 512 Mb                                                              |                                                                                         |
| Windows Version           | <b>2</b> | Windows 98, 2000 or XP                                                                             | Microsoft Windows XP Professi<br>Version 5.1.2600<br>Service pack 2 | onal                                                                                    |
| Internet Speed            | 2        | 256 kbps                                                                                           | 2375.6 kbps                                                         |                                                                                         |

| Pincha en      |
|----------------|
| este link para |
| ver            |
| instrucciones  |
| sobre cómo     |
| habilitar      |
| macros         |

| Status symbols |                                                                                                    |  |  |
|----------------|----------------------------------------------------------------------------------------------------|--|--|
| unacceptable   | Your PC is <b>not</b> configured correctly or does <b>not</b> meet the requirements!                                                                                                    |  |  |
| sufficient     | Sufficient to use the ProMISe system, but can be improved                                                                                                    |  |  |
| normal         | Your PC is correctly configured and meets the requirement.                                                                                                    |  |  |
| 2 unknown      | The setting could not be determined. Test this requirement manually with the Information and Setup instructions.<br>Remark: This could mean the software is not installed and the settings does not apply for your computer |  |  |

Por favor, contacta con el Servicio de atención al usuario (ProMISe Helpdesk) o el Servicio de Informática de tu centro si tienes algún problema con el test de compatibilidad.

### **Opción de Sitios Seguros**

<u>Debes</u> incluir la dirección web de ProMISe en la lista de sitios seguros [Trusted Sites] en la configuración de tu Internet Explorer. Si no lo haces, tu sesión no se cargará de forma apropiada. Puedes consultar instrucciones detalladas sobre este tema en el siguiente link, o en la página del comprobador automático de compatibilidad:

https://www.clinicalresearch.nl/PROMISE/T/HEIT/GENERIC/CHECK/TrustedSite.htm

Instrucciones:

Abre el Internet Explorer Ve al menú Herramientas – Opciones de Internet Selecciona la pestaña "Seguridad" Pincha sobre el icono "Sitios de confianza" Y posteriormente en el botón [Sitios...] En la caja "Agregar este sitio web a la zona: "escribe, sin dejar espacios ni delante ni detrás: www.clinicalresearch.nl

Comprueba que la opción "Requerir comprobación del servidor [...]" no está seleccionada

Acepta los cambios.

La próxima vez que te conectes a ProMISe verás este símbolo en la parte inferior derecha de la pantalla. De esta forma puedes comprobar que el servidor ha sido adecuadamente incorporado a la lista de sitios seguros.

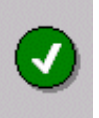

El servidor está sometido a exigentes medidas de protección, por lo que incorporarlo a tu lista de sitios seguros no afecta en absoluto a la seguridad de tu ordenador.

## Como limpiar el cache del ordenador

Los usuarios deberían familiarizarse con el hecho de limpiar el cache del PC, lo cual puede resolver ciertos problemas, sobre todo cuando se ha puesto en explotación una nueva versión de ProMISe:

Seleccionando Opciones de Internet, dentro del menú Herramientas del Internet Explorer 6, pincha en la pestaña "Eliminar archivos".

| pciones de Inter                                                       | net                                                                                                    |                                                            | ? 🛿                              |  |  |  |  |
|------------------------------------------------------------------------|----------------------------------------------------------------------------------------------------|------------------------------------------------------------|----------------------------------|--|--|--|--|
| Conexiones                                                             | Programas                                                                                                    | Opcion                                                     | Opciones avanzadas               |  |  |  |  |
| Lieneral                                                               | Seguridad                                                                                                    | Privacidad                                                 | Contenido                        |  |  |  |  |
| Página de inicio-                                                      | Página de inicio                                                                                                    |                                                            |                                  |  |  |  |  |
| Puede cambiar la página que utiliza como página de inicio.             |                                                                                                    |                                                            |                                  |  |  |  |  |
|                                                                        | m http://uti.hgugm.hgg                                                                                                    | n.es                                                       |                                  |  |  |  |  |
| Usar actu                                                              | al Pr <u>e</u> determ                                                                                                    | inada Usar p                                               | página en blanco                 |  |  |  |  |
| Las pág<br>rápido c<br>Eliminar cool<br>Historial<br>La carp<br>acceso | inas visitadas se almacenan<br>uando lo desee.<br>ies Eliminar arc]<br>eta Historial contiene vinculo<br>más rápido cuando lo desee | en una carpeta para<br>givos Co<br>os a las páginas ya vis | tener acceso más<br>infiguración |  |  |  |  |
| Días qu<br>páginas                                                     | e puede guardar las 20<br>en His <u>t</u> orial:                                                                                    | <b>с</b>                                                   | orrar Historial                  |  |  |  |  |
| Colores                                                                | <u> </u>                                                                                                    | Idiomas                                                    | Accesibilidad                    |  |  |  |  |
|                                                                        | Ad                                                                                                    | ceptar Cance                                               | lar Apli <u>c</u> ar             |  |  |  |  |

En la versión 7 de IE, la secuencia de comandos para limpiar el cache incluye Herramientas> General> Eliminar> Eliminar archivos.

#### Cuestiones de Seguridad

ProMISe es una aplicación "web based", que gestiona toda la información a través de páginas web. Si la dirección URL mostrada en la parte superior de la pantalla aparece como "https://", el tráfico de información entre tu PC y ProMISe es seguro. (Verás además el icono de un candado en la parte inferior derecha de la pantalla). Nuestro servidor seguro utiliza las más modernas técnicas de encriptación para protegerle del acceso "fraudulento" de terceras personas. Cuando te conectas a ProMISe estás obligado a proporcionar un usuario y una contraseña personales antes de acceder a los datos de tus pacientes.

En tanto que la tecnología evoluciona, el gestor de la aplicación incorporará los avances en seguridad para mantener los máximos estándares de seguridad.

Si lo precisas, podemos enviarte un sumario con las principales características de las medidas de seguridad incorporadas en ProMISe. Para cuestiones específicas, por favor, contacta con el ProMISe Helpdesk.

## Glosario

DATO (DATA): Unidad de información registrada con un formato específico.

INDICE/CAMPO CLAVE (KEY INDEX): Variable que identifica un registro en una tabla, habitualmente una fecha o un número en el caso de la base de datos del EBMT. Por ejemplo, 1999/05/05 [Transplant] y 2000/09/09 [Transplant] o Donor 1 y Donor 2 permiten identificar múltiples registros de un mismo tipo.

CAMPO (FIELD) / VARIABLE/ITEM: Ubicación de un dato en la base de datos. (Configuran las columnas de las Tablas)

NOMBRE DE CAMPO: Abreviatura que permite identificar un campo en la base de datos, por ejemplo PATSEX es el nombre para identificar la variable que recoge información sobre el Sexo del paciente

ETIQUETAS (LABELS): Cada variable está asociado a un set de códigos y etiquetas. Por ejemplo, las etiquetas para la variable "Donor Sex" y "Patient Sex" son: "male", "female", "unknown"

CONSULTA (QUERY): Demanda de información a la base de datos. Las consultas consisten en peticiones de información, con un formato determinado, a la base de datos.

REGISTRO (RECORD): En una base de datos relacional, los registros corresponden a las filas de cada Tabla

TABLA (TABLE): En una base de datos relacional, las tablas suponen una estructura de datos predefinida, en filas y columnas, que almacenan de forma organizada la información en torno a un tema específico.

# Atención al Usuario de ProMISe

Para cualquier aclaración o comentario en relación con ProMISe, por favor contacta con Shelley Hewerdine en la Oficina Central del Registro:

EBMT Central Registry Office 3rd Floor West Wing University College Hospital 250 Euston Road LONDON NW1 2PG UK

Phone: (+44) (0) 20 7380 9772

Fax: (+44) (0) 20 7380 9597

E-mail: shelley.hewerdine@ucl.ac.uk